# WMS Praxishandbuch

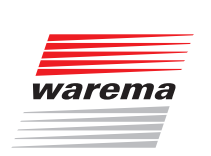

Der SonnenLicht Manager

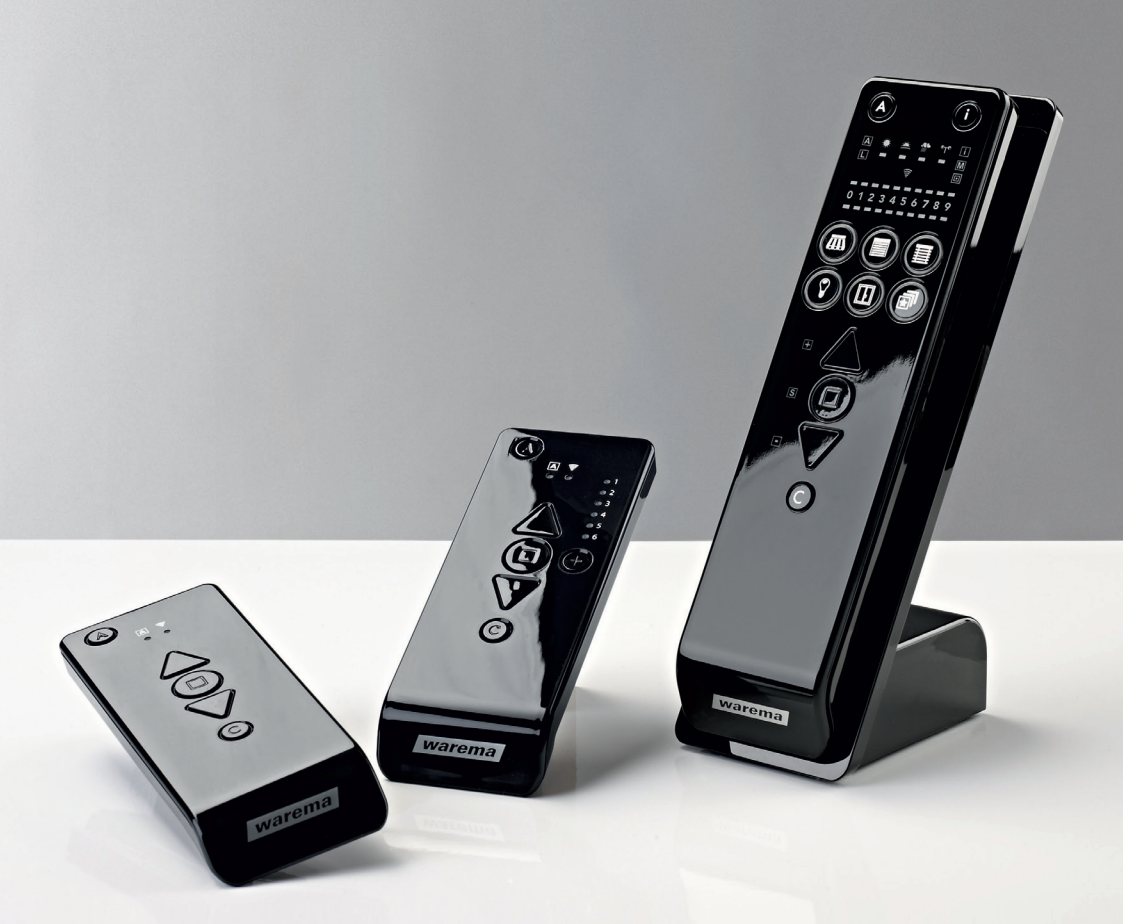

Gültig ab 01. Juli 2019 2020426\_a

## **Allgemeine Hinweise**

Mit Herausgabe dieser Unterlage verlieren alle früheren entsprechenden Unterlagen ihre Gültigkeit. Änderungen, die der technischen Verbesserung dienen, sind vorbehalten. Text- und Grafikteil dieser Unterlage wurden mit besonderer Sorgfalt erstellt. Für möglicherweise trotzdem vorhandene Fehler und deren Auswirkungen kann keine Haftung übernommen werden.

### **Rechtliche Hinweise**

- Bedienungsanleitungen, Handbücher und Software sind urheberrechtlich geschützt.
- Die Rechte an der Software sind in den mitgelieferten Lizenzbestimmungen festgelegt.
- WAREMA und das WAREMA Logo sind Warenzeichen der WAREMA Renkhoff SE.
- Alle anderen aufgeführten Marken- oder Produktnamen sind Warenzeichen oder eingetragene Warenzeichen der jeweiligen Inhaber.

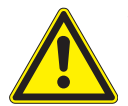

#### VORSICHT

Beachten Sie unbedingt alle in den Anleitungen der WMS Produkte gegebenen Anweisungen und Hinweise.

## Kontakt

Technischer Service - Helpline

Tel. +49 9391 20-9333 service@warema.de

© 2019, WAREMA Renkhoff SE

## Inhaltsverzeichnis

| 1                     | Automatikfunktionen bei WMS Sendern                                         | 6              |
|-----------------------|-----------------------------------------------------------------------------|----------------|
| 2                     | Inbetriebnahme mit dem<br>WMS Handsender basic / WMS Wandsender basic       | 7              |
| 2.1                   | Empfänger einlernen (WMS Hand- / Wandsender basic)                          | 9              |
| 2.2<br>2.2.1<br>2.2.2 | Sensor einlernen und Sensor zuordnen<br>Sensor einlernen<br>Sensor zuordnen | 12<br>12<br>13 |
| 2.3                   | Windüberwachung parametrieren                                               | 15             |
| 2.4                   | Einen Empfänger aus dem Netz löschen                                        | 17             |
| 2.5                   | Motorendlagen einstellen                                                    | 19             |
| 2.6                   | Lauf- / Wendezeit lernen                                                    | 21             |
| 3                     | Inbetriebnahme mit dem<br>WMS Handsender plus / WMS Wandsender plus         | 24             |
| 3.1                   | Empfänger einlernen (WMS Hand- / Wandsender plus)                           | 26             |
| 3.2                   | Gruppen bilden / Kanal kopieren                                             | 29             |
| 3.3<br>3.3.1<br>3.3.2 | Sensor einlernen und Sensor zuordnen<br>Sensor einlernen<br>Sensor zuordnen | 32<br>32<br>33 |
| 3.4                   | Windüberwachung parametrieren                                               | 35             |
| 3.5                   | Einen Empfänger aus einem Kanal löschen                                     | 37             |
| 3.6                   | Alle Empfänger aus einem Kanal löschen                                      |                |
| 3.7                   | Einen Empfänger / Sensor aus dem Netz löschen                               | 41             |
| 3.8                   | Motorendlagen einstellen                                                    | 43             |
| 3.9                   | Lauf- / Wendezeit Iernen                                                    | 45             |
| 4                     | Inbetriebnahme mit dem WMS Handsender comfort                               | 49             |
| 4.1                   | Empfänger einlernen                                                         | 50             |
| 4.2                   | Gruppen bilden                                                              | 52             |
| 4.3                   | Sensor einlernen                                                            | 54             |
| 4.3.1                 | Sensor ins Netzwerk aufnehmen                                               | 54<br>55       |
| 4.4                   | Kanal kopieren von WMS Handsender comfort 1 auf<br>WMS Handsender comfort 2 |                |
| 4.5                   | Einen Empfänger aus Kanal löschen                                           | 59             |
| 4.6                   | Einen Empfänger aus dem WMS Netz löschen                                    | 60             |
| 4.7                   | Motorendlagen einstellen                                                    | 62             |
| 4.8                   | Komfortautomatiken - einschalten / parametrieren / Status abfragen          | 64             |
| 4.9                   | Szenen                                                                      | 66             |
| 4.9.1                 | Szenen anlegen / Empfänger einer Szene hinzufügen                           |                |
| 4.9.2                 | Szene abrufen                                                               |                |
| 4.9.4                 | Szene löschen                                                               | 69             |
| 4.10                  | Modus 0 - Windüberwachung parametrieren                                     | 70             |

## Inhaltsverzeichnis

| 4.11       | Modus 1 - Lauf- / Wendezeit lernen                                              | 72    |
|------------|---------------------------------------------------------------------------------|-------|
| 4.12       | Modus 2 - Messwerte anzeigen                                                    | 76    |
| 4.13       | Modus 3 - Parameter von Empfängern zurücksetzen                                 | 79    |
| 4.14       | Modus 4 - Defekte Empfänger suchen und löschen                                  | 81    |
| 4.15       | Modus 5 - Defekte Sensoren suchen und löschen                                   | 84    |
| 4.16       | Modus 6 - Empfänger / Sensoren durch Eingabe der Seriennummer löschen           | 87    |
| 4.17       | Modus 7 - Sensorzuordnungen löschen                                             | 90    |
| 4.18       | Modus 8 - Empfänger aus einem Kanal löschen                                     | 92    |
| 4.19       | Modus 9 - Handsender zurücksetzen (Werkseinstellung)                            | 94    |
| 4.20       | Modus 10 - Routing Tabellen löschen                                             | 96    |
| 4.21       | Modus 11 - Kanalwechsel                                                         | 98    |
| 5 I        | Produkte bedienen                                                               | 100   |
| 5.1        | Komfortpositionen lernen                                                        | . 103 |
| 5.2        | Komfortpositionen abrufen                                                       | . 103 |
| 5.3        | Komfortautomatiken ein- / ausschalten                                           | . 104 |
| 5.3.1      | WMS Hand- / Wandsender basic / plus                                             | . 104 |
| 5.3.2      | WMS Handsender comfort                                                          | . 105 |
| 6          | Testen                                                                          | 106   |
| 6.1        | Funkverbindung zwischen Sender und Empfänger testen (Sende-LED)                 | . 106 |
| 6.2        | Funkverbindung zwischen Sensor und Empfänger testen / Sensorzuordnung<br>prüfen | . 107 |
| 7 \        | Nerkseinstellungen                                                              | 108   |
| 7.1        | Sensoren zurücksetzen (Werkseinstellung)                                        | . 108 |
| 7.2        | Handsender zurücksetzen                                                         | . 109 |
| 7.2.1      | WMS Hand-/Wandsender basic / plus                                               | . 109 |
| 7.2.2      | WMS Handsender comfort                                                          | . 109 |
| 7.3        | Doppelter PowerUp                                                               | . 110 |
| 8 I        | Fehler                                                                          | 111   |
| 8.1        | Allgemeine Fehler                                                               | . 111 |
| 8.2        | Fehler an einem WMS Sender                                                      | . 112 |
| 8.3        | Fehler am WMS Funkmotor                                                         | . 112 |
| 8.4        | Fehler an einem WMS Zwischenstecker /                                           | . 113 |
| 8.5        | Fehler am<br>Paket für Terrassenmarkisen mit WMS Windsensor                     | . 114 |
| 8.6        | Fehler am WMS Windsensor                                                        | . 114 |
| 8.7        | Fehler an einer WMS Wetterstation eco / plus                                    | . 115 |
| 8.8        | Sonstige Probleme                                                               | . 115 |
| <u>ع</u> ۱ | Nerte und Tabellen                                                              | 116   |
| 9.1        | Kompatibilitätsliste                                                            | .116  |
|            |                                                                                 | -     |

## Inhaltsverzeichnis

| 10  | Glossar                                                        |     |
|-----|----------------------------------------------------------------|-----|
|     |                                                                | 101 |
| 9.5 | Anzeige von Messwerten Modus 2                                 |     |
| 9.4 | Anzeige der im Empfänger gespeicherten Grenzwerte              |     |
|     | WMS Handsenders comfort                                        |     |
| 9.3 | Anzeige der Grenzwerte beim Einstellen mit den Pfeiltasten des |     |

## Einführung

## 1 Automatikfunktionen bei WMS Sendern

Die Automatikfunktionen dienen zur automatischen Steuerung von Sonnenschutzprodukten oder sonstigen angeschlossenen Verbrauchern.

Man unterscheidet zwischen Komfortfunktionen und Sicherheitsfunktionen. Letztere sind den Komfortfunktionen übergeordnet, da sie dem Schutz der Behänge dienen.

In den folgenden Kapiteln werden nur die Automatiken beschrieben welche auch mit dem WMS Handsender comfort bzw. mit WMS Handsender/Wandsender basic oder WMS Handsender/Wandsender plus eingestellt werden können.

Weitere Informationen zu den Automatikfunktionen können Sie der WMS Applikationsbroschüre entnehmen.

#### Komfortfunktionen:

- Sonnenautomatik
- Dämmerungsautomatik

#### Sicherheitsfunktionen:

- Windüberwachung
- Niederschlagsüberwachung

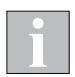

Die vorliegende Unterlage bezieht sich auf aktuelle WMS Geräte mit einem Produktionsdatum ab 2017.

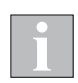

Videoanleitungen finden Sie auf unserem YouTube Channel Unter https:// www.youtube.com/user/SonnenLichtManager/videos oder unter:

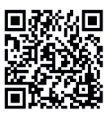

### 2 Inbetriebnahme mit dem WMS Handsender basic / WMS Wandsender basic

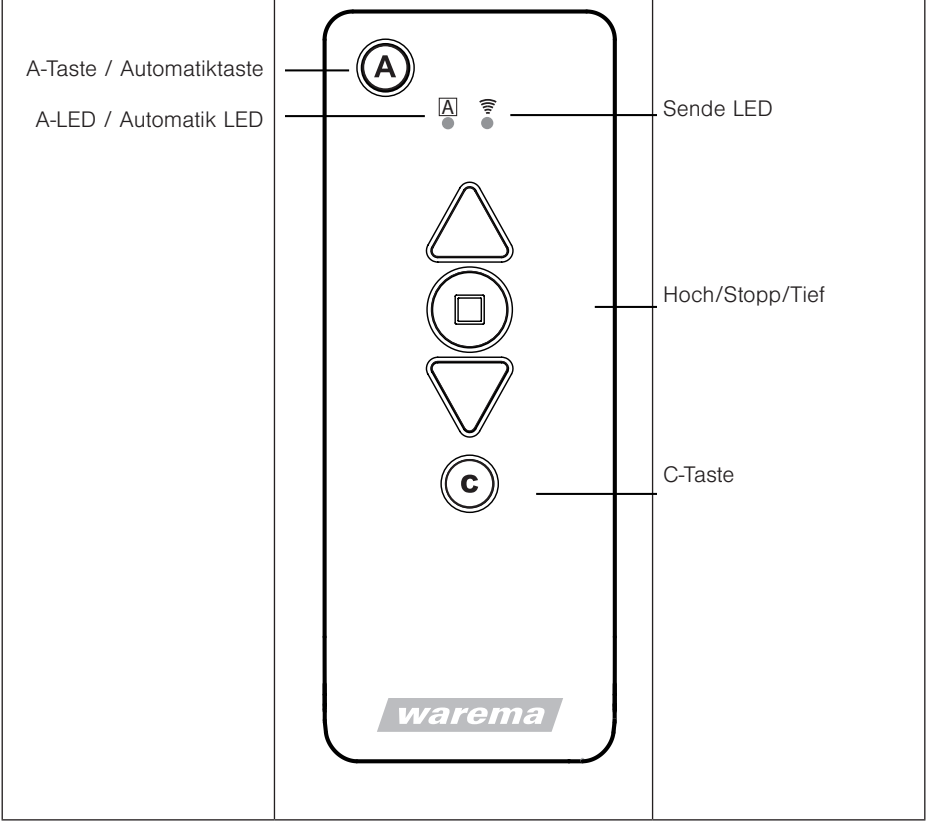

#### Abb. 1

Bedienfeld des WMS Handsenders basic

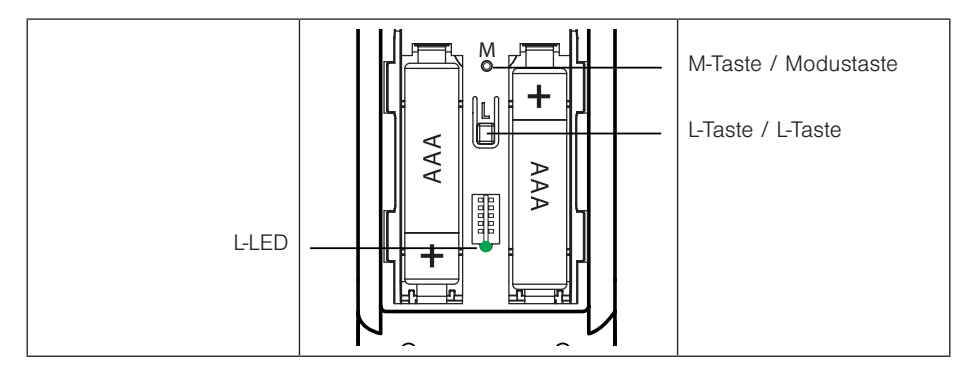

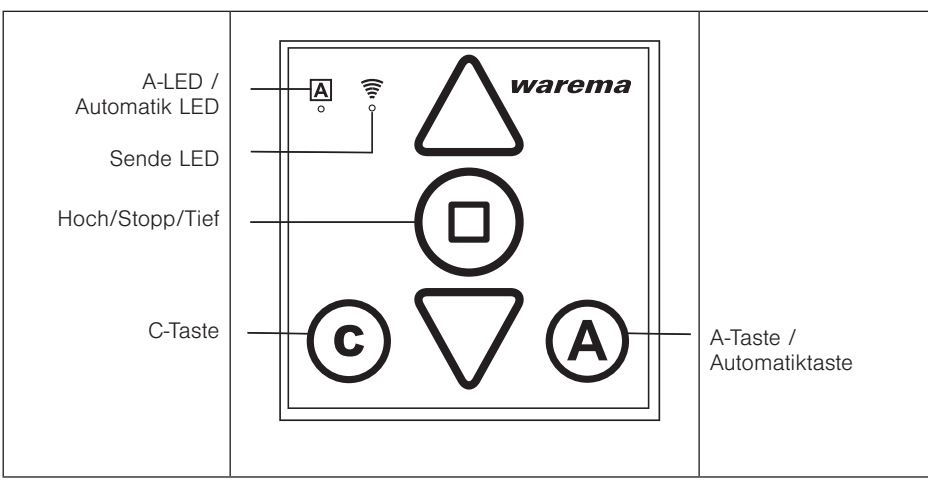

Abb. 3

Bedienfeld des WMS Wandsenders basic

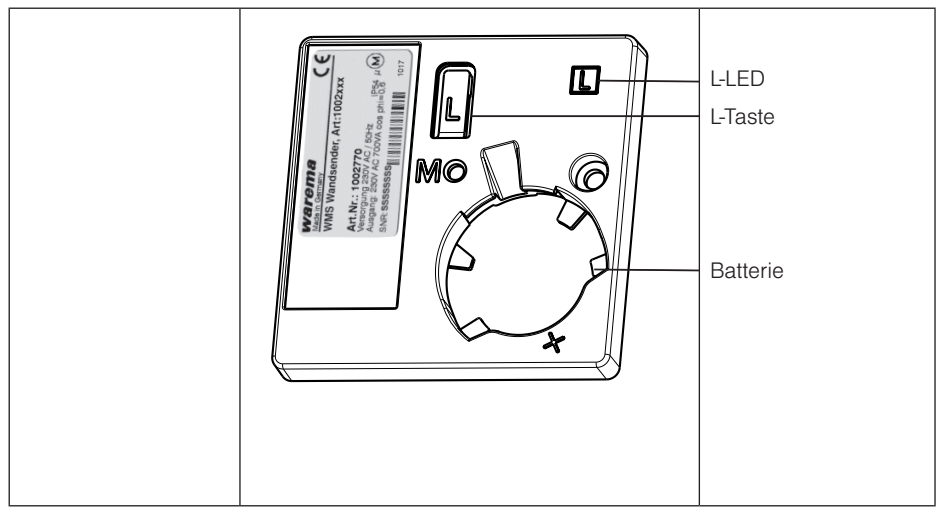

#### Abb. 4

Rückseite des WMS Wandsenders basic

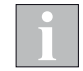

WMS Handsender basic und WMS Wandsender basic gleichen sich in den Funktionen und in der Bedienung. Einzige Unterschiede sind das Gehäuse und somit die Montagesituation sowie das Aussehen der L-Taste und der L-LED auf der Gehäuserückseite.

### 2.1 Empfänger einlernen (WMS Hand- / Wandsender basic)

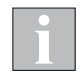

Der erste Empfänger, der in den Handsender eingelernt wird definiert den Kanaltyp entsprechend.

Wird ein Raffstore als erster Empfänger eingelernt, wird der Kanaltyp als Raffstorekanal definiert und es können nur noch Raffstoren eingelernt werden.

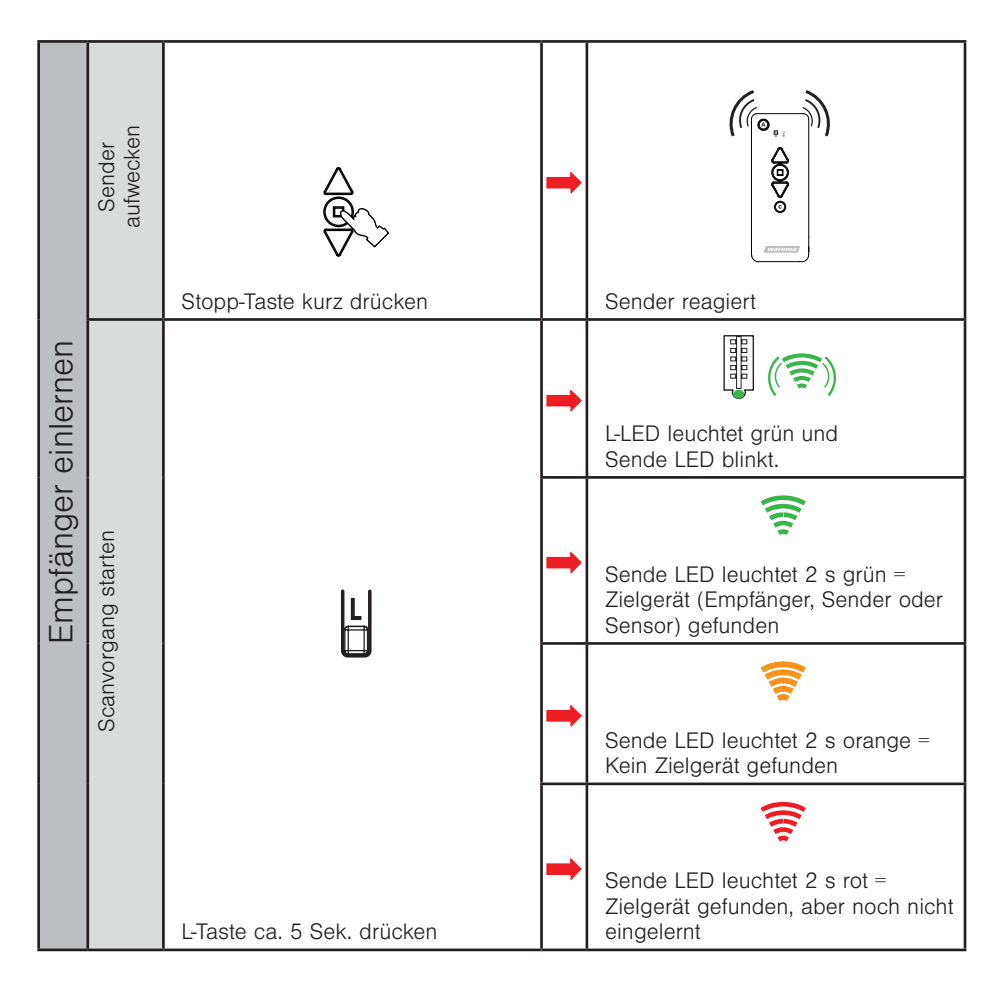

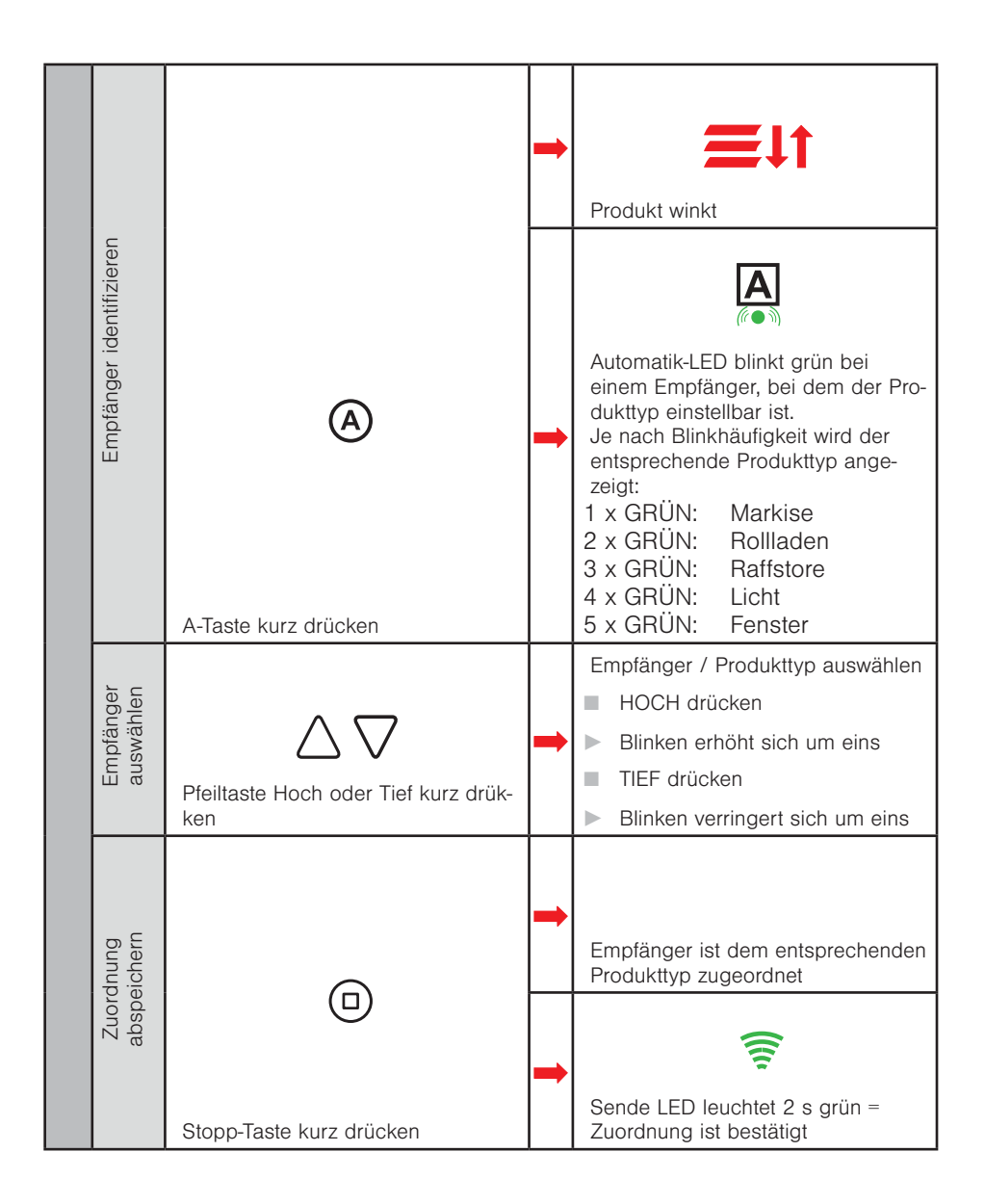

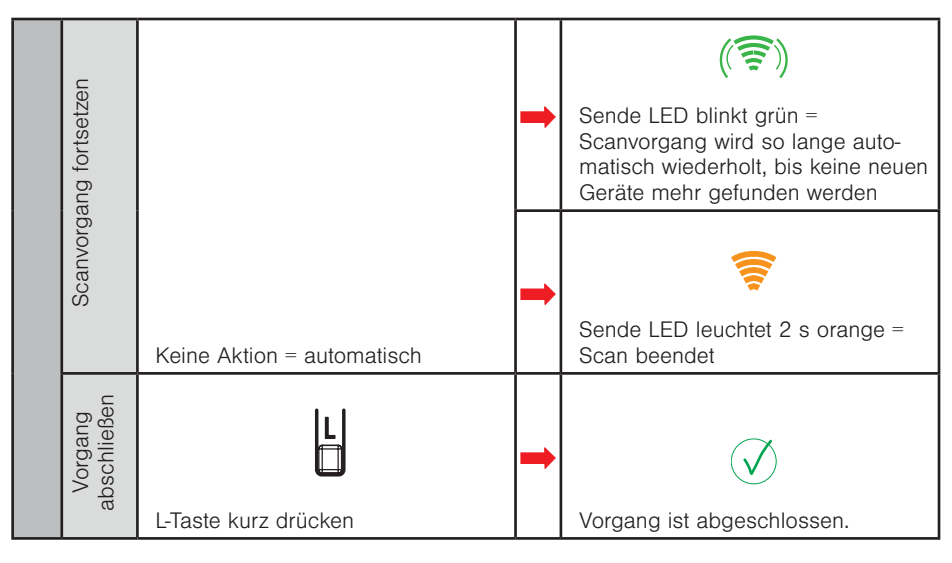

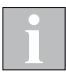

Das Einlernen funktioniert beim WMS Wandsender basic analog.

### 2.2 Sensor einlernen und Sensor zuordnen

#### 2.2.1 Sensor einlernen

Batterie- oder solarbetriebene Sensoren (siehe Anhang) müssen aufgeweckt werden. Bei fest spannungsversorgten Geräten (z.B. Wetterstation plus) kann direkt mit dem zweiten Schritt "Sender aufwecken" begonnen werden.

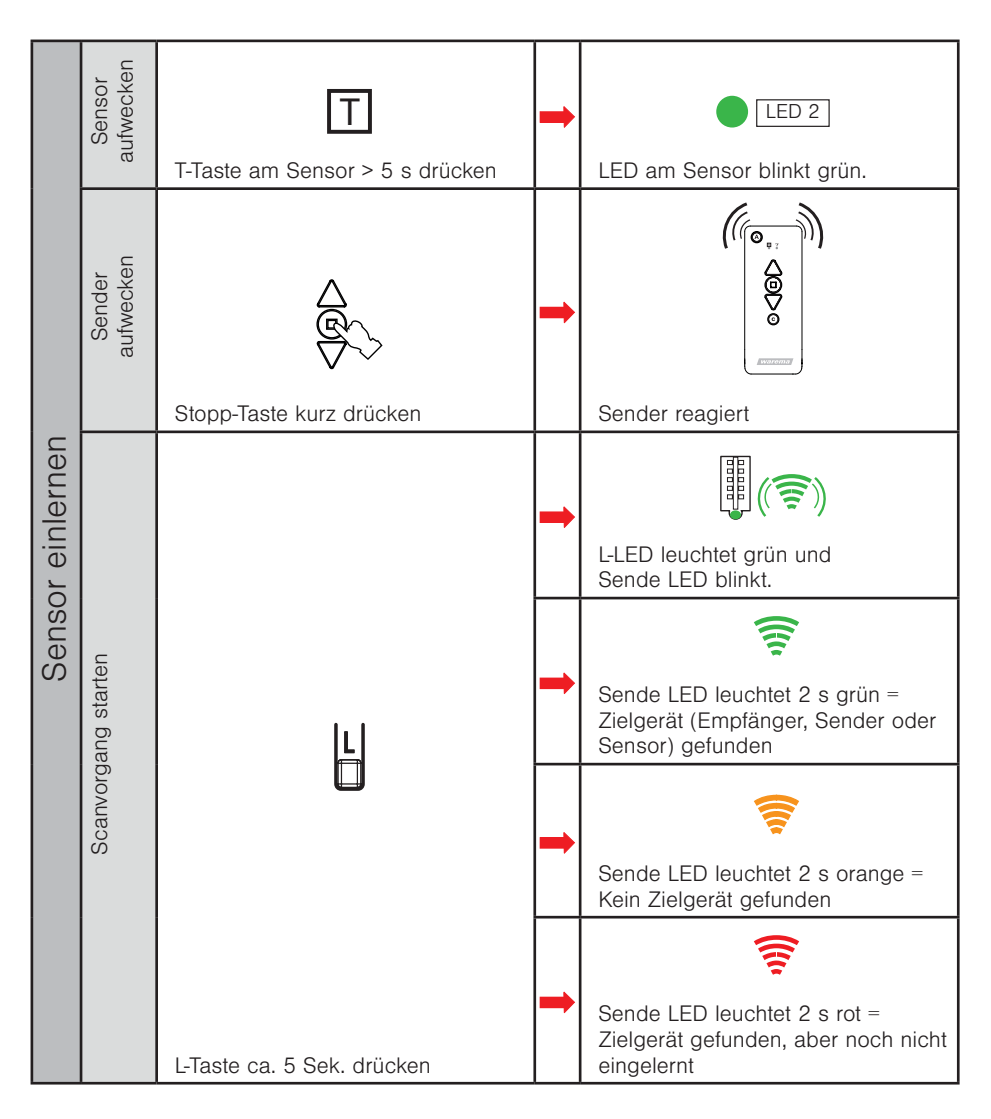

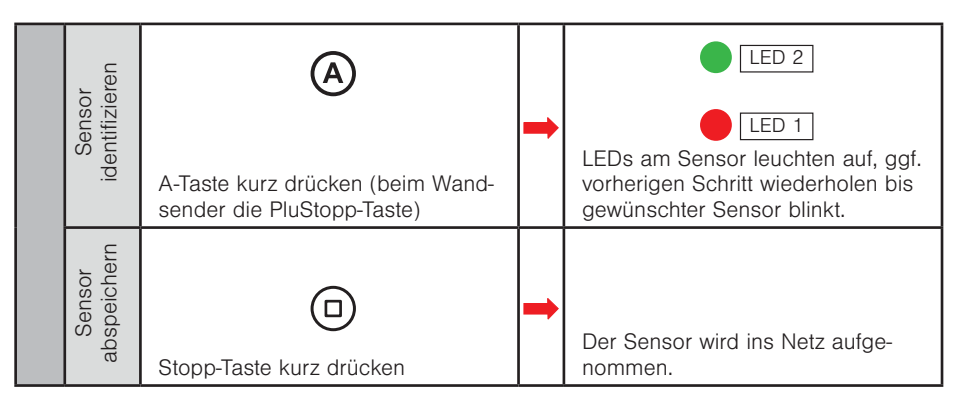

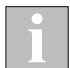

Das Einlernen funktioniert beim WMS Wandsender basic analog.

1

Der WMS Windsensor lässt sich nur via PC-Software einlernen und zuordnen.

#### 2.2.2 Sensor zuordnen

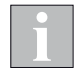

Aktorik, welcher der Sensor zugeordnet werden soll, muss mit Spannung versorgt sein.

| sensor zuordnen | Sensor auf-<br>wecken | T<br>T-Taste am Sensor kurz drücken | + | LED 2<br>LED am Sensor blinkt grün. |
|-----------------|-----------------------|-------------------------------------|---|-------------------------------------|
|                 | Sender aufwecken      | Stopp-Taste kurz drücken            |   | Sender reagiert                     |
|                 | Vorgang<br>starten    | L-Taste am Sender kurz drücken      | • | L-LED leuchtet grün                 |

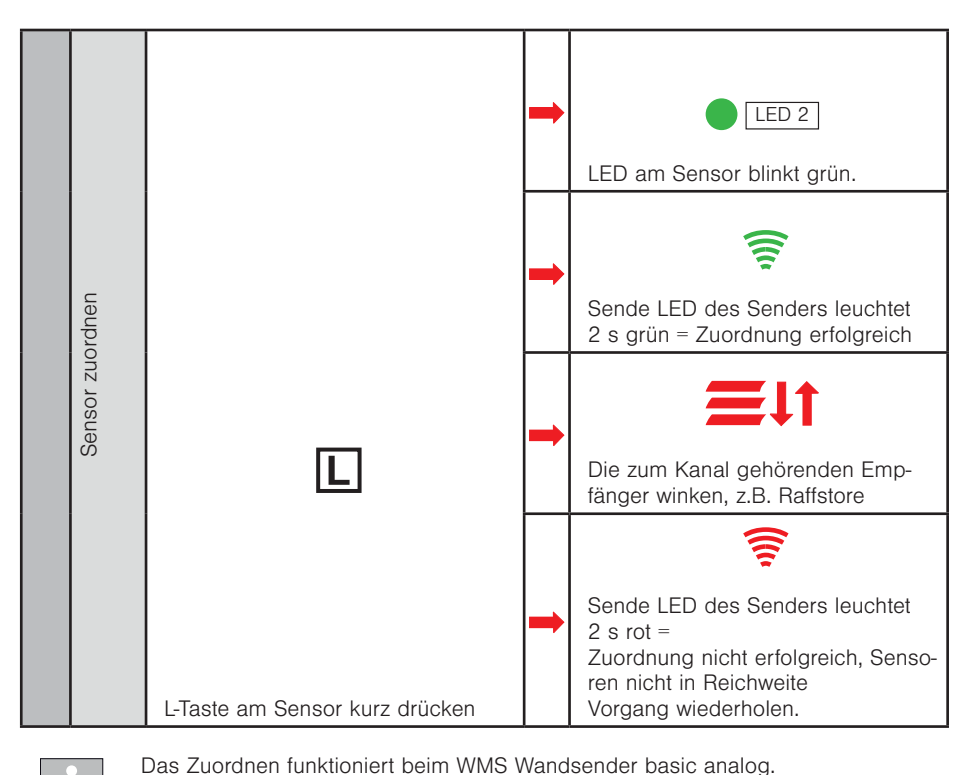

i

### 2.3 Windüberwachung parametrieren

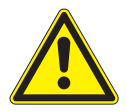

#### VORSICHT

Wenn Sie die Parameter der Sicherheitsfunktion Wind ändern, achten Sie auf die Windempfindlichkeit Ihres Sonnenschutzproduktes. Eine zu geringe Empfindlichkeit kann schwere Schäden am Produkt bewirken.

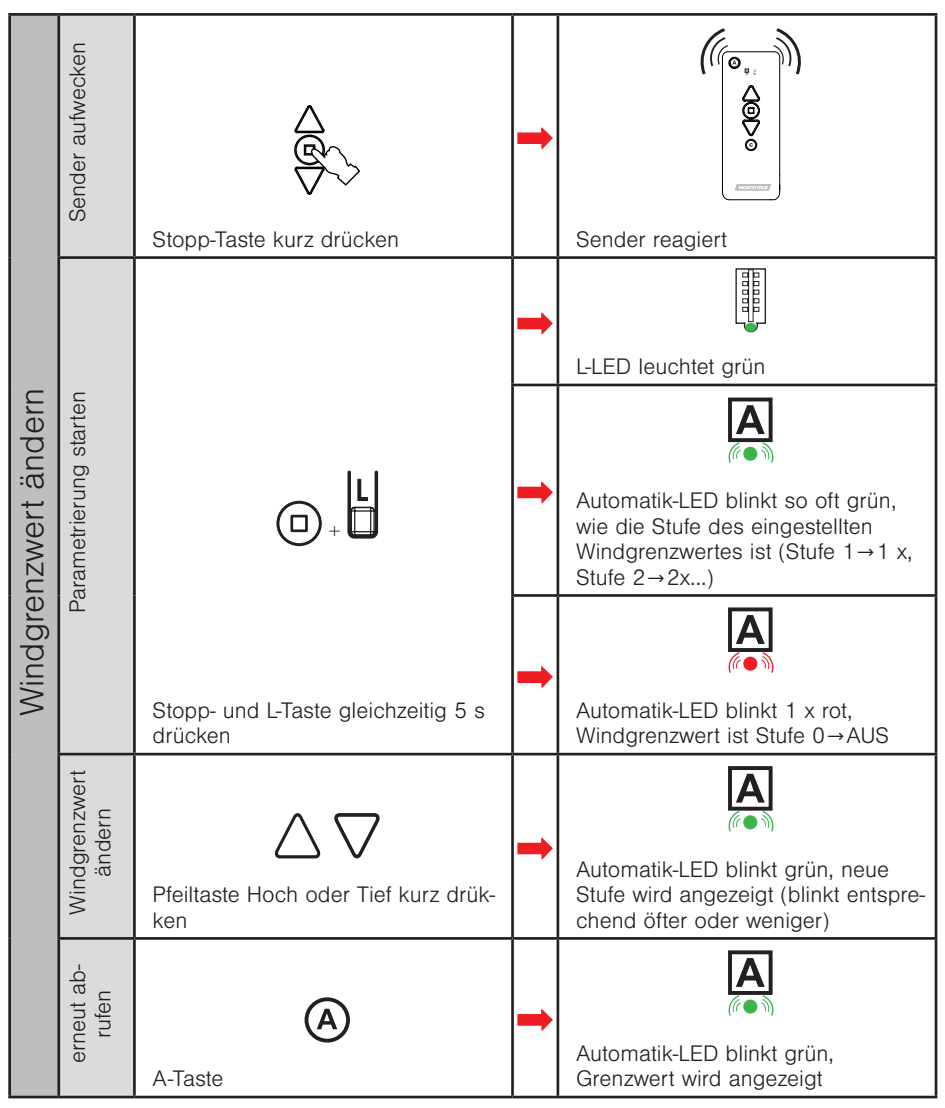

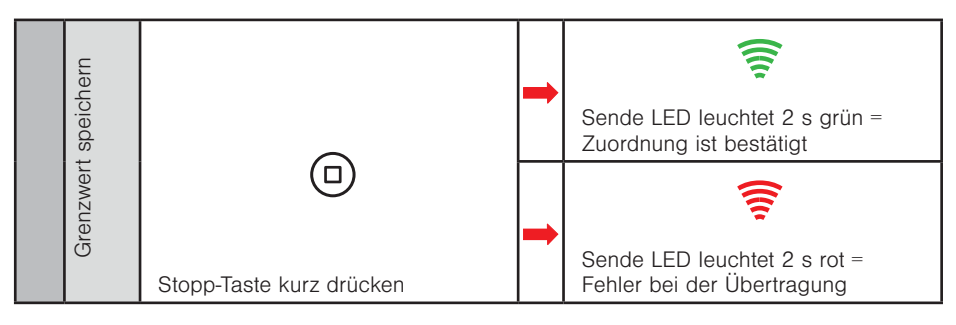

l

Falls Windgrenzwerte in den Empfängern unterschiedlich sind oder ein Teil der Empfänger keine Windautomatik besitzt, leuchtet die A-LED nach dem Drücken der Stopp und L-Taste für 2 s rot. Der Modus wird direkt verlassen. Windgrenzwerte sind hier nicht veränderbar.

### 2.4 Einen Empfänger aus dem Netz löschen

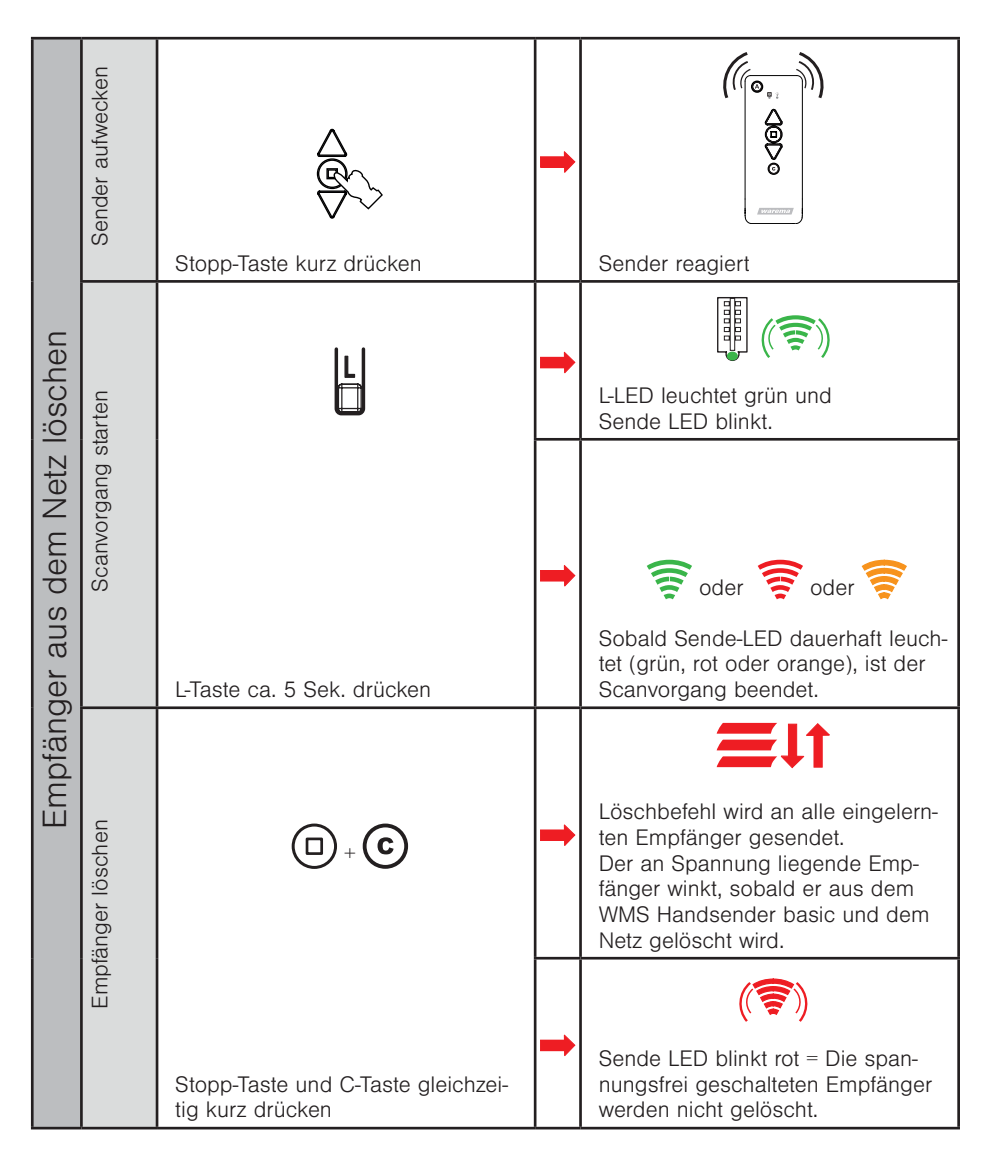

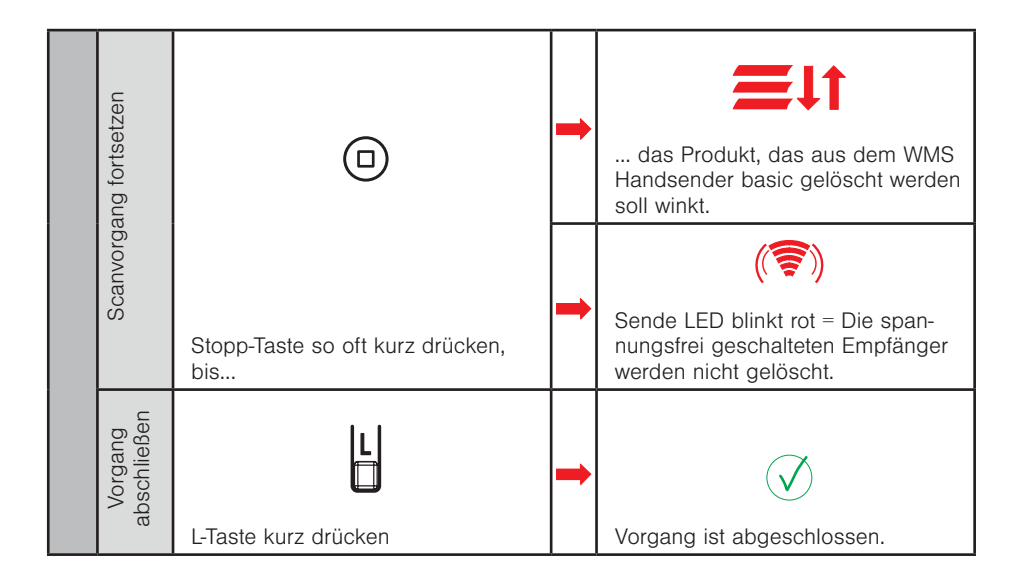

### 2.5 Motorendlagen einstellen

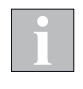

Beachten Sie beim Motorendlagen lernen grundsätzlich die beiliegende Einstellanleitung Ihres jeweiligen WMS Funkmotortyps.

Es dürfen immer nur an einem Produkt Endlagen gelernt werden. Befinden sich weitere Geräte (WMS Funkmotoren, Zwischenstecker..) in diesem Kanal, schalten Sie diese spannungsfrei.

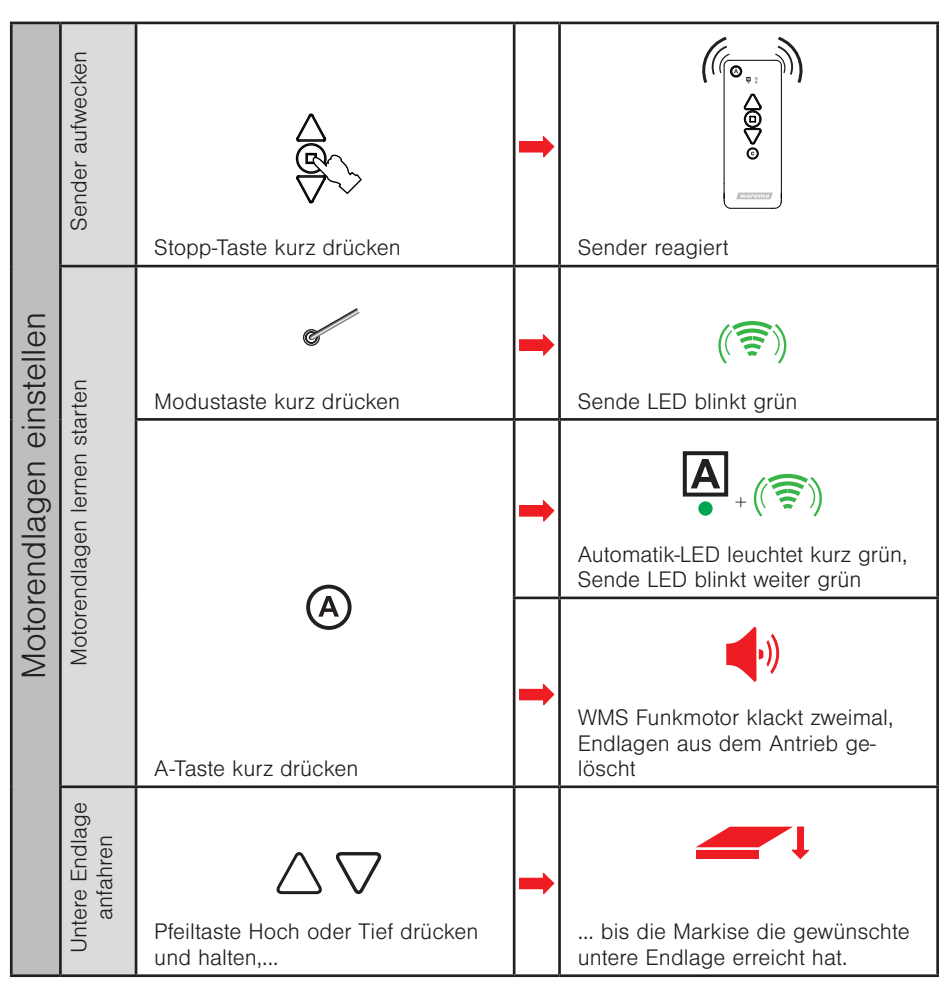

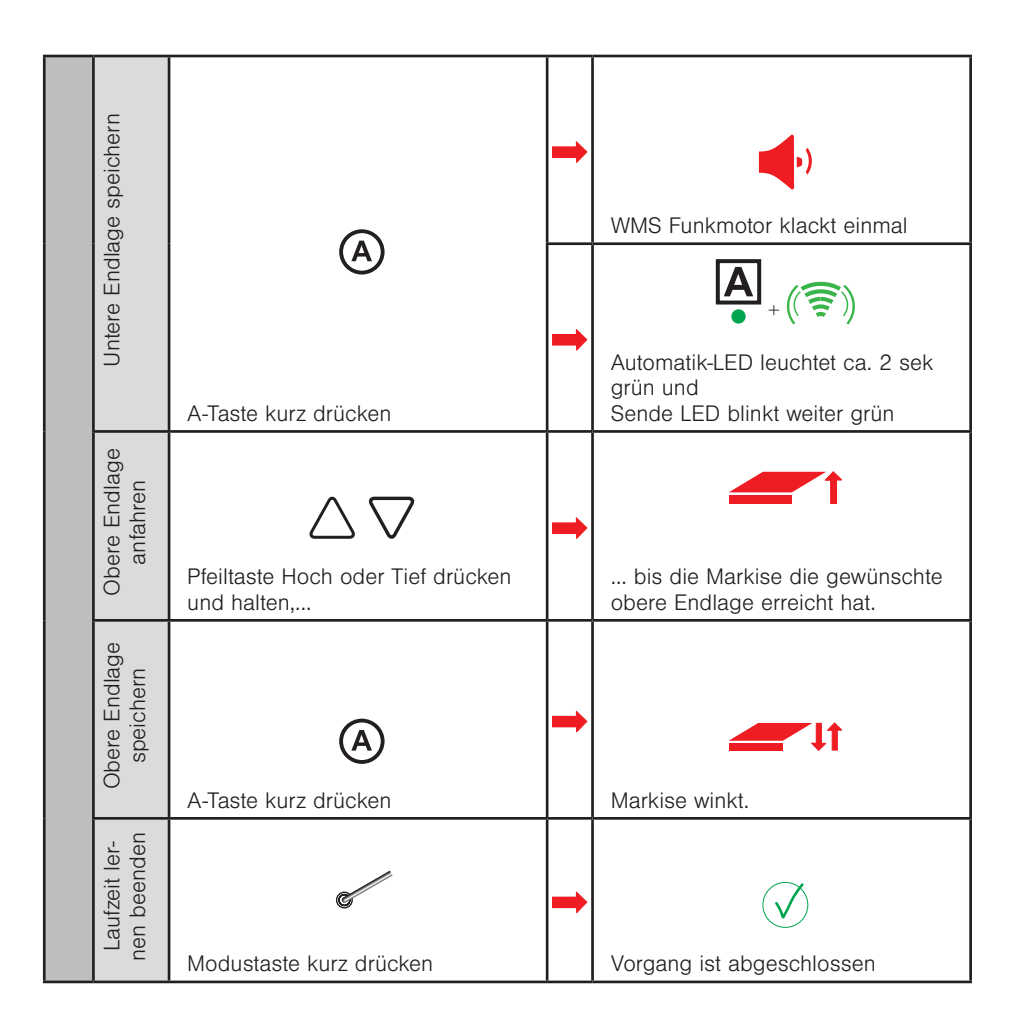

### 2.6 Lauf- / Wendezeit lernen

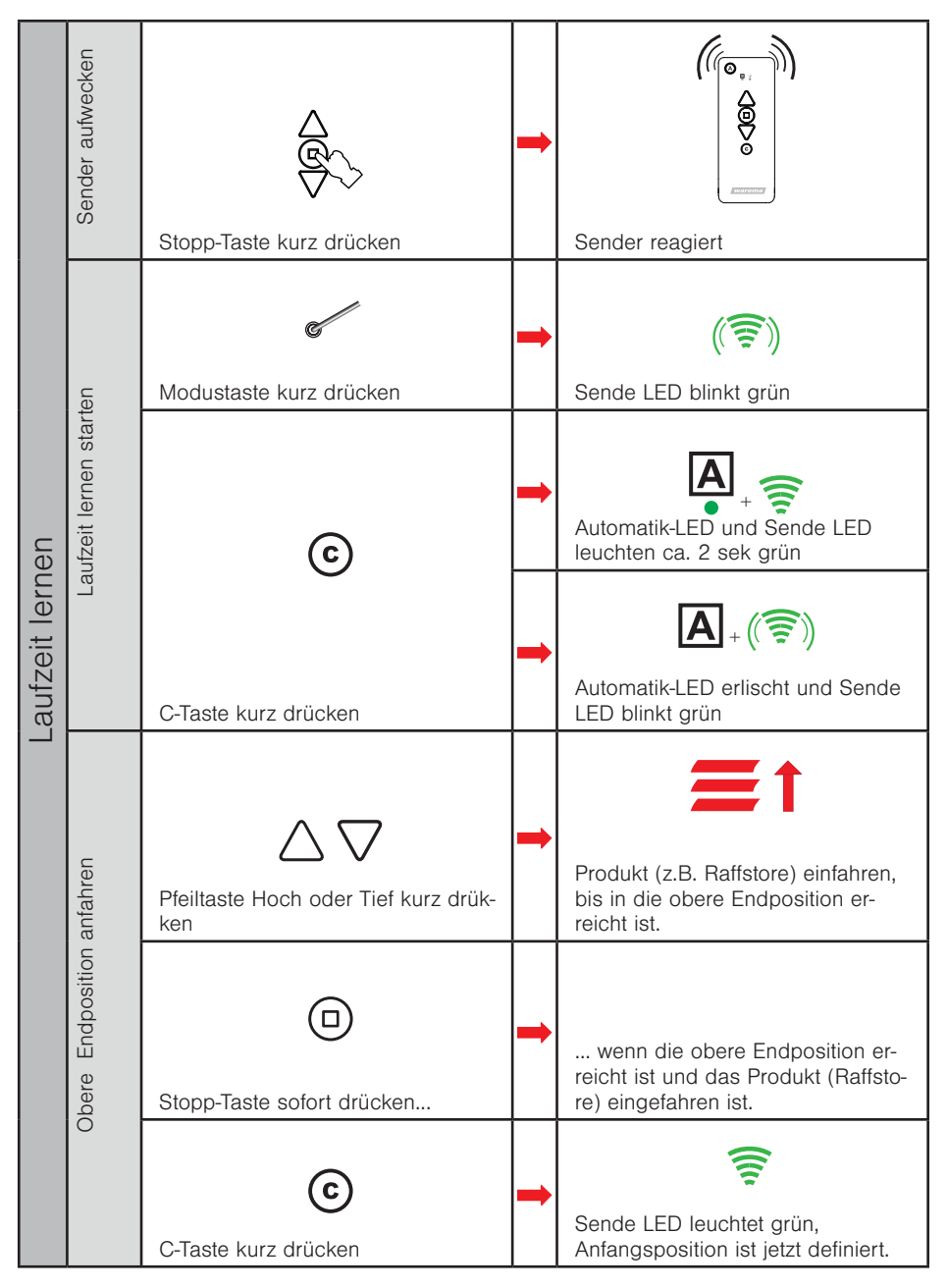

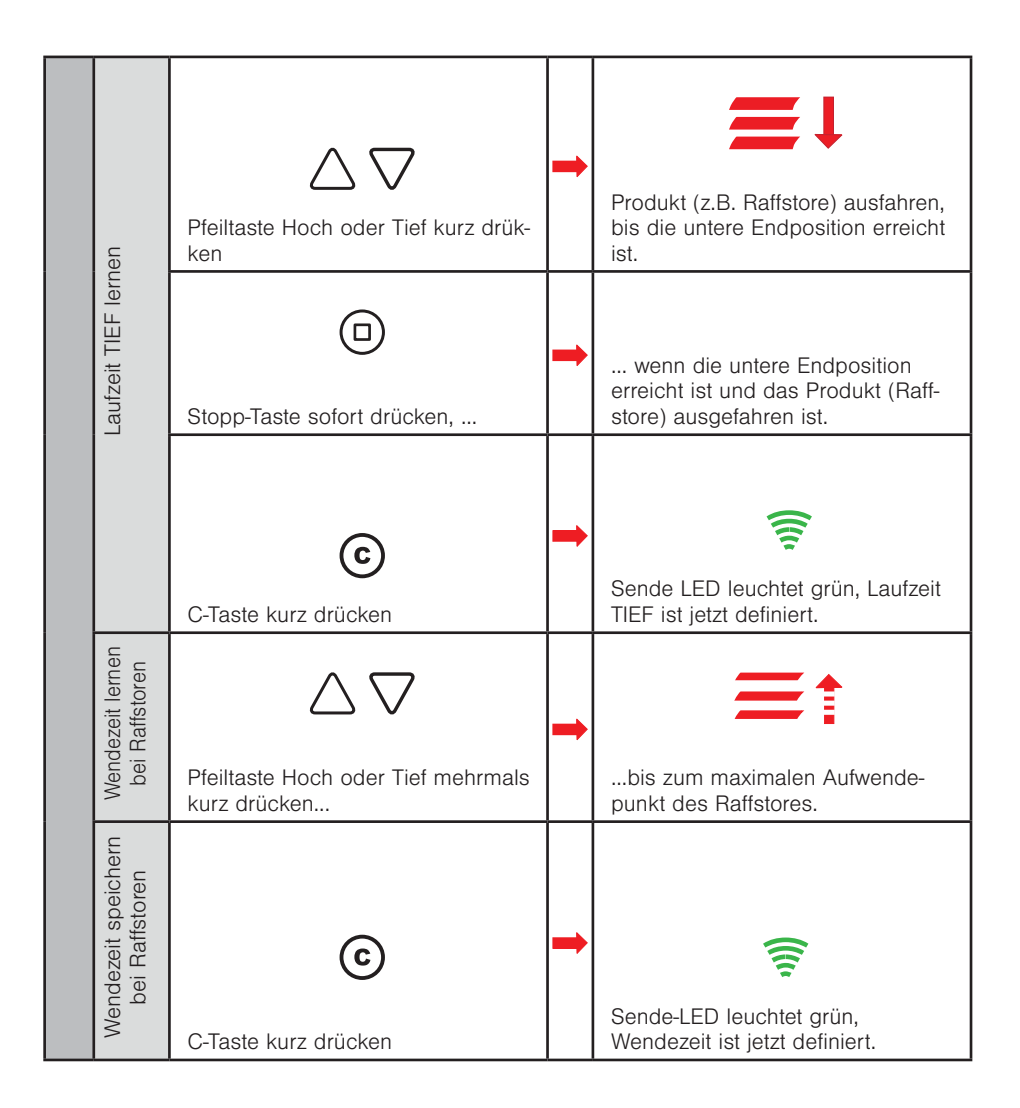

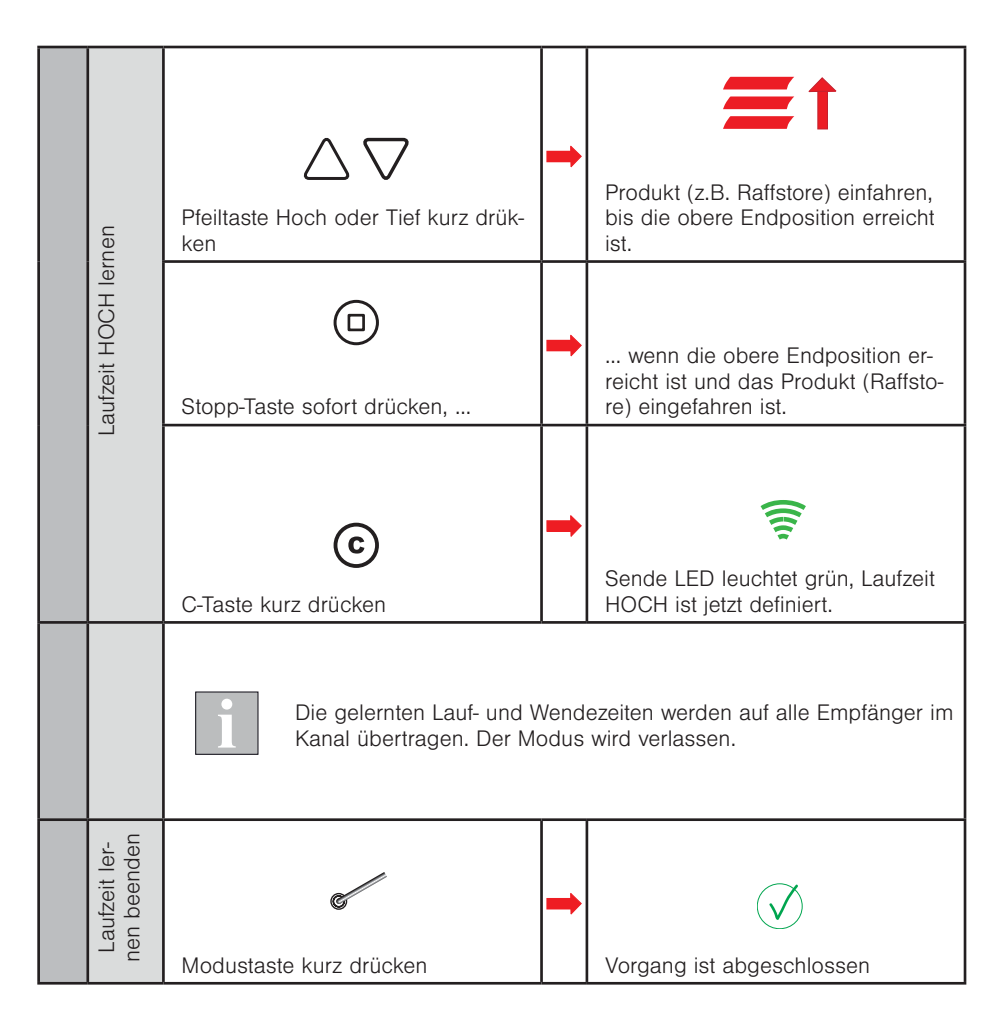

i

Beachten Sie, dass das Lernen und Speichern der Wendezeit nur bei Raffstoren durchgeführt werden muss. Bei anderen Produkten entfallen diese beiden Schritte.

# WMS Handsender plus / WMS Wandsender plus A-Taste / Automatiktaste A A-LED / Automatik LED 2 🔴 Sende - LED LED - Anzeige 3 🔴 Kanal 1 bis 6 4 🔴 5 🔴 6 Hoch/Stopp/Tief Plus-Taste Kanalwechsel C-Taste Komforttaste warema

## 3 Inbetriebnahme mit dem WMS Handsender plus / WMS Wandsender plus

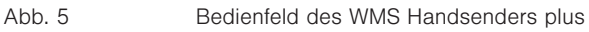

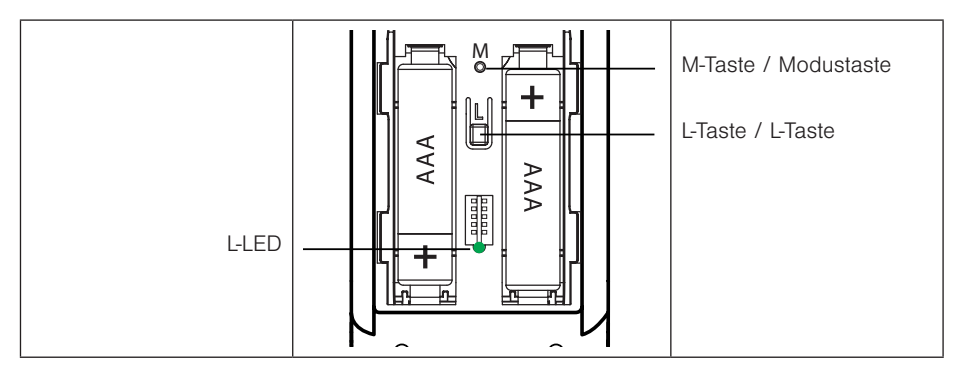

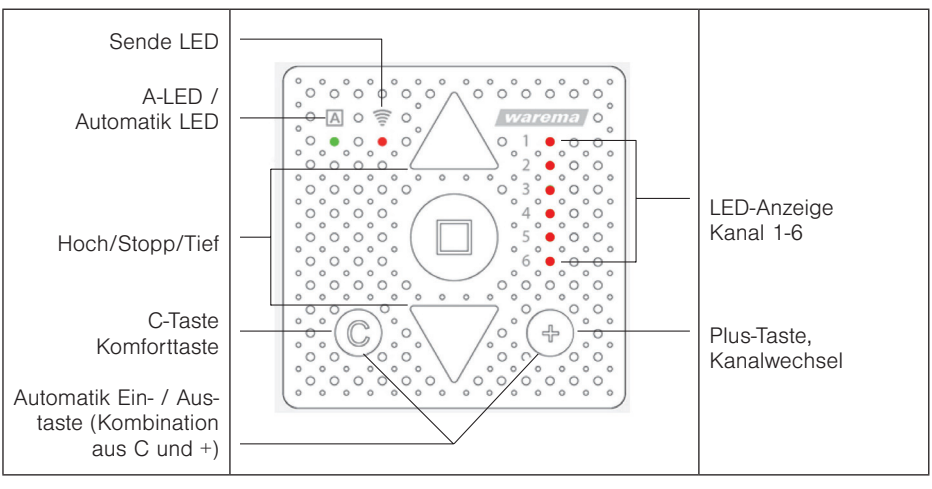

Abb. 7

Bedienfeld des WMS Wandsenders plus

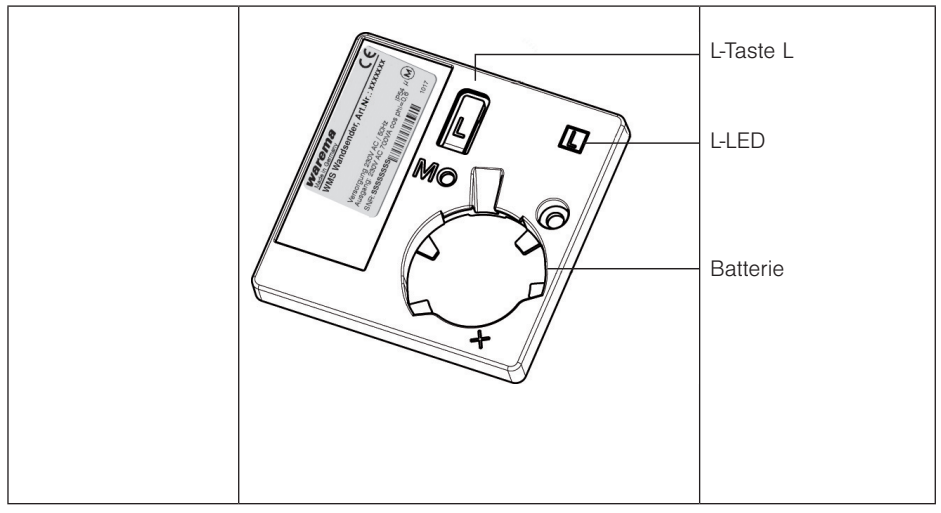

Abb. 8

Rückseite des WMS Wandsenders plus

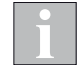

WMS Handsender plus und WMS Wandsender plus gleichen sich in den Funktionen und in der Bedienung. Einzige Unterschiede sind das Gehäuse und somit die Montagesituation sowie das Aussehen der L-Taste und der L-LED auf der Gehäuserückseite.

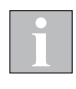

Beim WMS Wandsender plus entspricht die Tastenkombination der Tasten "C" und "+" gleichzeitig kurz gedrückt der "Automatik" Ein/Aus Taste der anderen WMS Handsender. Bei allen eingelernten Empfängern des aktuell gewählten Kanals werden so die Komfortautomatiken ein- bzw. ausgeschaltet.

### 3.1 Empfänger einlernen (WMS Hand- / Wandsender plus)

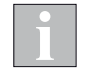

Schalten Sie Sensoren, Empfänger und Bediengeräte, die nicht eingelernt werden sollen, spannungsfrei.

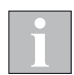

Der erste Empfänger, der in den Handsender eingelernt wird definiert den Kanaltyp entsprechend.

Wird ein Raffstore als erster Empfänger eingelernt, wird der Kanaltyp als Raffstorekanal definiert und es können nur noch Raffstoren eingelernt werden.

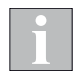

Sollten Kanäle nicht belegt sein, springt die Anzeige über diese hinweg zum nächsten belegten Kanal (z.B. von Kanal 1 zu Kanal 3). Soll Kanal 2 neu belegt werden, drücken Sie die Taste "+" 5 s lang. Ein kurzer Tastendruck wählt dann den gewünschten Kanal (Kanal-LED) blinkt).

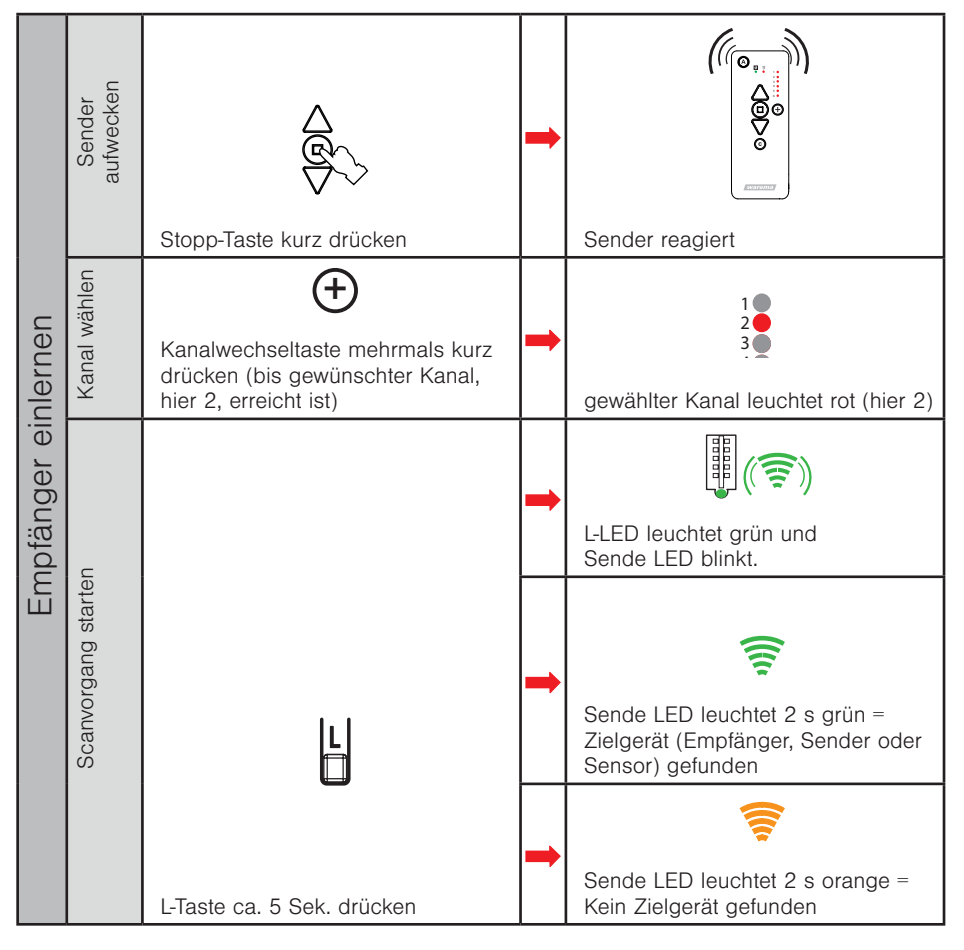

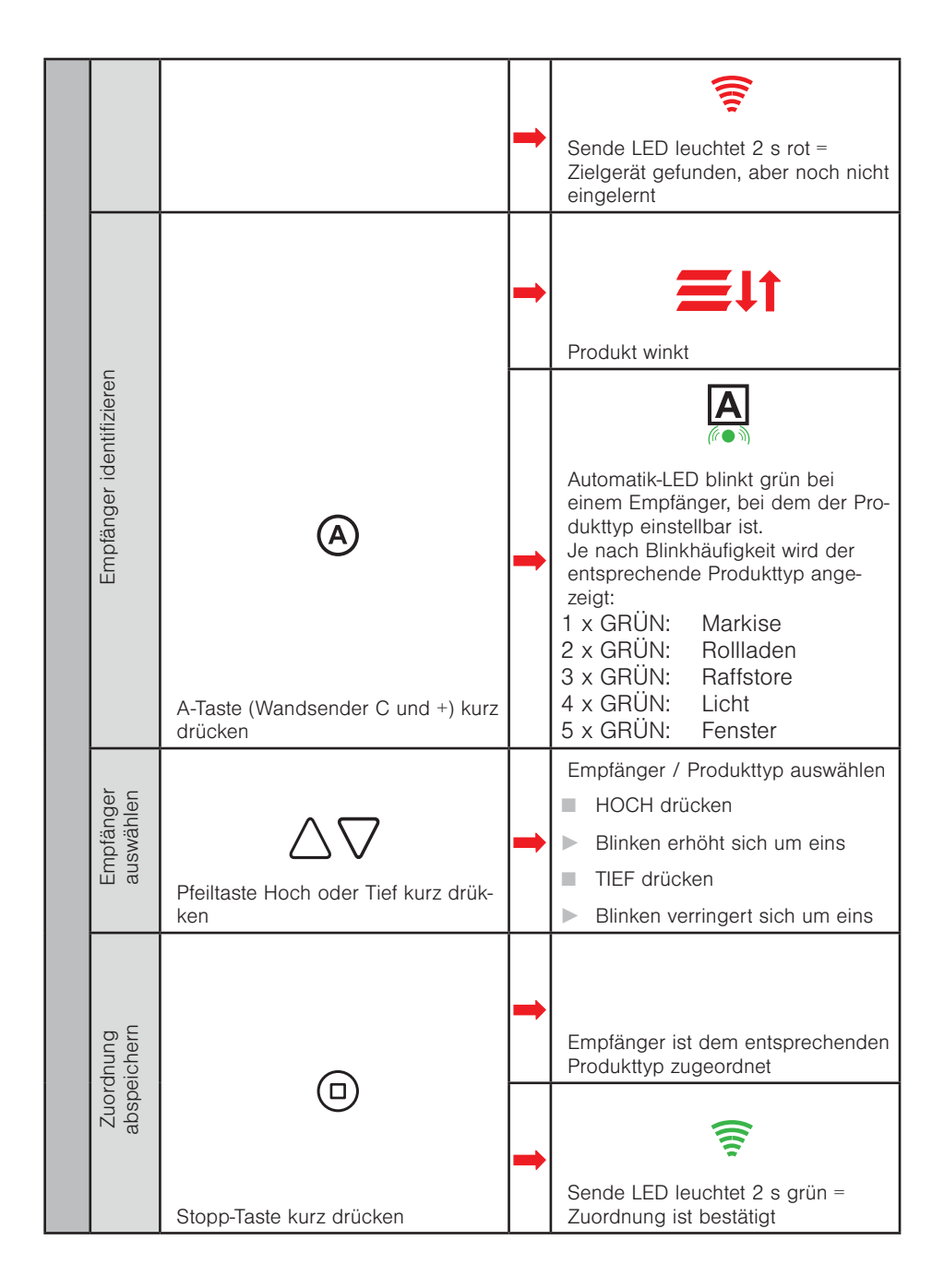

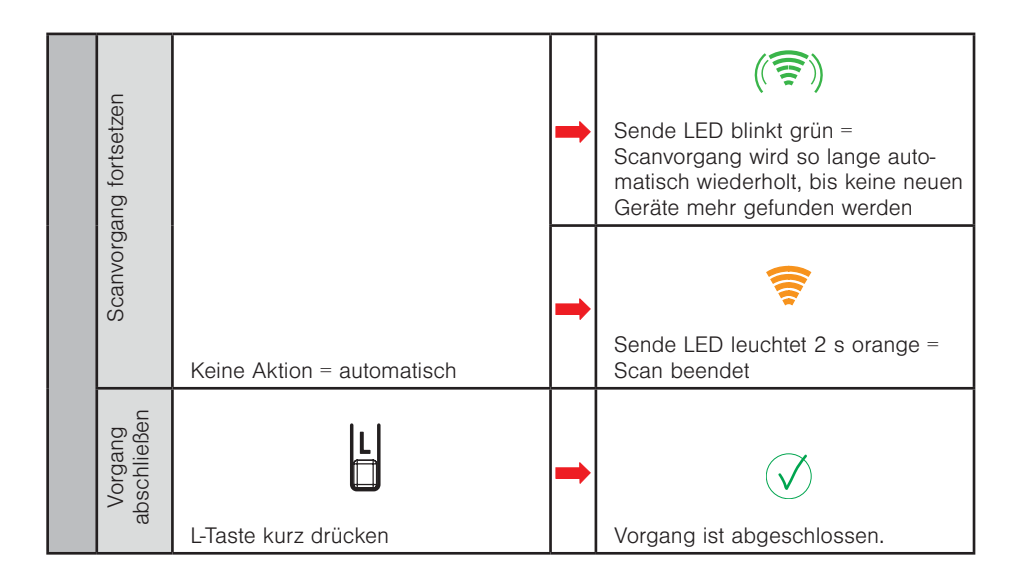

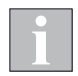

Das Einlernen funktioniert beim WMS Wandsender plus analog (lediglich müssen anstelle der A-Taste die C- und +-Taste gleichzeitig gedrückt werden).

### 3.2 Gruppen bilden / Kanal kopieren

#### Gruppenbildung ist nur bei gleichem Produkttyp möglich.

Ursprungskanal = Kanal, welcher kopiert werden soll,

Zielkanal = Kanal, auf dem die Gruppe gebildet werden soll

Beispiel Kanal 1 + Kanal 2 auf Kanal 3 gruppieren.

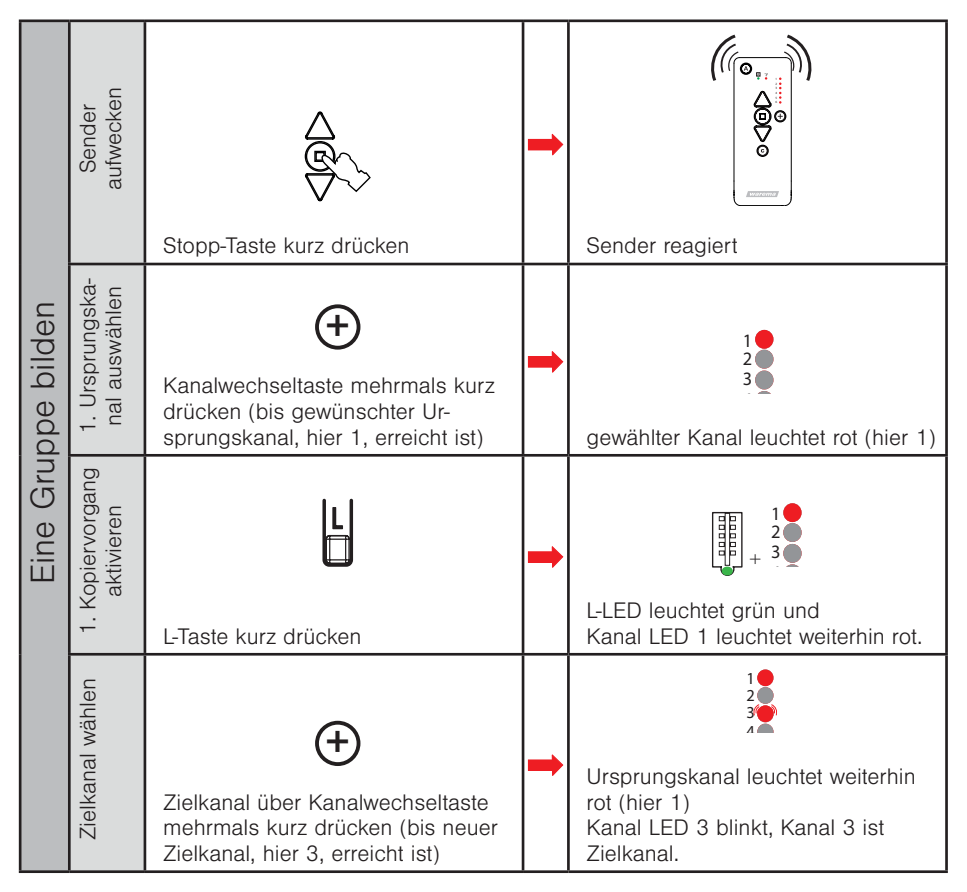

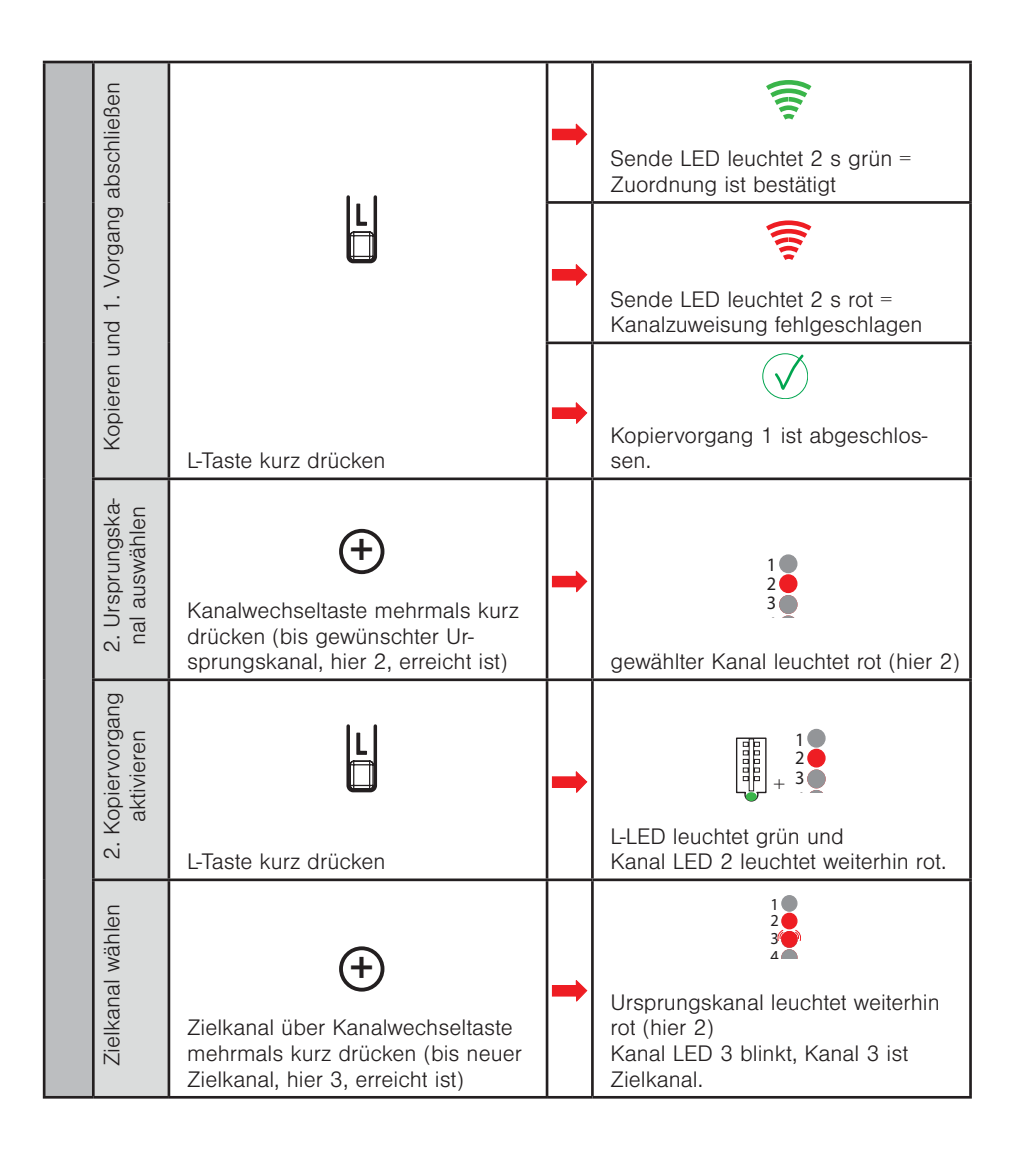

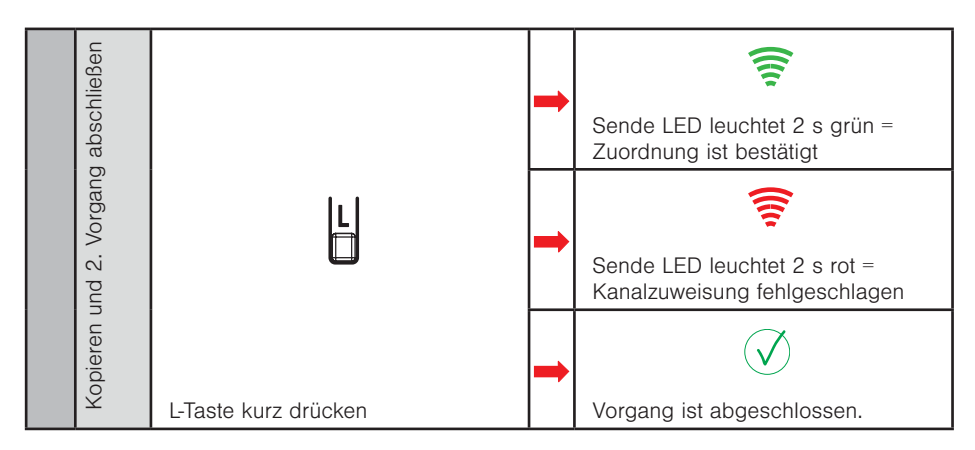

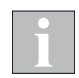

Um den Lern-/Kopiervorgang abzubrechen, nehmen Sie bitte kurz die Batterien aus dem Hand-/Wandsender plus. Legen Sie diese anschließend wieder ein (korrekte Position bachten!).

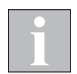

Ein Kanal kann nicht sich selbst zugeordnet werden. In diesem Fall wird der Lernvorgang ohne Auswirkungen abgebrochen.

Auf diese Art kann ein Lernvorgang ebenfalls abgebrochen werden, wenn versehentlich der falsche Kanal ausgewählt wurde.

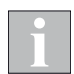

Waren alle Produkte aus Kanal 2 in Kanal 3 bereits eingelernt, werden diese beim Kopieren des Kanals 2 auf Kanal 3 durch erneutes Kopieren gelöscht (siehe Kapitel "3.5 Einen Empfänger aus einem Kanal löschen" auf Seite 37.

### 3.3 Sensor einlernen und Sensor zuordnen

#### 3.3.1 Sensor einlernen

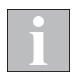

Schalten Sie Sensoren, Empfänger und Bediengeräte, die nicht eingelernt werden sollen, spannungsfrei.

i

Batterie- oder solarbetriebene Sensoren (siehe Anhang) müssen aufgeweckt werden. Bei fest spannungsversorgten Geräten (z.B. Wetterstation plus) kann direkt mit dem zweiten Schritt "Sender aufwecken" begonnen werden.

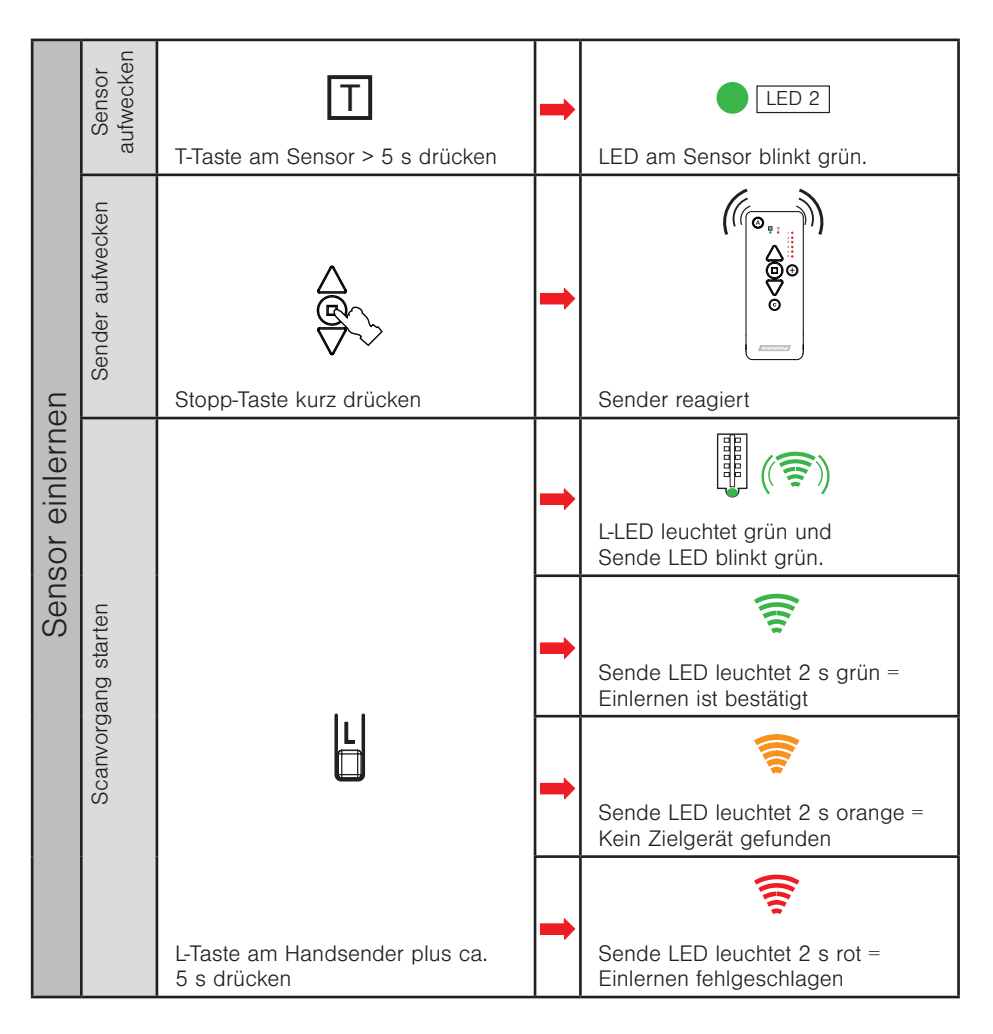

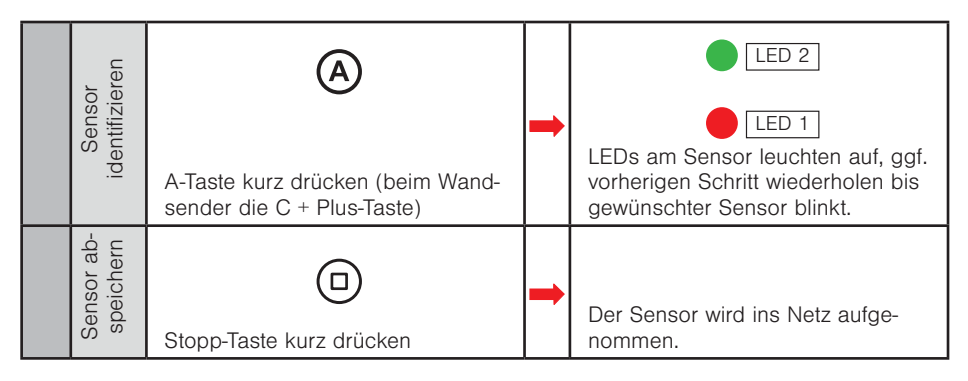

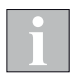

Das Einlernen funktioniert beim WMS Wandsender plus analog.

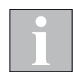

Der WMS Windsensor lässt sich nur via PC-Software einlernen und zuordnen.

#### 3.3.2 Sensor zuordnen

Empfänger, welchen der Sensor zugeordnet werden soll, muss mit Spannung versorgt sein.

| Sensor zuordnen | Sensor auf-<br>wecken | T<br>T-Taste am Sensor kurz drücken | 1 | LED 2<br>LED am Sensor blinkt grün.                  |
|-----------------|-----------------------|-------------------------------------|---|------------------------------------------------------|
|                 | Sender aufwecken      | Stopp-Taste kurz drücken            | - | Sender reagiert                                      |
|                 | Kanal aus-<br>wählen  | Hanalwechseltaste kurz drücken      | • | 4<br>5<br>6<br>gewählter Kanal leuchtet rot (hier 6) |
|                 | Vorgang<br>starten    | L-Taste am Sender kurz drücken      | - | L-LED leuchtet grün                                  |

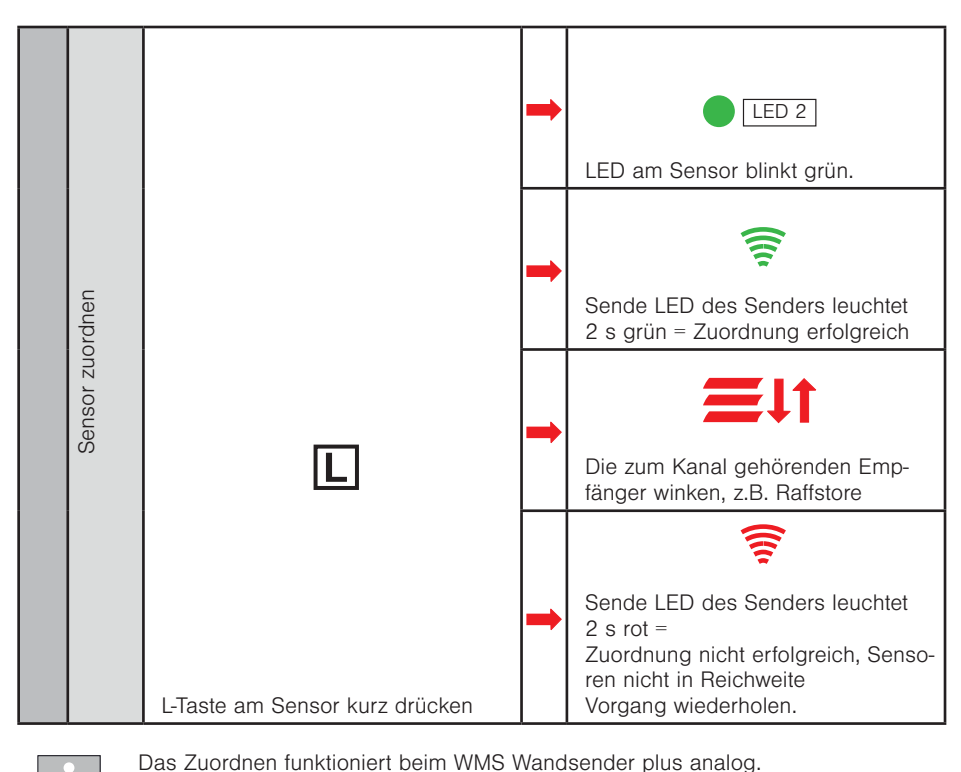

i

### 3.4 Windüberwachung parametrieren

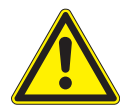

#### VORSICHT

Wenn Sie die Parameter der Sicherheitsfunktion Wind ändern, achten Sie auf die Windempfindlichkeit Ihres Sonnenschutzproduktes. Eine zu geringe Empfindlichkeit kann schwere Schäden am Produkt bewirken.

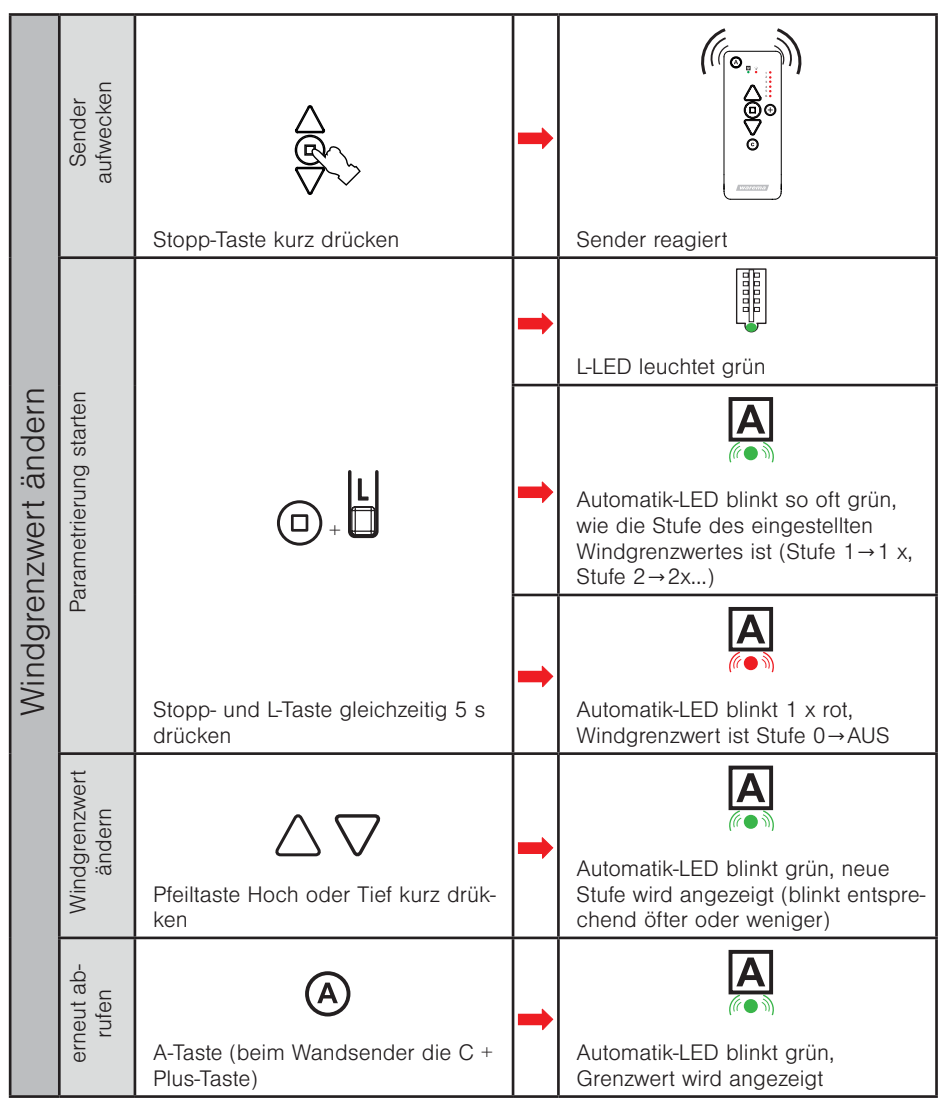

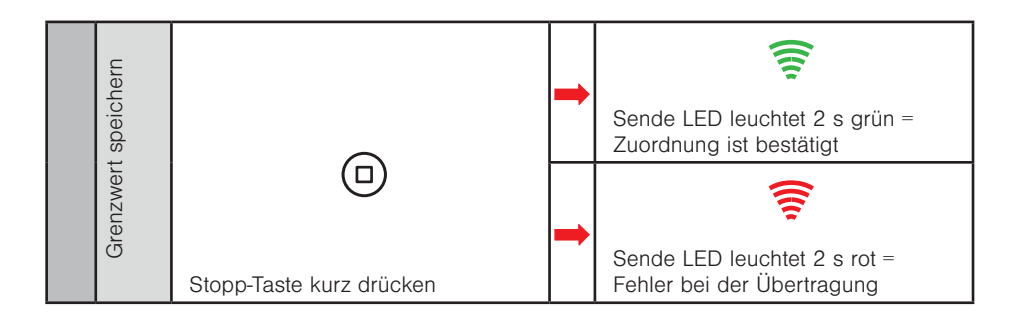

i

Falls Windgrenzwerte in den Empfängern unterschiedlich sind oder ein Teil der Empfänger keine Windautomatik besitzt, leuchtet die A-LED nach dem Drücken der Stopp und L-Taste für 2 s rot. Der Modus wird direkt verlassen. Windgrenzwerte sind hier nicht veränderbar.
### 3.5 Einen Empfänger aus einem Kanal löschen

Wird ein Empfänger einem Kanal ein zweites Mal zugeordnet, dann wird er aus dem Kanal gelöscht.

Ursprungskanal = Kanal, welcher unverändert erhalten bleiben soll Zielkanal = Kanal, aus welchem der Empfänger gelöscht werden soll

Beispiel Kanal 1 = Empfänger 1 + Empfänger 2 Kanal 2 = Empfänger 1 Kanal 3 = Empfänger 2

Empfänger 1 soll aus Kanal 1 gelöscht werden

| Empfänger aus einem Kanal löschen | Sender<br>aufwecken              | Stopp-Taste kurz drücken                                                                                 | - | Sender reagiert                                                                                       |
|-----------------------------------|----------------------------------|----------------------------------------------------------------------------------------------------|---|----------------------------------------------------------------------------------------------------|
|                                   | 1. Ursprungska-<br>nal auswählen | Kanalwechseltaste mehrmals kurz<br>drücken (bis gewünschter Ur-<br>sprungskanal, hier 2, erreicht ist)   |   | 1<br>2<br>3<br>3<br>9<br>9<br>9<br>9<br>9<br>9<br>9<br>9<br>9<br>9<br>9<br>9<br>9<br>9<br>9<br>9<br>9 |
|                                   | Kopiervorgang<br>aktivieren      | L-Taste kurz drücken                                                                                     |   | L-LED leuchtet grün und<br>Kanal LED 2 leuchtet weiterhin rot.                                        |
| Einen                             | Zielkanal wählen                 | Zielkanal über Kanalwechseltaste<br>mehrmals kurz drücken (bis neuer<br>Zielkanal, hier 1, erreicht ist) |   | Ursprungskanal leuchtet weiterhin<br>rot (hier 2)<br>Kanal LED 1 blinkt, Kanal 1 ist<br>Zielkanal.    |

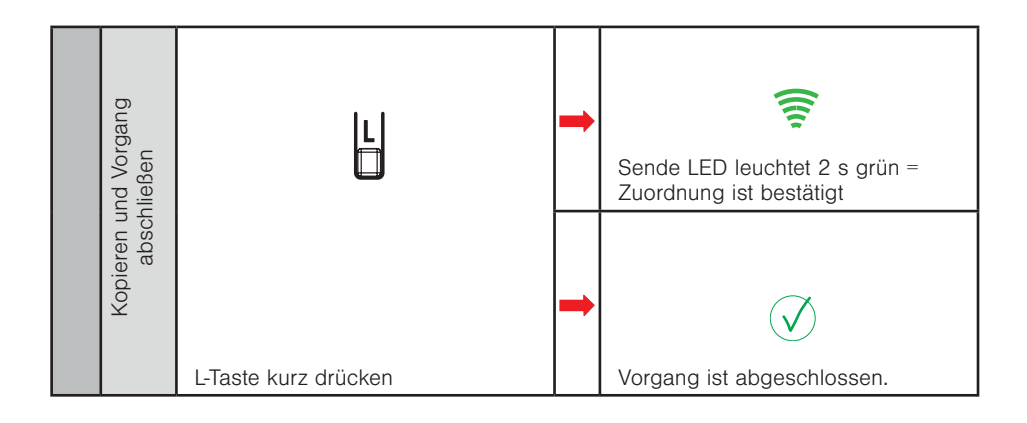

#### 3.6 Alle Empfänger aus einem Kanal löschen

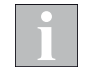

Aus dem Kanal und somit auch aus dem Netz gelöschte Empfänger können von keinem anderen Gerät im Netz mehr bedient werden.

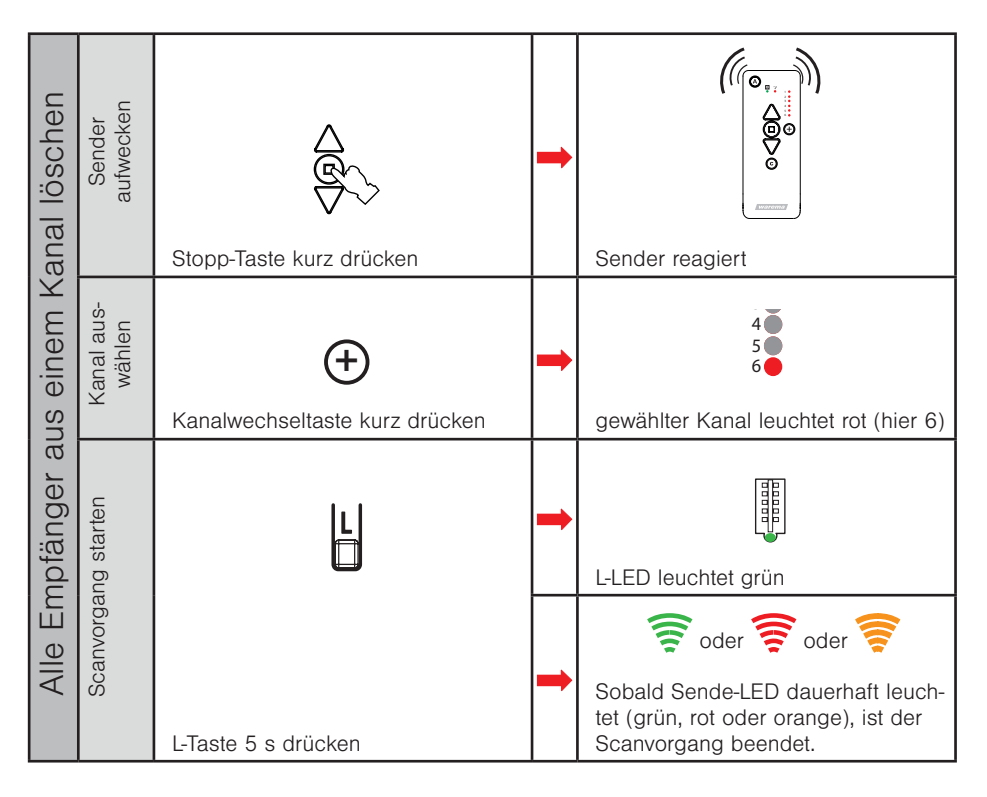

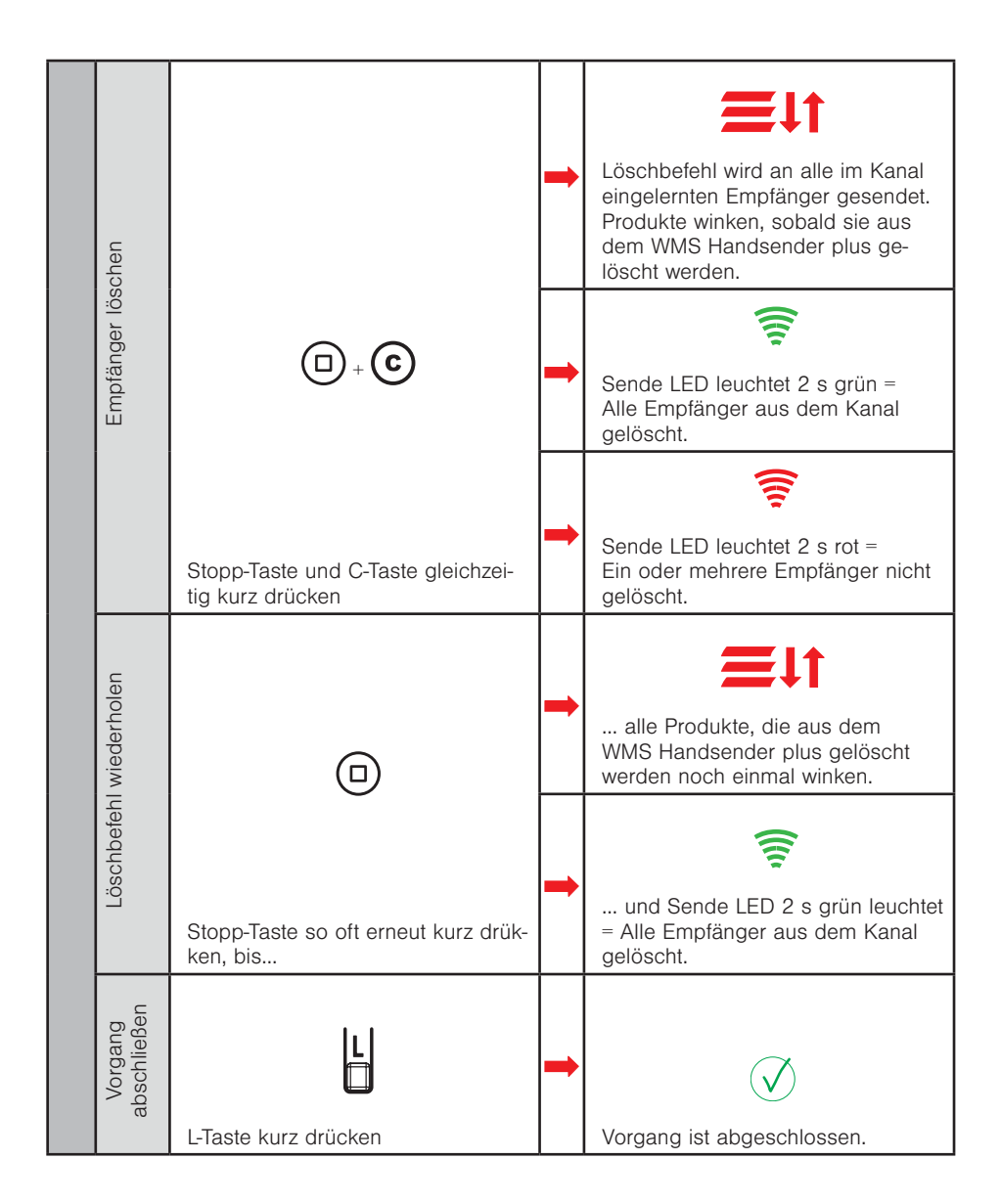

### 3.7 Einen Empfänger / Sensor aus dem Netz löschen

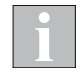

Schalten Sie Sensoren, Empfänger und Bediengeräte, die nicht eingelernt werden sollen, spannungsfrei.

i

Aus dem Netz gelöschte Empfänger können von keinem anderen Gerät im Netz mehr bedient werden.

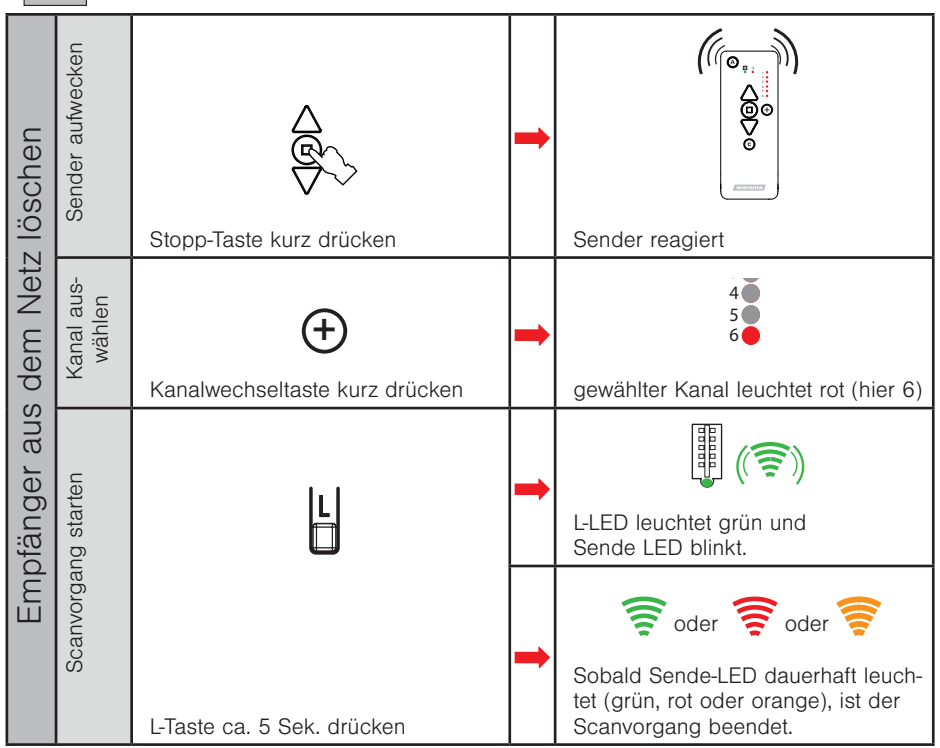

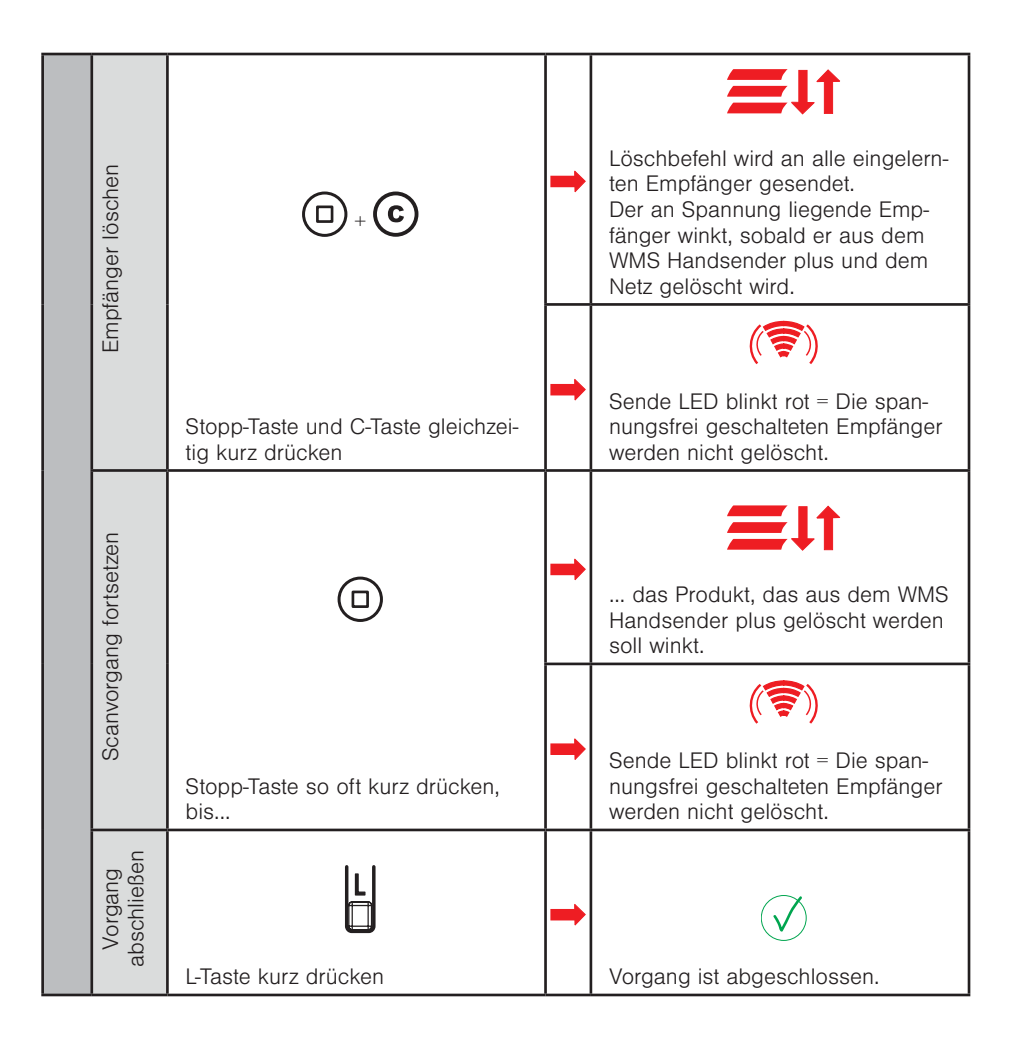

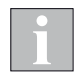

Aus dem Netz gelöschte Sensoren können von keinem anderen Gerät im Netz mehr bedient werden.

### 3.8 Motorendlagen einstellen

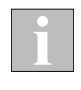

Beachten Sie beim Motorendlagen lernen grundsätzlich die beiliegende Einstellanleitung Ihres jeweiligen WMS Funkmotortyps.

i

Es dürfen immer nur an einem Produkt Endlagen gelernt werden. Befinden sich weitere Geräte (WMS Funkmotoren, Zwischenstecker..) in diesem Kanal, schalten Sie diese spannungsfrei.

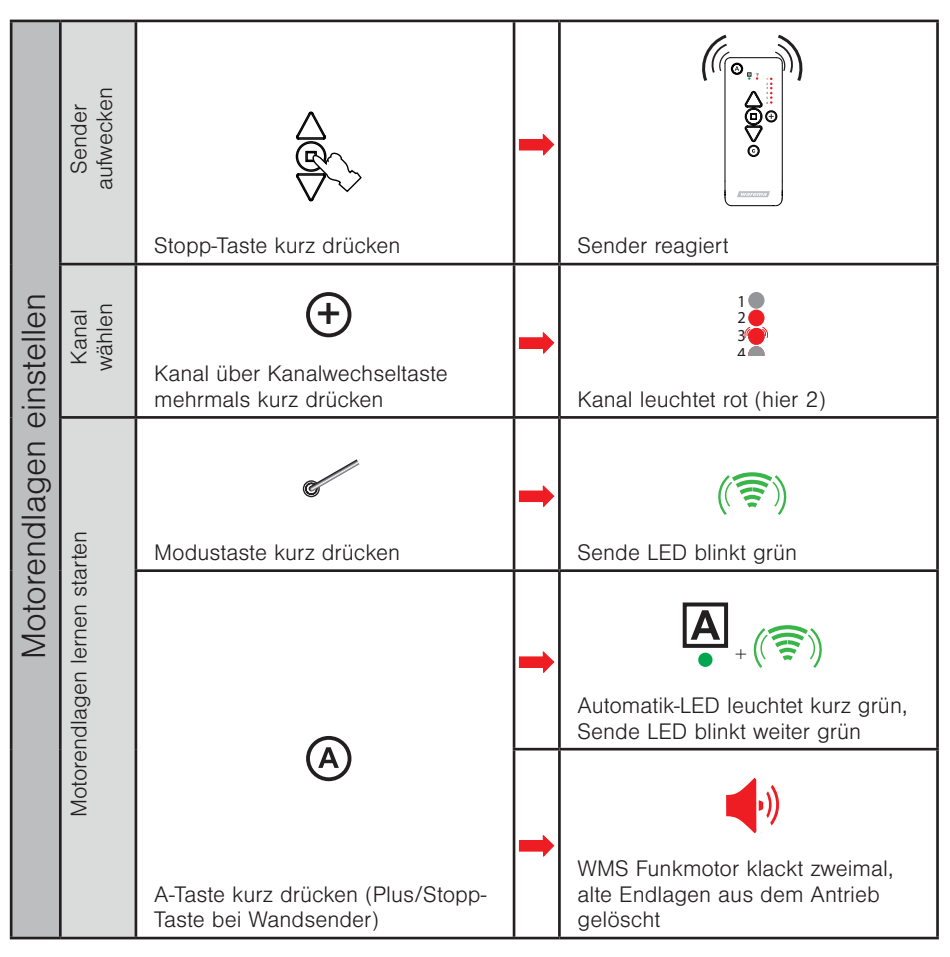

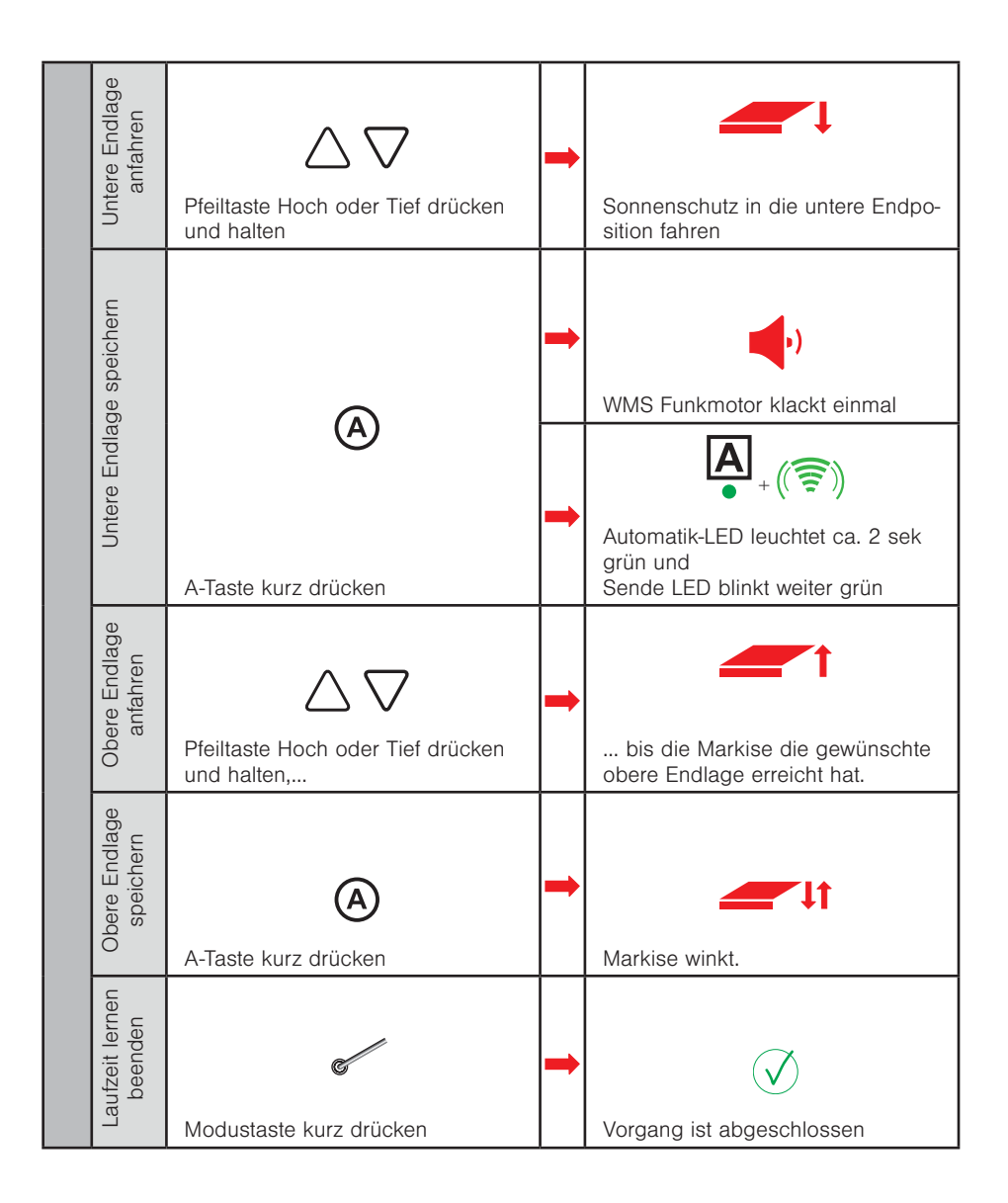

#### 3.9 Lauf- / Wendezeit lernen

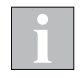

Wenn mehrere Empfänger im gewählten Kanal eingelernt sind, wird immer das erste Gerät im Produktkanal parametriert. Beim Verlassen des Modus mit der Modustaste werden die Einstellungen dann **auf alle anderen Geräte im Kanal** übertragen.

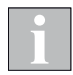

Beim Beenden des Vorgangs "Lauf-/Wendezeit lernen", werden die Lauf- bzw. Wendezeiten auf alle im Kanal befindlichen Empfänger übertragen.

Laufzeitlernen Raffstore auf Kanal 3

**Beispiel** Kanal 3 = Empfänger 1

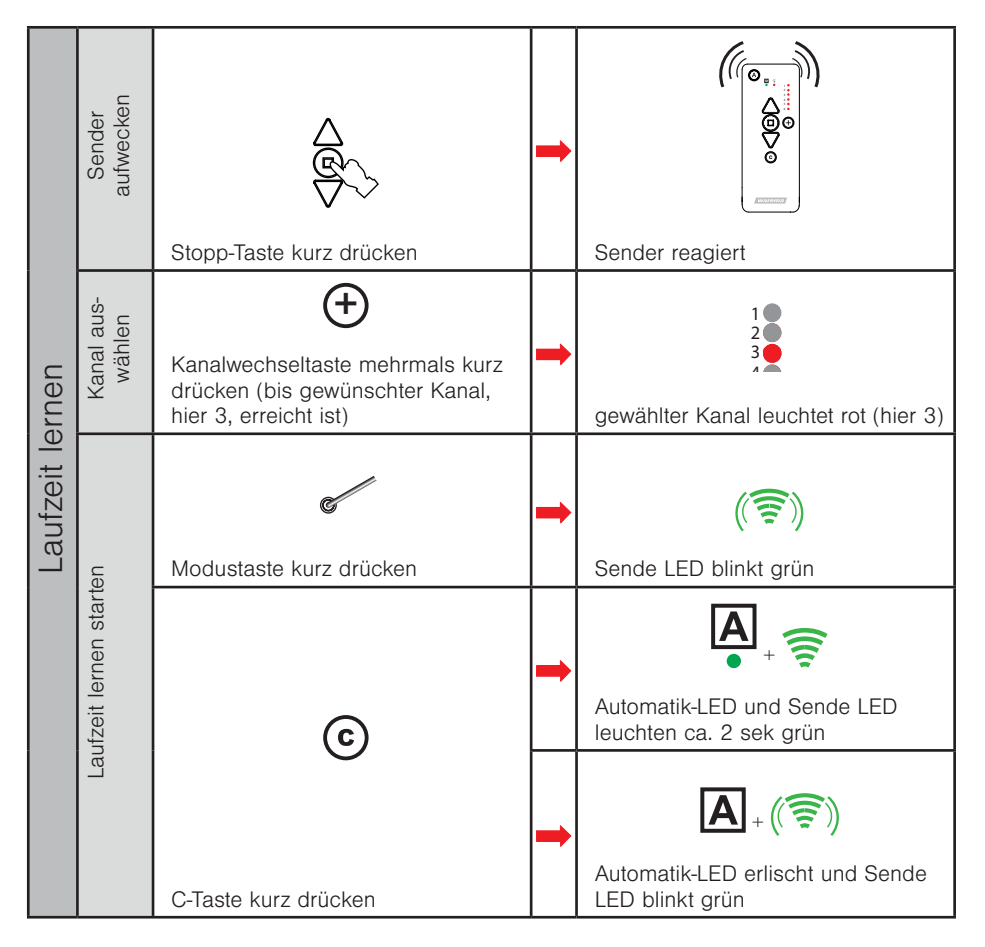

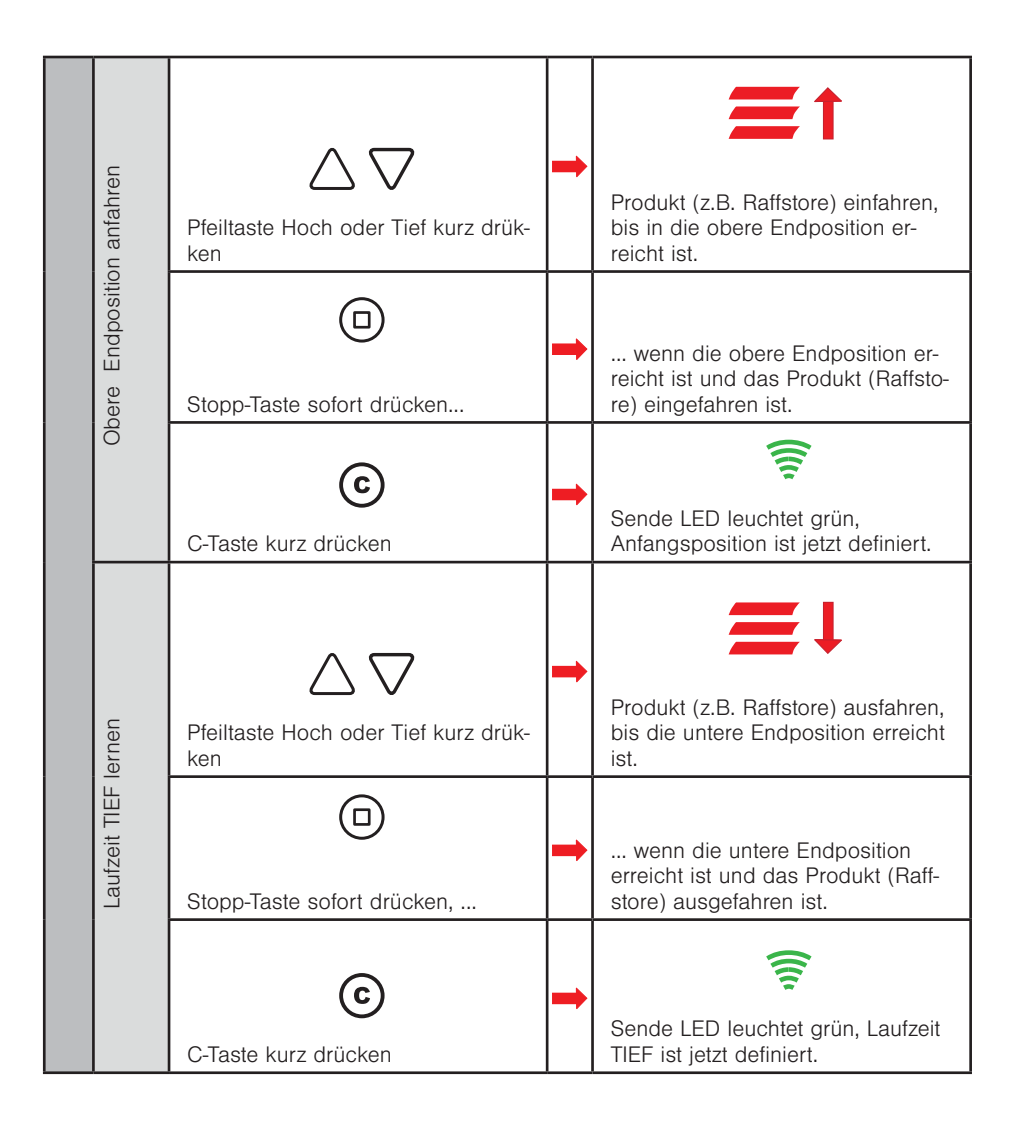

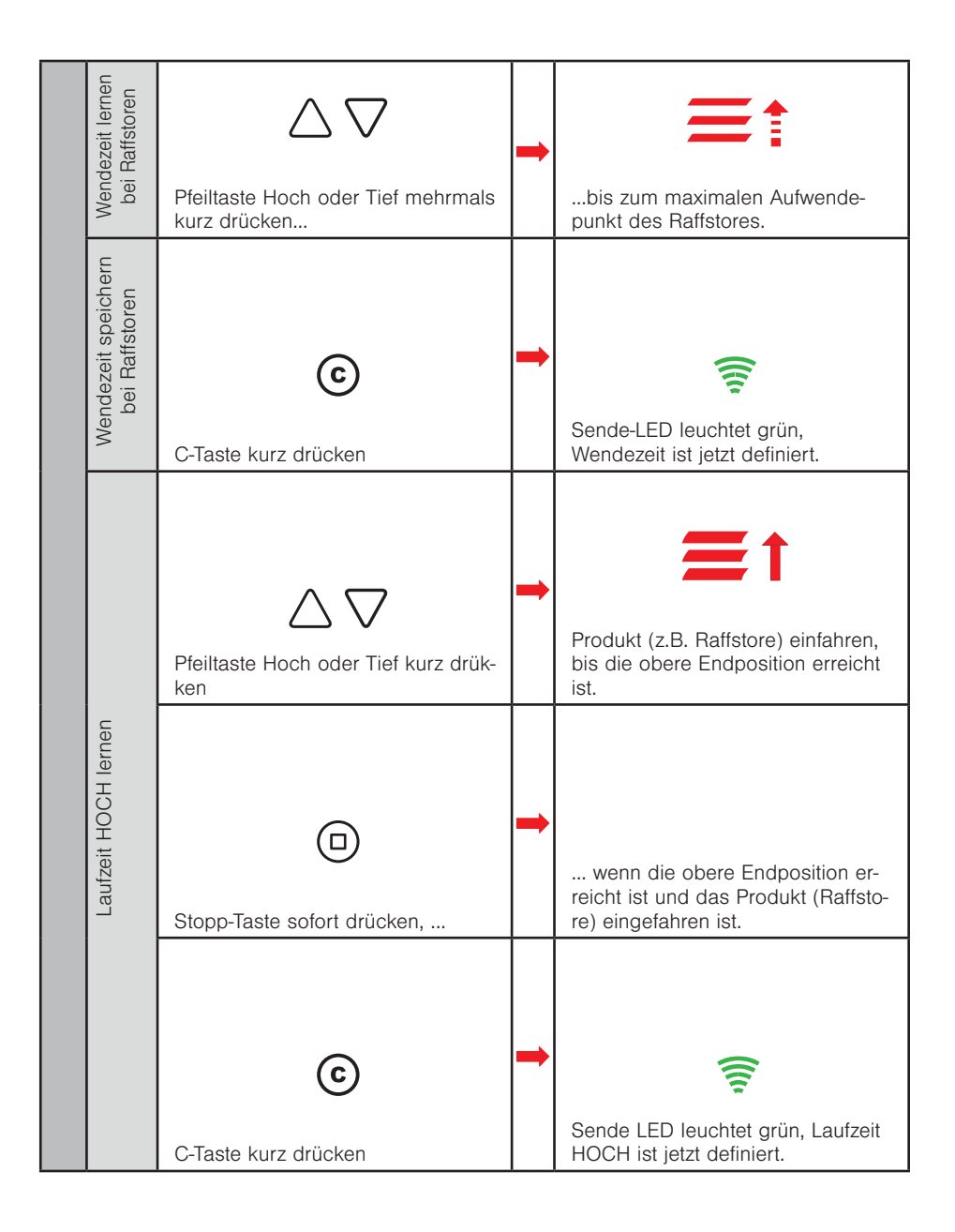

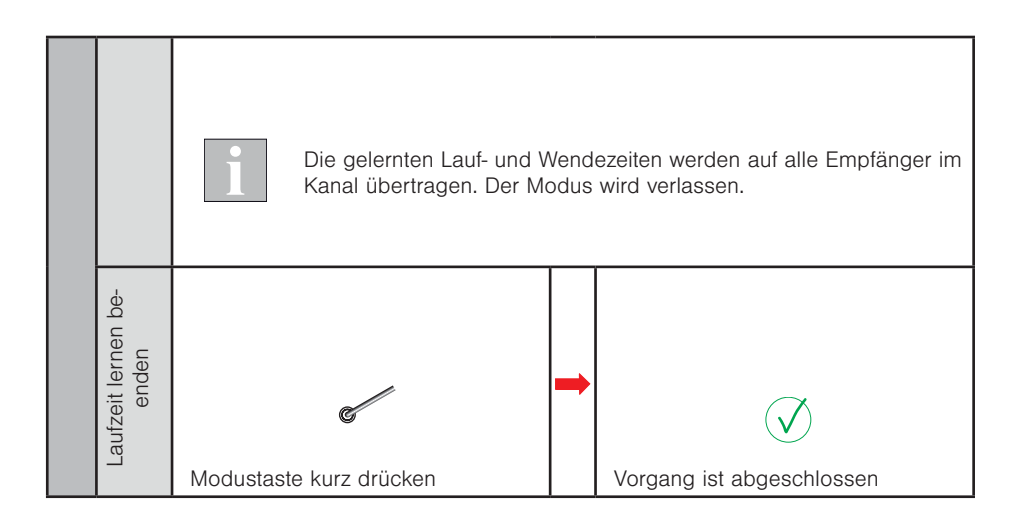

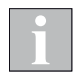

Beachten Sie, dass das Lernen und Speichern der Wendezeit nur bei Raffstoren durchgeführt werden muss. Bei anderen Produkten entfallen diese beiden Schritte.

## 4 Inbetriebnahme mit dem WMS Handsender comfort

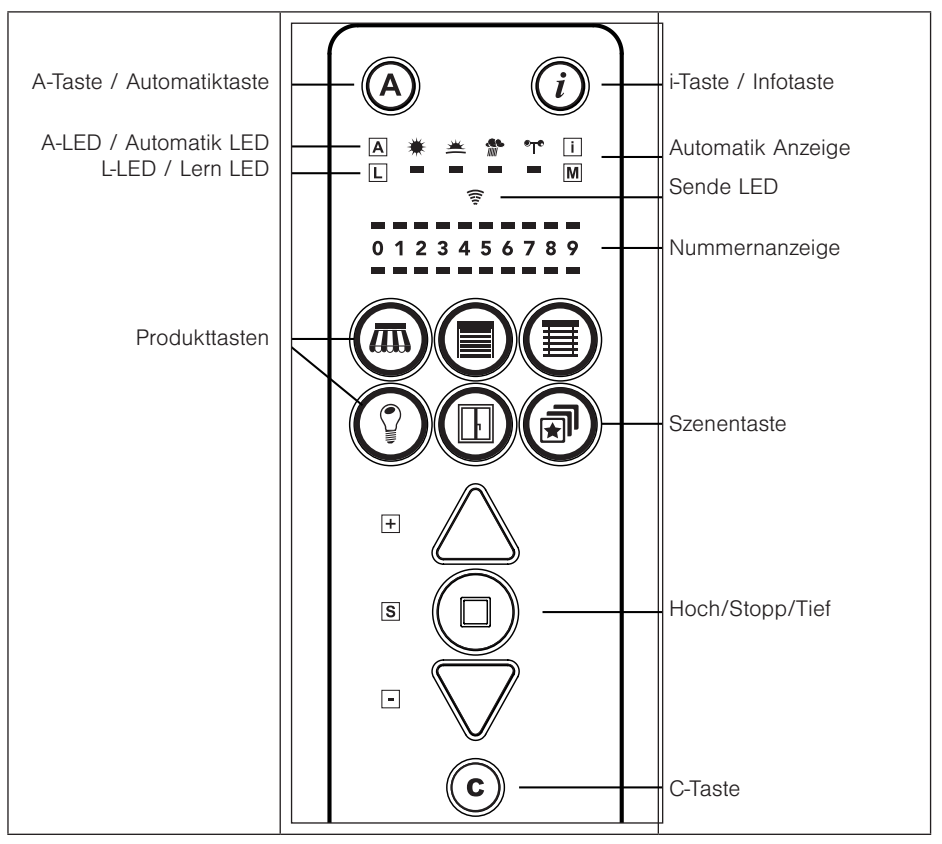

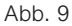

Bedienfeld des WMS Handsenders comfort

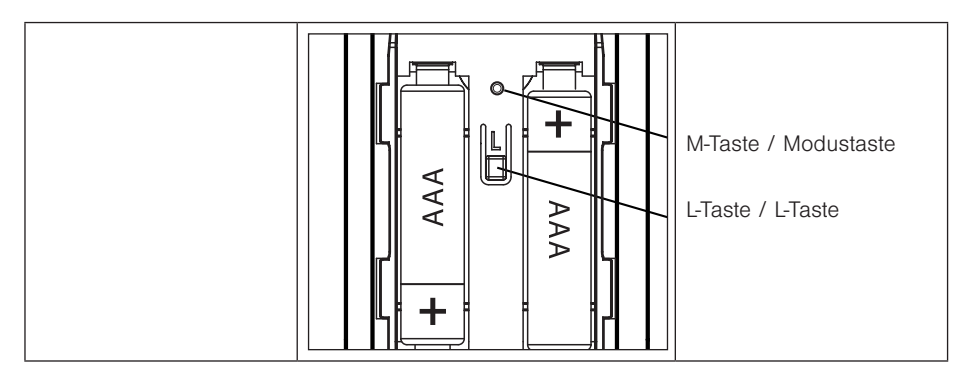

### 4.1 Empfänger einlernen

Empfänger als Raffstore auf Kanal 1 einlernen

**Beispiel** Kanal 1 = Empfänger 1

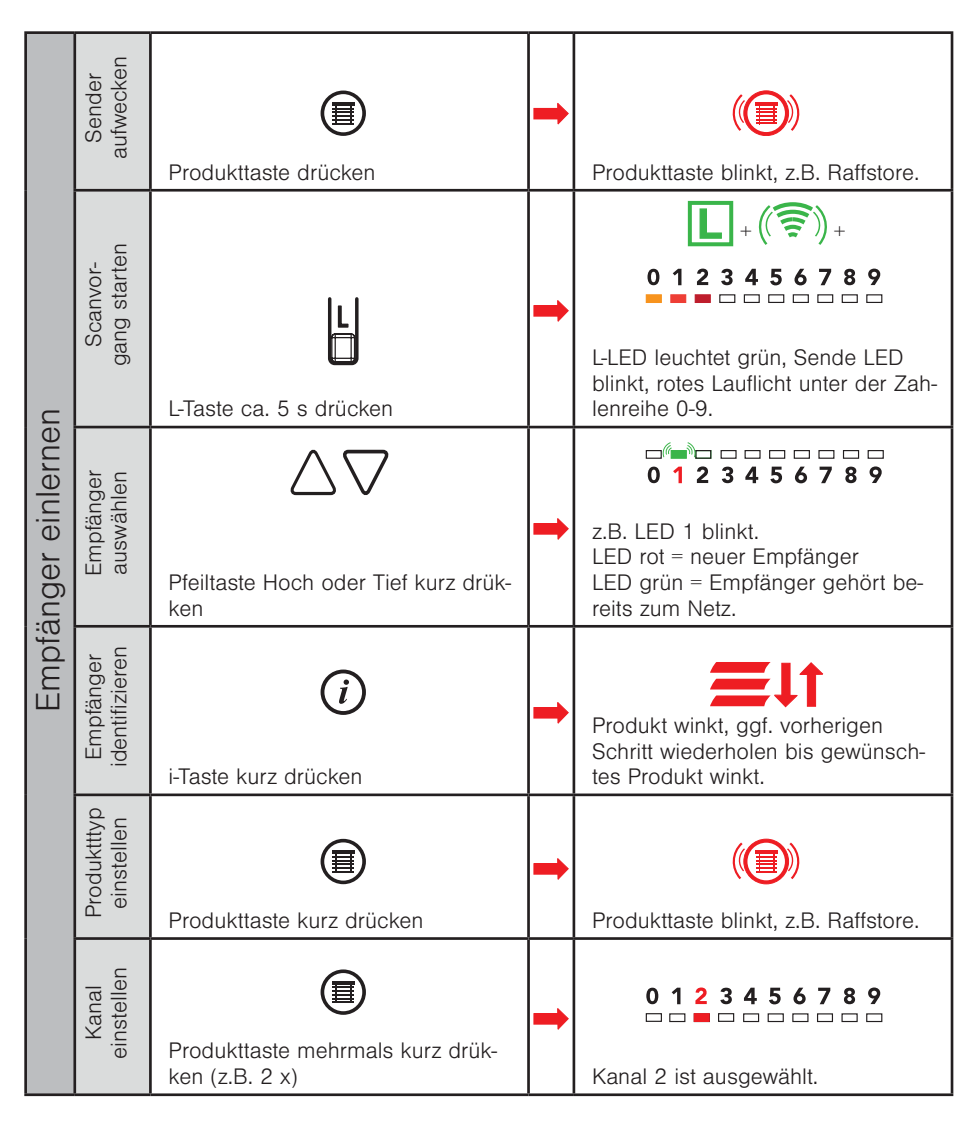

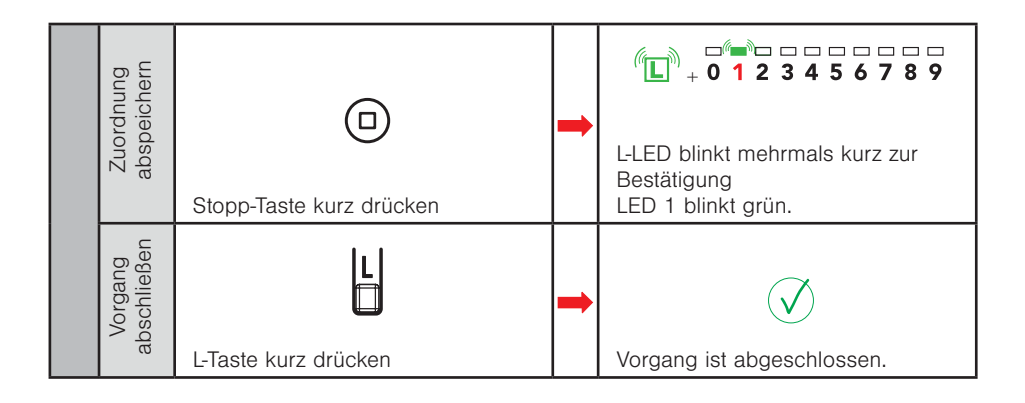

### 4.2 Gruppen bilden

Gruppenbildung ist nur bei gleichem Produkttyp möglich.

Ursprungskanal = Kanal, welcher kopiert werden soll,

Zielkanal = Kanal, auf dem die Gruppe gebildet werden soll

Beispiel Kanal 1 + Kanal 2 auf Kanal 0 gruppieren.

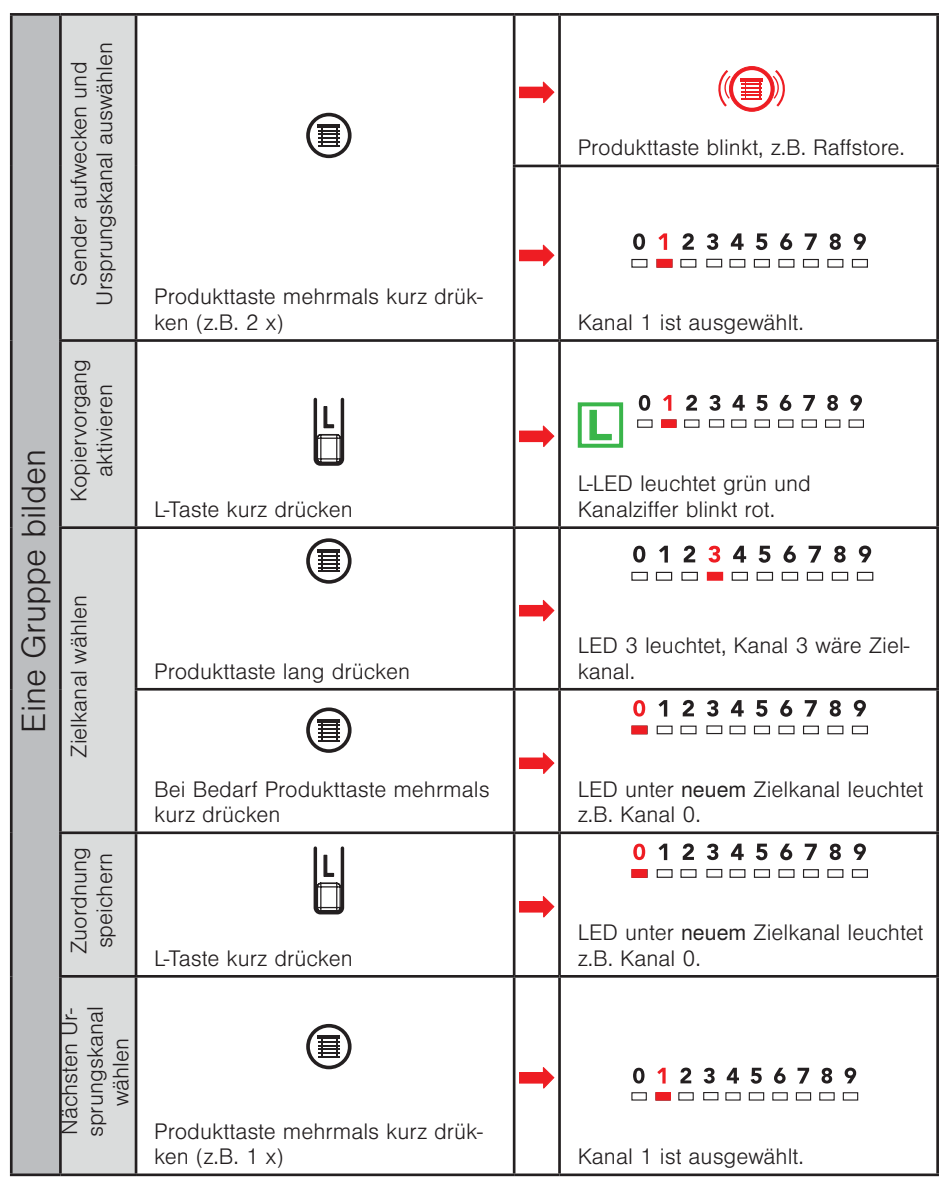

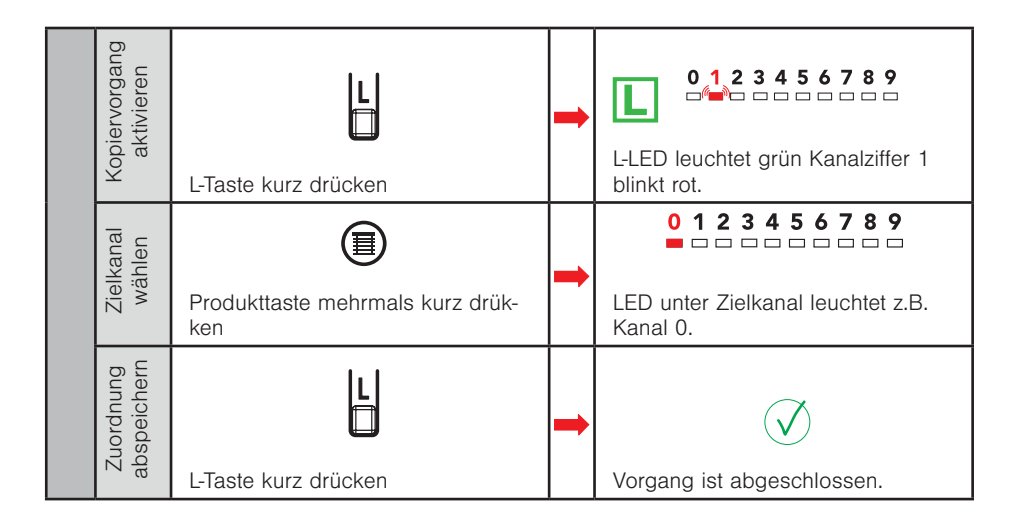

#### 4.3 Sensor einlernen

#### 4.3.1 Sensor ins Netzwerk aufnehmen

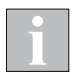

Batterie- oder solarbetriebene Sensoren (siehe Anhang) müssen aufgeweckt werden. Bei fest spannungsversorgten Geräten (z.B. Wetterstation plus) kann direkt mit dem zweiten Schritt "Sender aufwecken" begonnen werden.

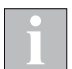

Beim Einlernen von Sensoren leuchten keine Produktauswahltasten.

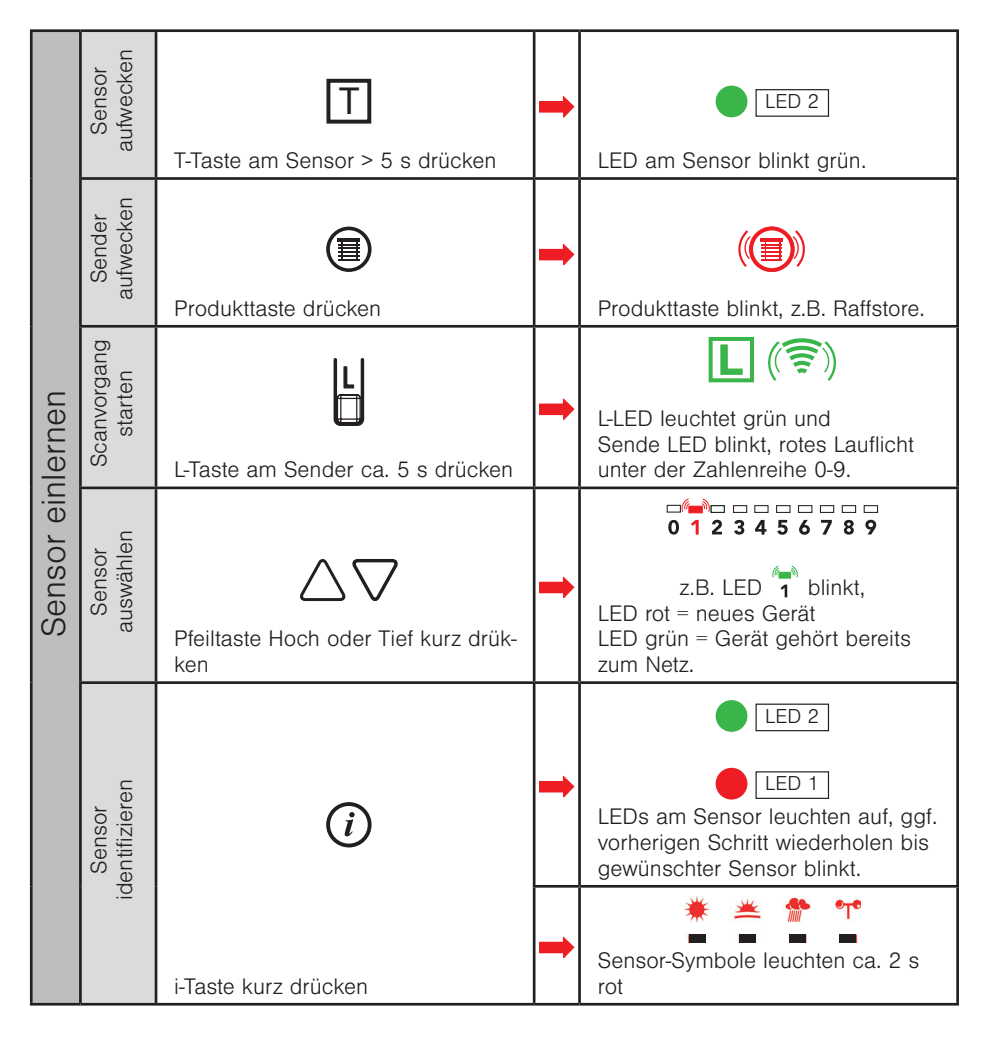

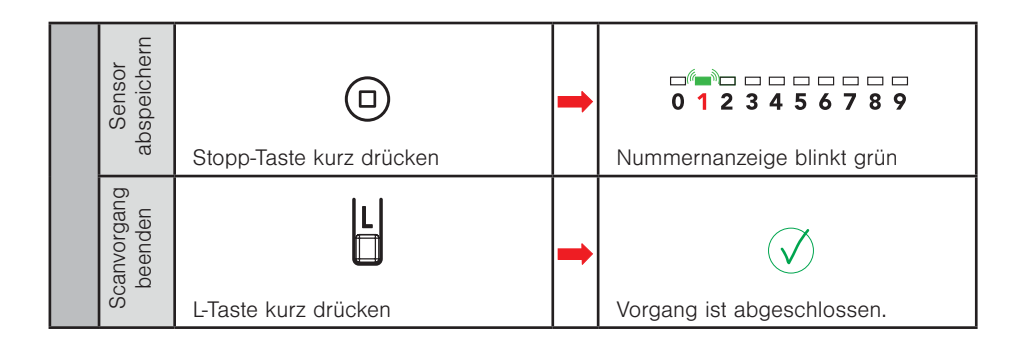

#### 4.3.2 Sensor einem Kanal zuordnen

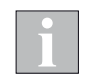

Empfänger, welchen der Sensor zugeordnet werden soll, muss mit Spannung versorgt sein.

Raffstore auf Kanal 1 soll eine Wetterstation zugeordnet werden

Beispiel Kanal 1 = Empfänger 1

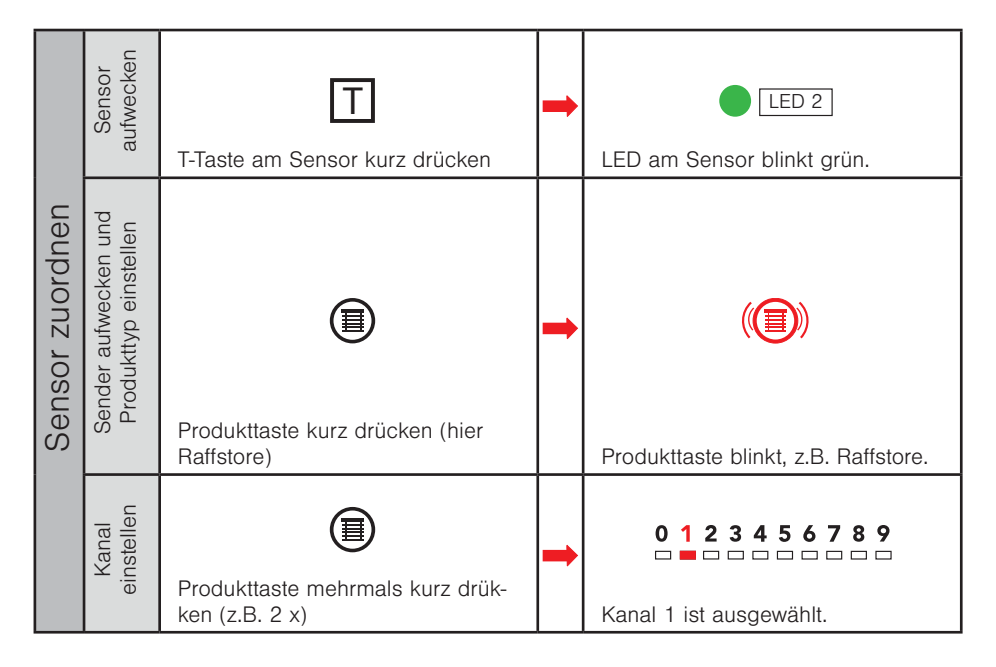

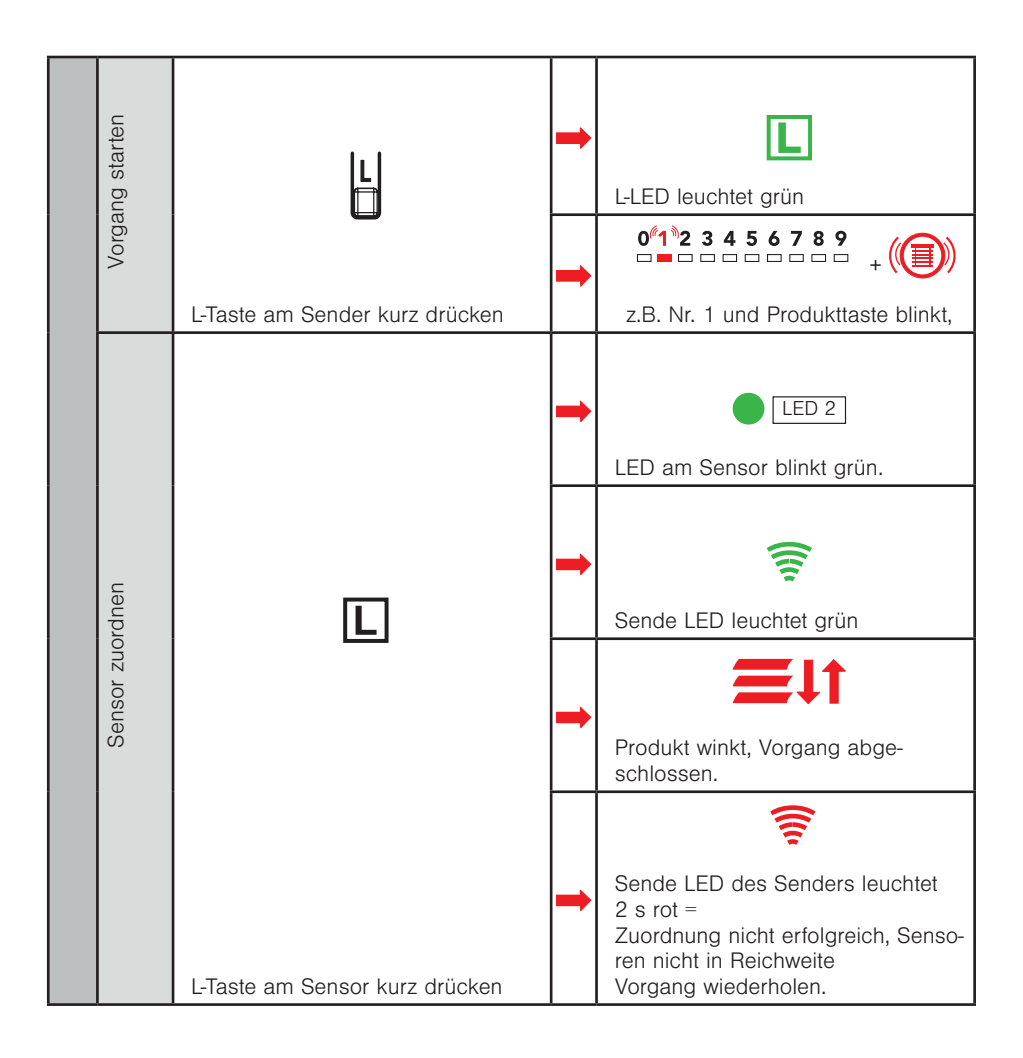

#### 4.4 Kanal kopieren von WMS Handsender comfort 1 auf WMS Handsender comfort 2

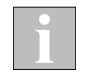

Um Kanäle von einem WMS Handsender comfort auf einen zweiten WMS Handsender comfort kopieren zu können, müssen sich beide WMS Handsender comfort im gleichen Netz befinden.

Ursprungs-Sender = Bestehender WMS Handsender comfort, Ziel-Sender = Weiterer WMS Handsender comfort im Netz

Raffstore auf Kanal 1 mit Empfänger 1 soll auf Sender 2 Raffstore-Kanal 1 kopiert werden.

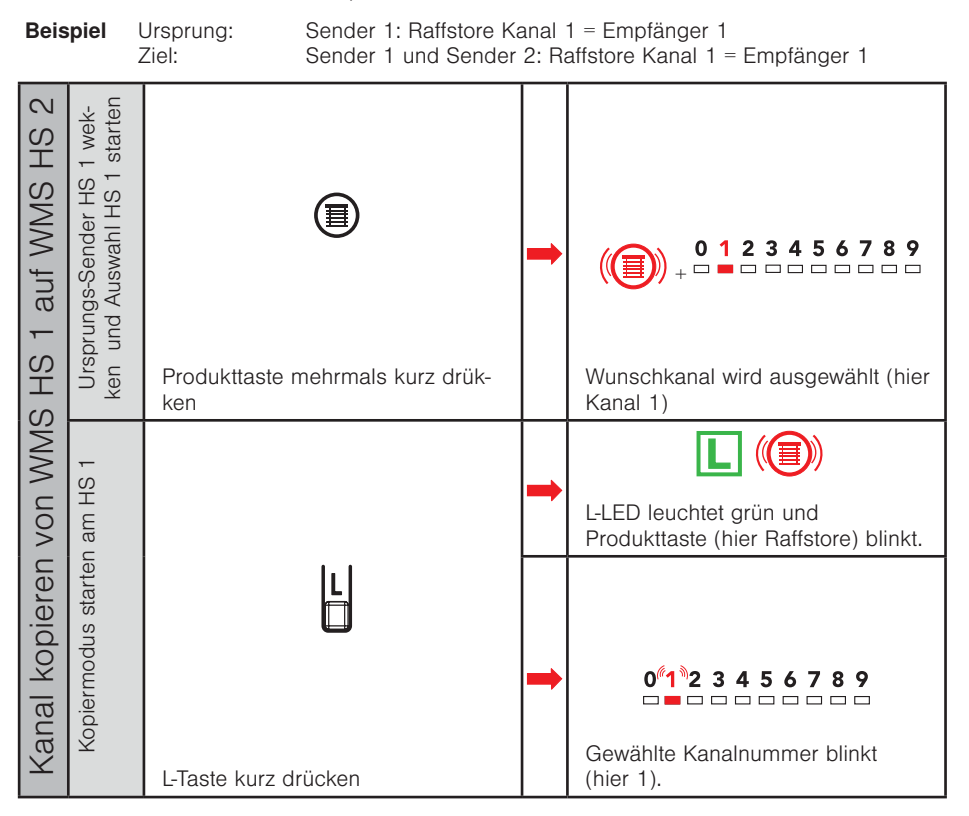

|   | Ziel-Sender<br>HS 2 wecken                          |                                                                                           | • |                                                                                   |
|---|-----------------------------------------------------|-------------------------------------------------------------------------------------------|---|-----------------------------------------------------------------------------------|
| ł |                                                     | Produktiaste drucken                                                                      |   | Produkttaste blinkt,z.B. Raffstore                                                |
|   | Ziel-Sender(HS 2 wecken<br>und Kanal HS 2 auswählen | Produkttaste, auf die kopiert wer-<br>den soll (hier Raffstore), lange<br>drücken (> 1 s) | - | Produkttaste (hier Raffstore) blinkt,<br>Kanalziffer und Kanal 0 leuchten<br>rot. |
|   |                                                     | Produkttaste mehrmals drücken                                                             | 1 | 0 1 2 3 4 5 6 7 8 9<br>+ - ■                                                      |
|   | Kopiermodus starten HS 2                            | L-Taste HS 2 kurz drücken                                                                 |   | L-LED auf HS 2 blinkt grün                                                        |
|   |                                                     |                                                                                           |   | 0 <sup>6</sup> 1 <sup>8</sup> 2 3 4 5 6 7 8 9<br>+                                |
|   | Kopiervorgang beenden                               | Kopiermodus automatisch beenden                                                           | • | L-LED leuchtet kurz (2 s) grün und<br>Produkttaste (hier Raffstore) blinkt.       |
|   |                                                     |                                                                                           | • | 0 1 2 3 4 5 6 7 8 9<br>+                                                          |

### 4.5 Einen Empfänger aus Kanal löschen

Wird ein Empfänger einem Kanal ein zweites Mal zugeordnet, dann wird er aus dem Kanal gelöscht.

Ursprungskanal = Kanal, welcher unverändert erhalten bleiben soll Zielkanal = Kanal, aus welchem der Empfänger gelöscht werden soll

Beispiel Kanal 0 = Empfänger 1 + Empfänger 2 Kanal 1 = Empfänger 1 Kanal 2 = Empfänger 2

Empfänger 1 soll aus Kanal 0 gelöscht werden

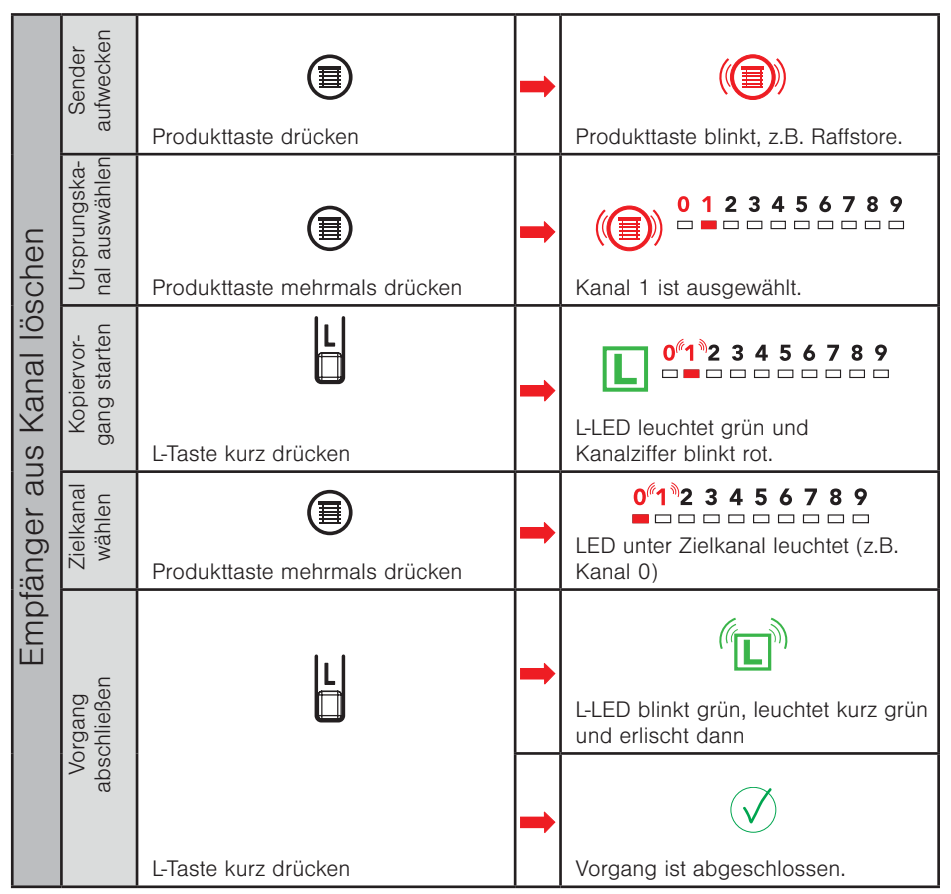

#### Ergebnis:

Kanal 0 = Empfänger 2 Kanal 1 = Empfänger 1

Kanal 2 = Empfänger 2

2020426 a•de•2019-07-01

#### 4.6 Einen Empfänger aus dem WMS Netz löschen

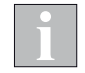

Aus dem Netz gelöschte Empfänger können von keinem anderen Gerät im Netz mehr bedient werden.

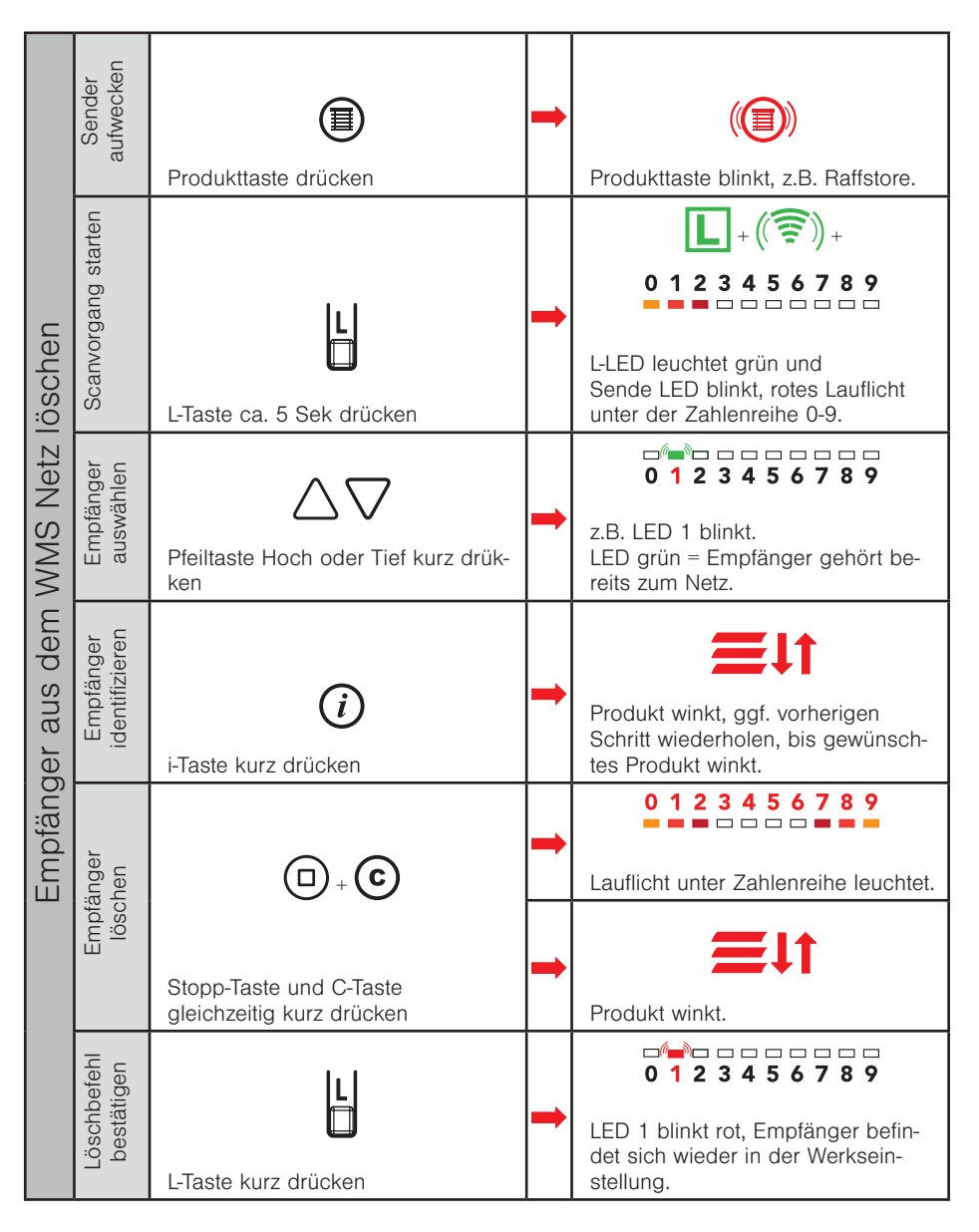

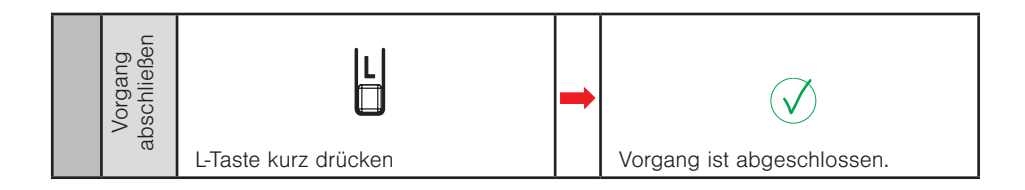

### 4.7 Motorendlagen einstellen

i

Beachten Sie beim Motorendlagen lernen grundsätzlich die beiliegende Einstellanleitung Ihres jeweiligen WMS Funkmotortyps.

Es dürfen immer nur an einem Produkt Endlagen gelernt werden. Befinden sich weitere Geräte (WMS Funkmotoren, Zwischenstecker..) in diesem Kanal, schalten Sie diese spannungsfrei.

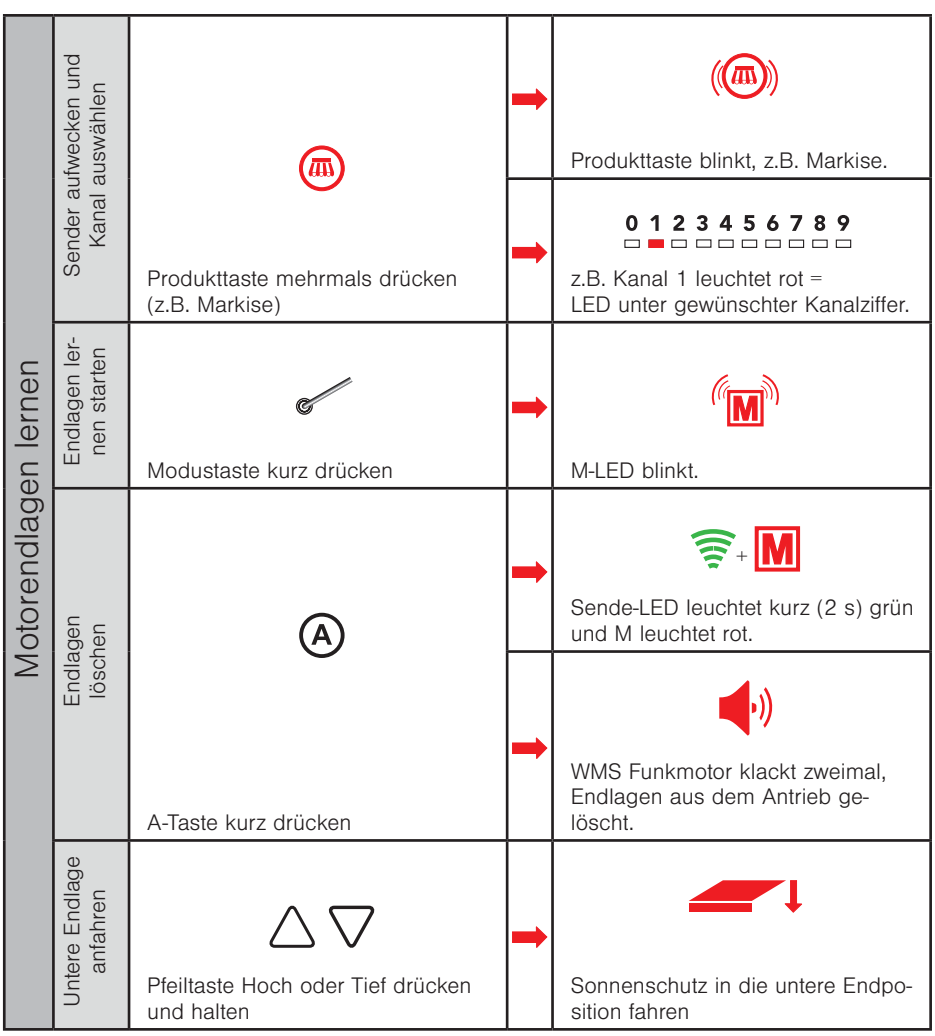

| ntere Endla-<br>e speichern  | A                                 | - | •)                                                        |
|------------------------------|-----------------------------------|---|-----------------------------------------------------------|
| <u>ں م</u>                   | A-Taste kurz drücken              |   | WMS Funkmotor klackt einmal                               |
| Obere Endlage<br>anfahren    | Pfeiltaste Hoch oder Tief drücken | • | bis die Markise die gewünschte                            |
|                              | und halten,                       |   | obere Endlage erreicht hat.                               |
| Obere Endla-<br>ge speichern | A-Taste kurz drücken              | • | Markise winkt.                                            |
| agen lernen beenden          | ć                                 | - | Sende-LED leuchtet kurz (2 s) grün<br>und M-LED erlischt. |
| Endl                         |                                   |   | $(\checkmark)$                                            |
|                              | Modustaste kurz drücken           |   | Vorgang ist abgeschlossen.                                |

### 4.8 Komfortautomatiken - einschalten / parametrieren / Status abfragen

Bitte beachten Sie, welche Sensoren für die jeweilige Automatik benötigt werden (s. Kap. 9.1 auf Seite 116).

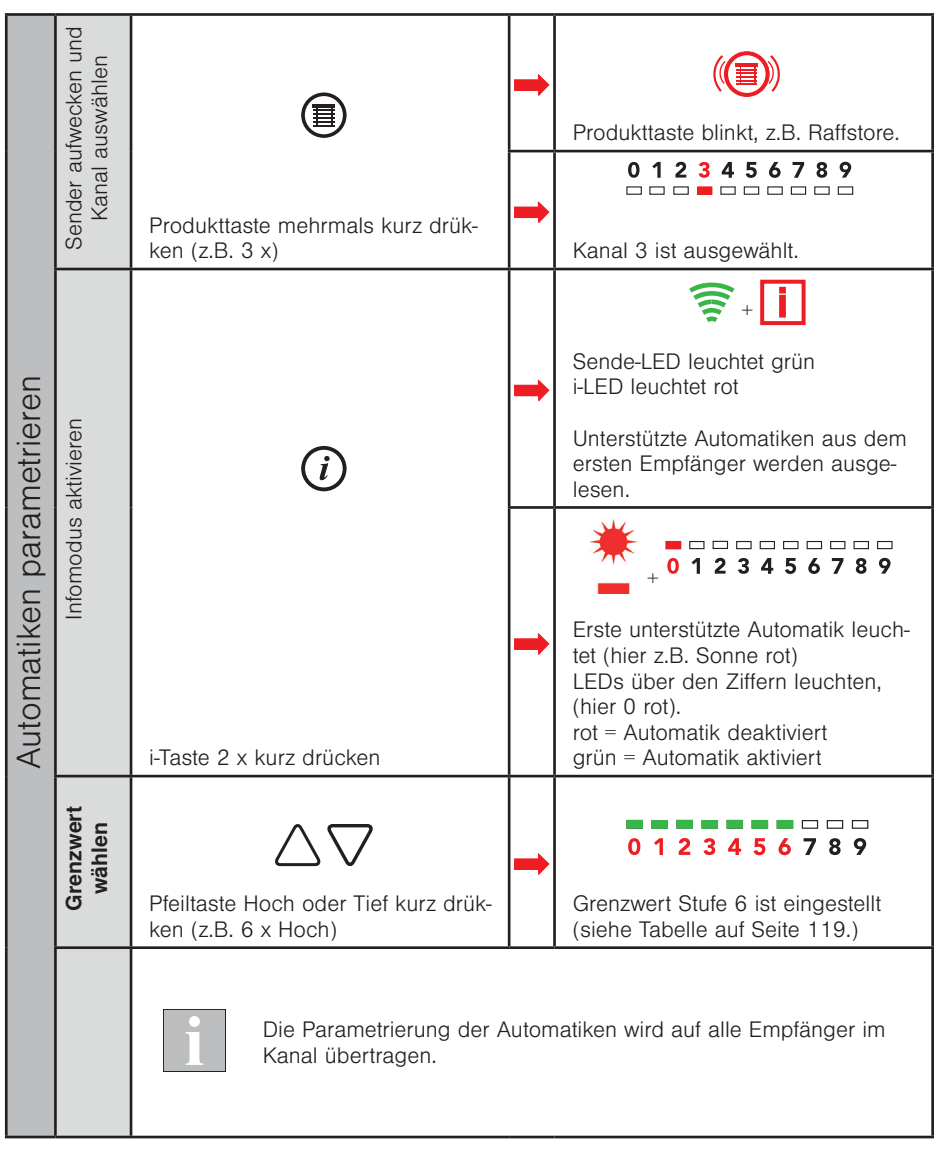

| Grenzwert<br>speichern | CD<br>Stopp-Taste kurz drücken | - | Sende-LED leuchtet grün.                                                                                                    |
|------------------------|--------------------------------|---|----------------------------------------------------------------------------------------------------|
| Automatik auswählen    | i-Taste kurz drücken,          | • | + 0 1 2 3 4 5 6 7 8 9<br>nächste unterstützte Automatik<br>leuchtet,<br>LEDs über den Ziffern leuchten,<br>(hier 6 grün)<br>rot = Automatik deaktiviert<br>grün = Automatik aktiviert.<br>Grenzwert Stufe 6 ist eingestellt<br>(siehe TabelleSeite 119.) |

i

Beim Wählen des Grenzwertes für Sonne über die Hoch Stopp Tief -Tasten des WMS Handsender comfort wird der Grenzwert für Wolke automatisch auf 60% des Grenzwertes Sonne eingestellt.

i

Mit der i-Taste können Sie auch den Status und die aktuellen Grenzwerte aller Ihrer Komfort- und Sicherheitsautomatiken abfragen. Überspringen Sie hierfür die oben aufgeführten Schritte **Grenzwert wählen bis Grenzwert speichern (siehe Tabelle 9.4 auf Seite 119)**.

### 4.9 Szenen

Mit einer Szene können unterschiedliche Empfänger per Tastendruck in eine Position gebracht werden. Die Position bzw. der Schaltzustand der beteiligten Empfänger wird in einer Szene gespeichert und beim Aufrufen der Szene wiederhergestellt.

#### 4.9.1 Szenen anlegen / Empfänger einer Szene hinzufügen

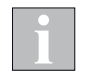

Bei der Bildung einer Szene wird schrittweise ein Produktkanal nach dem anderen zur Szene hinzugefügt. Ein Produktkanal kann auch eine Gruppe von Produkten enthalten. Es wird dann die ganze Gruppe zur Szene hinzugefügt.

|         | Sender<br>aufwecken                                         | Produkttaste drücken                       |   | Produkttaste blinkt, z.B. Raffstore.                                                                                                    |
|---------|-------------------------------------------------------------|--------------------------------------------|---|----------------------------------------------------------------------------------------------------|
| anlegen | Kanal<br>auswählen                                          | Produkttaste drücken (z.B. Raff-<br>store) | - | 0 1 2 3 4 5 6 7 8 9   zuletzt gewähltes Produkt blinkt, gewählte Kanal LED leuchtet rot, Produkttasten, die bereits belegt sind leuchten rot. |
|         | r hinzufügen                                                |                                            | - | L-LED leuchtet grün.                                                                                                    |
| Szene   | Empfänge                                                    | L-Taste kurz drücken                       | - | (()) + ● 0 1 2 3 4 5 6 7 8 9<br>+ ● 0 0 0 0 0 0 0 0 0 0 0 0 0 0 0 0 0 0                                                                       |
|         | Einen Szenenkanal auswählen -<br>noch keine Szene vorhanden | (F)                                        | + | 0 1 2 3 4 5 6 7 8 9                                                                                                    |
|         |                                                             | Szenentaste kurz drücken                   |   | nenkanal (hier 9) leuchtet.                                                                                                    |

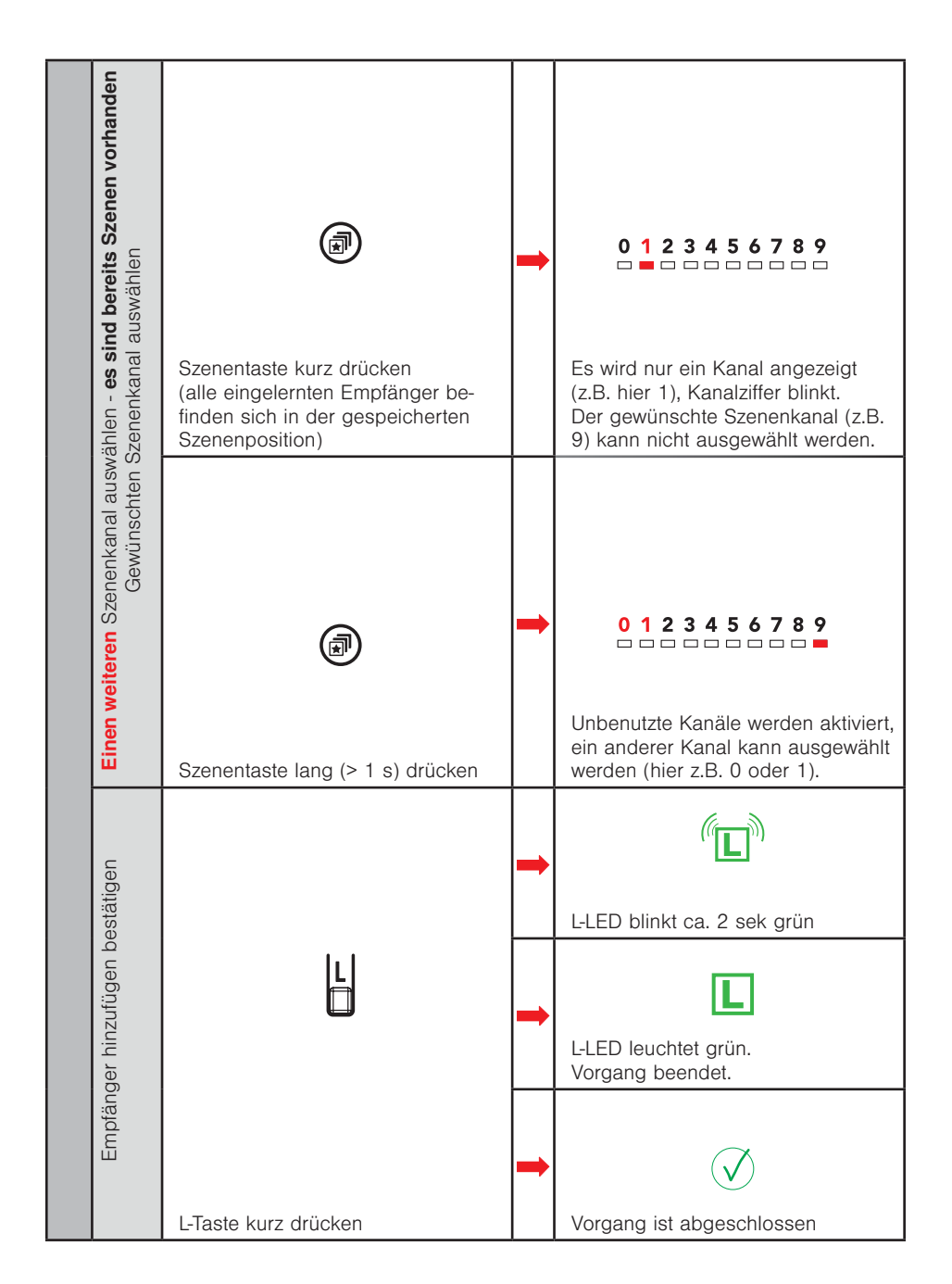

#### 4.9.2 Szenenposition lernen / verändern

Alle Empfänger der Szene in die gewünschte Position bringen.

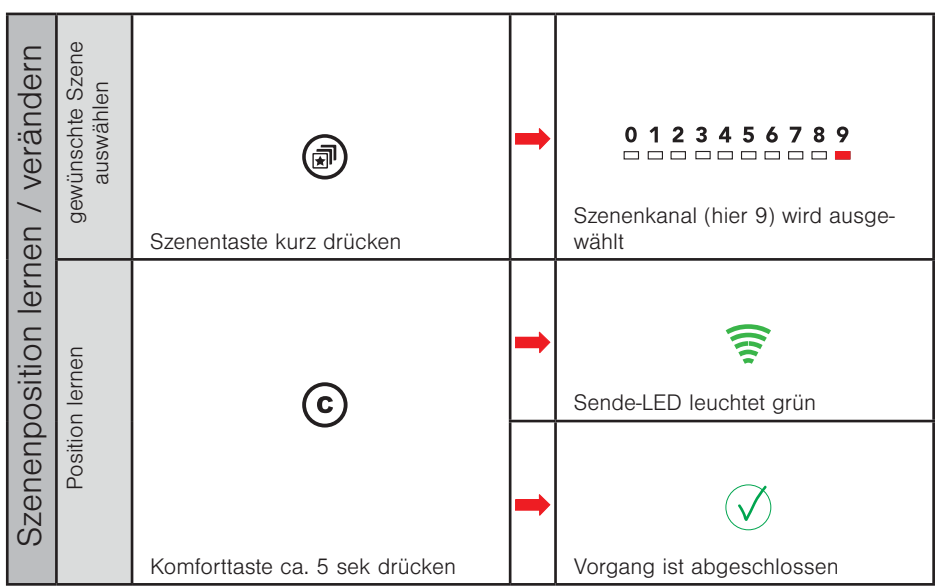

#### 4.9.3 Szene abrufen

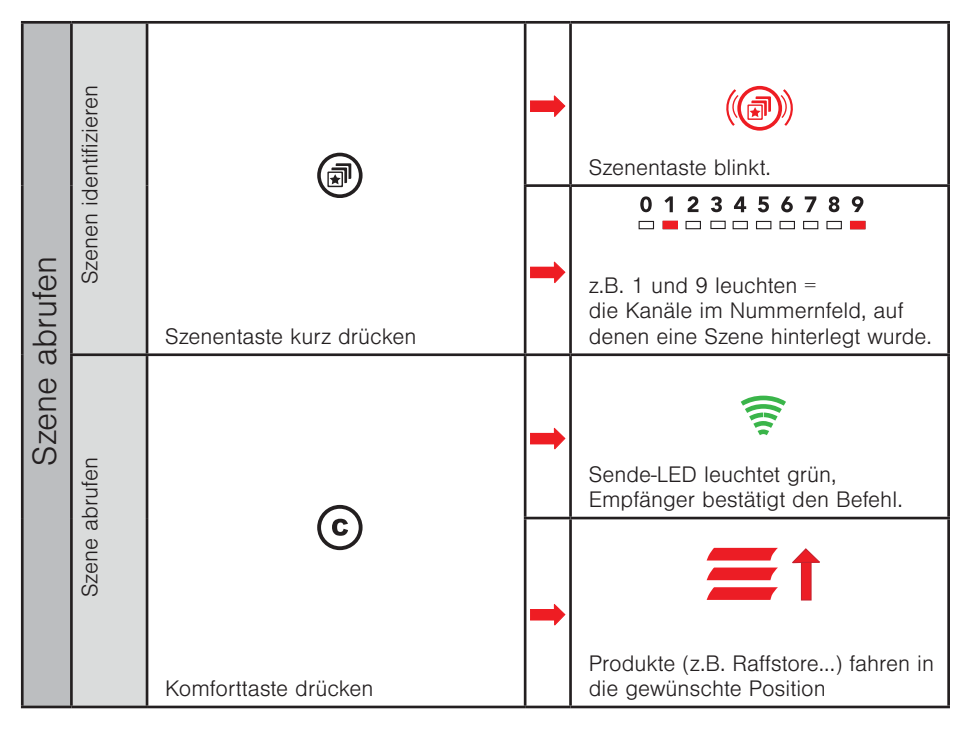

#### 4.9.4 Szene löschen

| en           | Szenenkanal<br>auswählen | Szenentaste mehrmals drücken  | 1 | 0 1 2 3 4 5 6 7 8 9<br>Szenenkanal (hier 9) wird ausge-<br>wählt.         |
|--------------|--------------------------|-------------------------------|---|---------------------------------------------------------------------------|
| Szene lösche | Szenenkanal löschen      | Szenentaste mind. 10s drücken |   | 0 1 2 3 4 5 6 7 8 9<br>□ □ □ □ □ □ □ □ □ ■<br>Alle Kanalnummern leuchten. |
|              |                          |                               | • | z.B. Raffstore =<br>normale Produktanzeige, Szene<br>gelöscht.            |

#### 4.10 Modus 0 - Windüberwachung parametrieren

Bitte beachten Sie, welche Sensoren für die jeweilige Automatik benötigt werden (s. Kap. 9 auf Seite 116).

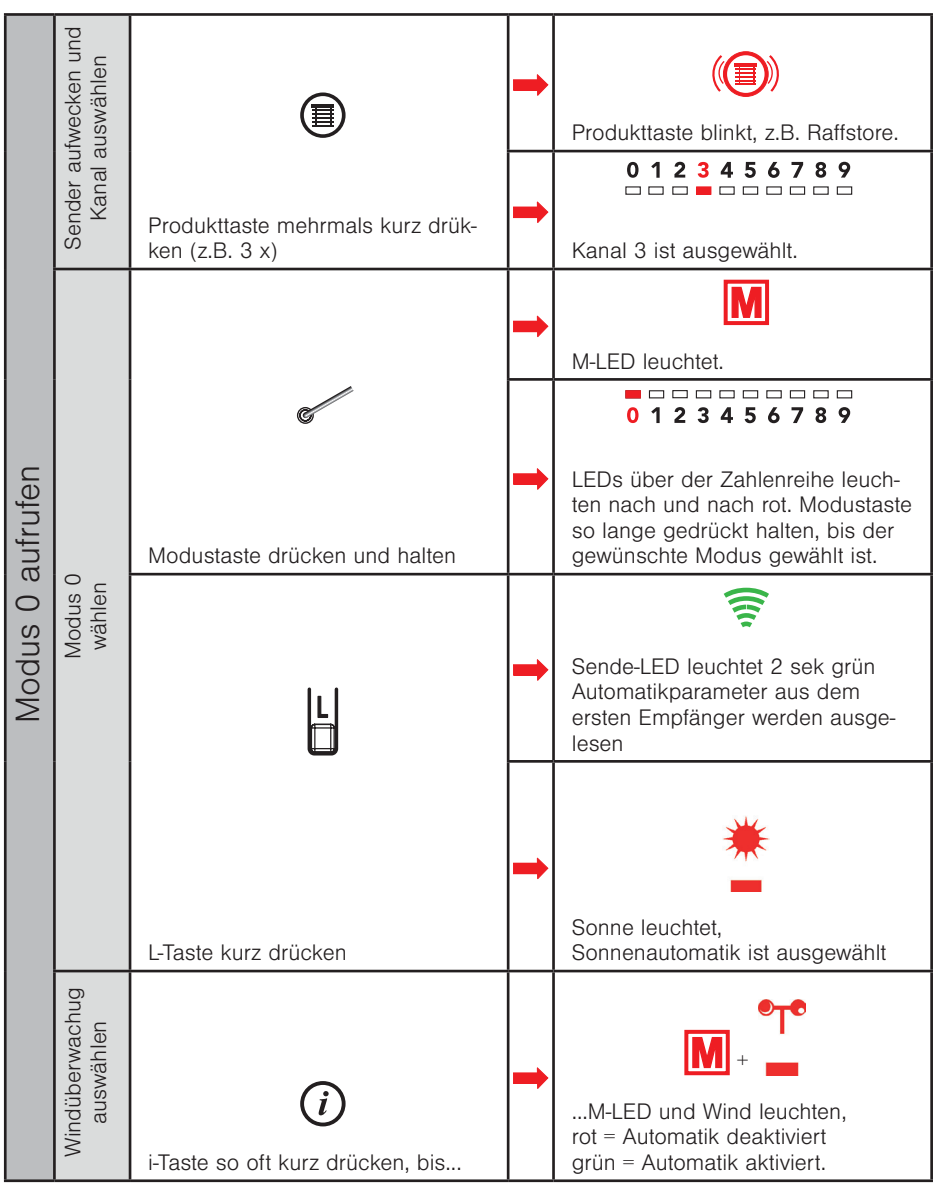

| Grenzwert<br>wählen      | Pfeiltaste Hoch oder Tief kurz drük-<br>ken (z.B. 6 x Hoch)                            |  | Grenzwert Stufe 6 ist eingestellt<br>(siehe TabelleSeite 119.) |  |
|--------------------------|----------------------------------------------------------------------------------------|--|----------------------------------------------------------------|--|
|                          | Die Parametrierung der Windüberwachung wird auf alle Empfänger<br>im Kanal übertragen. |  |                                                                |  |
| Grenzwert spei-<br>chern | D<br>Stopp-Taste kurz drücken                                                          |  | Sende-LED leuchtet grün.                                       |  |
| Vorgang<br>abschließen   | M-Taste kurz drücken                                                                   |  | Vorgang ist abgeschlossen.                                     |  |

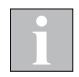

Beim Wählen des Grenzwertes für Sonne über die Hoch Stopp Tief -Tasten des WMS Handsender comfort wird der Grenzwert für Wolke automatisch auf 60% des Grenzwertes Sonne eingestellt.

#### 4.11 Modus 1 - Lauf- / Wendezeit lernen

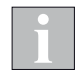

Wenn mehrere Empfänger im gewählten Kanal eingelernt sind, wird immer das erste Gerät im Produktkanal parametriert. Beim Verlassen des Modus mit der Modustaste werden die Einstellungen dann **auf alle anderen Geräte im Kanal** übertragen.

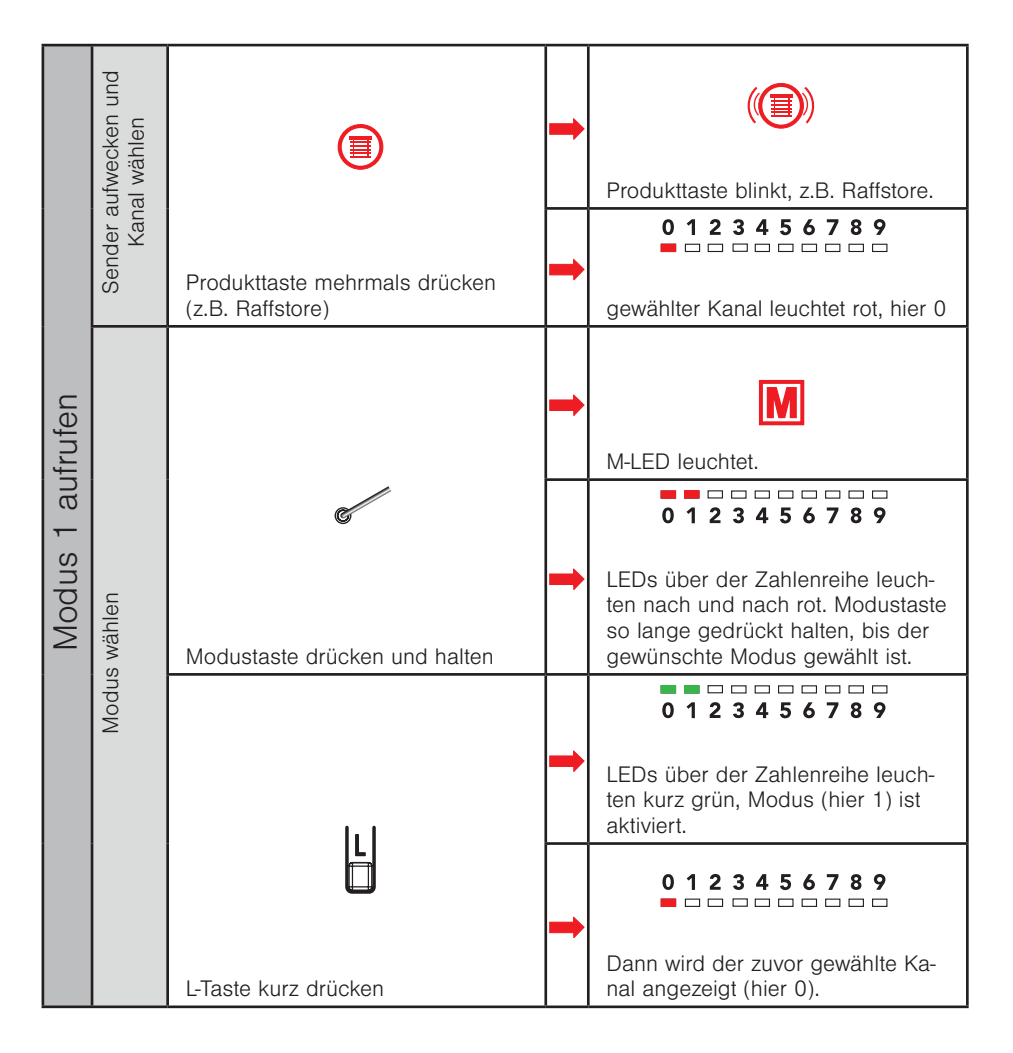
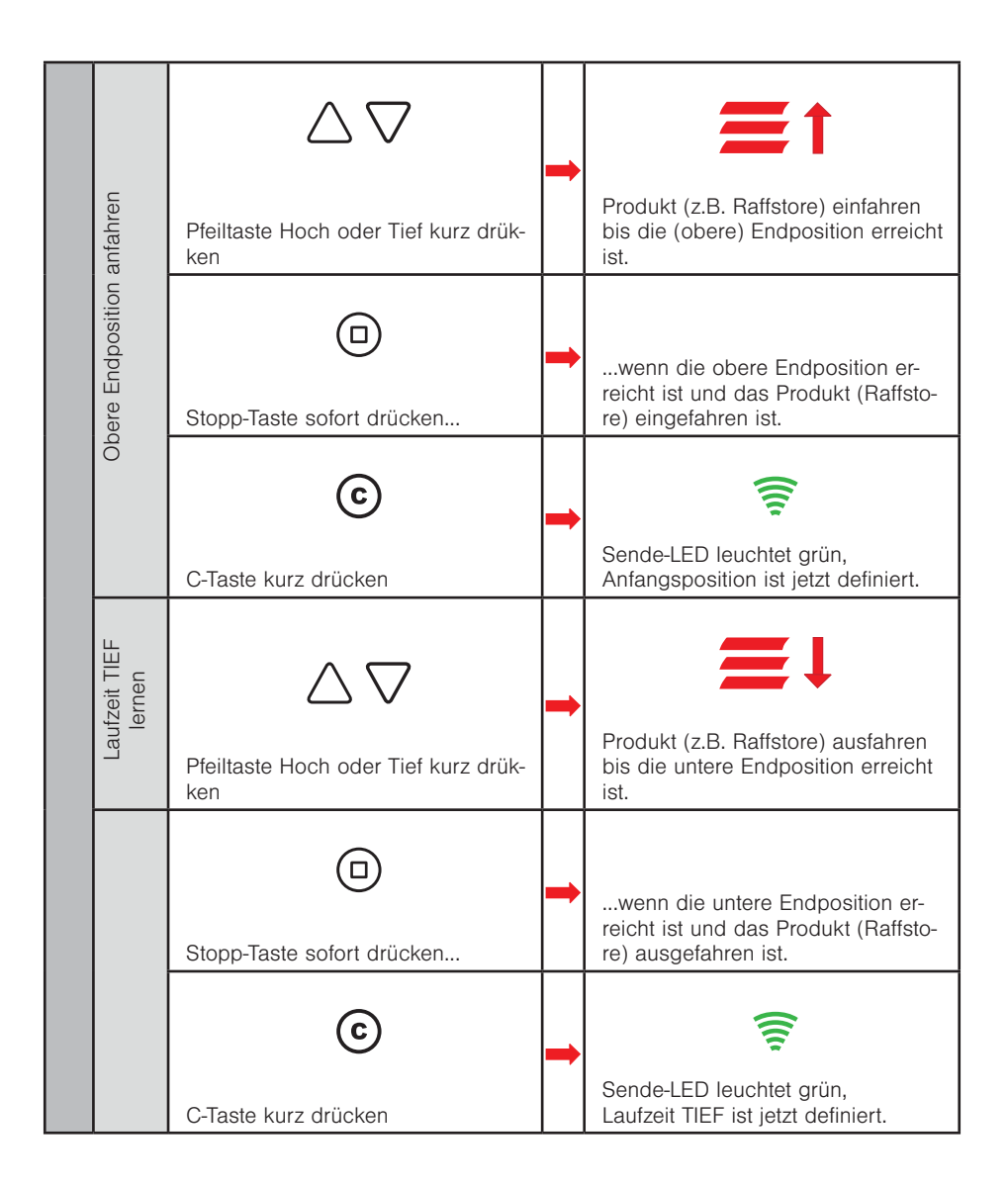

|                                       | -                                                  | _ |                                                                                                |
|---------------------------------------|----------------------------------------------------|---|------------------------------------------------------------------------------------------------|
| Wendezeit lernen<br>bei Raffstoren    | Pfeiltaste Hoch oder Tief mehrmals<br>kurz drücken | + | bis zum maximalen Aufwende-<br>punkt des Raffstores.                                           |
| Wendezeit speichern<br>bei Raffstoren | C-Taste kurz drücken                               | + | Sende-LED leuchtet grün,<br>Wendezeit ist jetzt definiert.                                     |
| DCH lernen                            | Pfeiltaste Hoch oder Tief kurz drük-<br>ken        | + | Produkt (z.B. Raffstore) einfahren<br>bis die (obere) Endposition erreicht<br>ist.             |
| Laufzeit HC                           | D<br>Stopp-Taste sofort drücken                    | + | wenn die obere Endposition er-<br>reicht ist und das Produkt (Raffsto-<br>re) eingefahren ist. |
|                                       | C-Taste kurz drücken                               | - | Sende-LED leuchtet grün,<br>Laufzeit HOCH ist jetzt definiert.                                 |

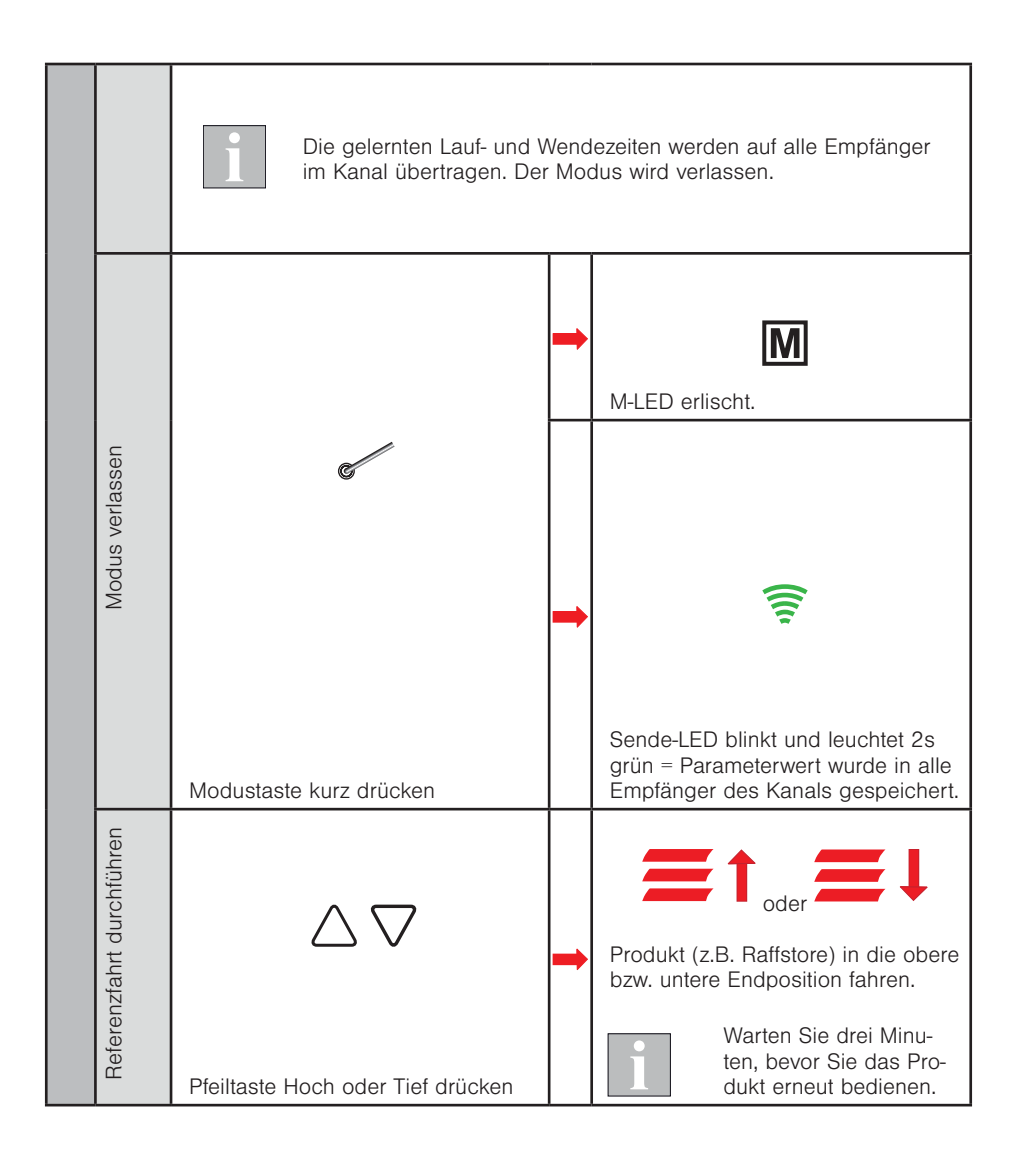

i

Beachten Sie, dass das Lernen und Speichern der Wendezeit nur bei Raffstoren durchgeführt werden muss. Bei anderen Produkten entfallen diese beiden Schritte.

#### 4.12 Modus 2 - Messwerte anzeigen

In diesem Modus können Sie zu Testzwecken die Messwerte von Sensoren im Netz über die LED Anzeigen des WMS Handsender comfort anzeigen lassen.

In gewissem Umfang können die Messwerte für Sonne, Dämmerung, Niederschlag und Wind auf der LED Anzeige dargestellt werden (siehe Tabelle Seite 9.3 auf Seite 118).

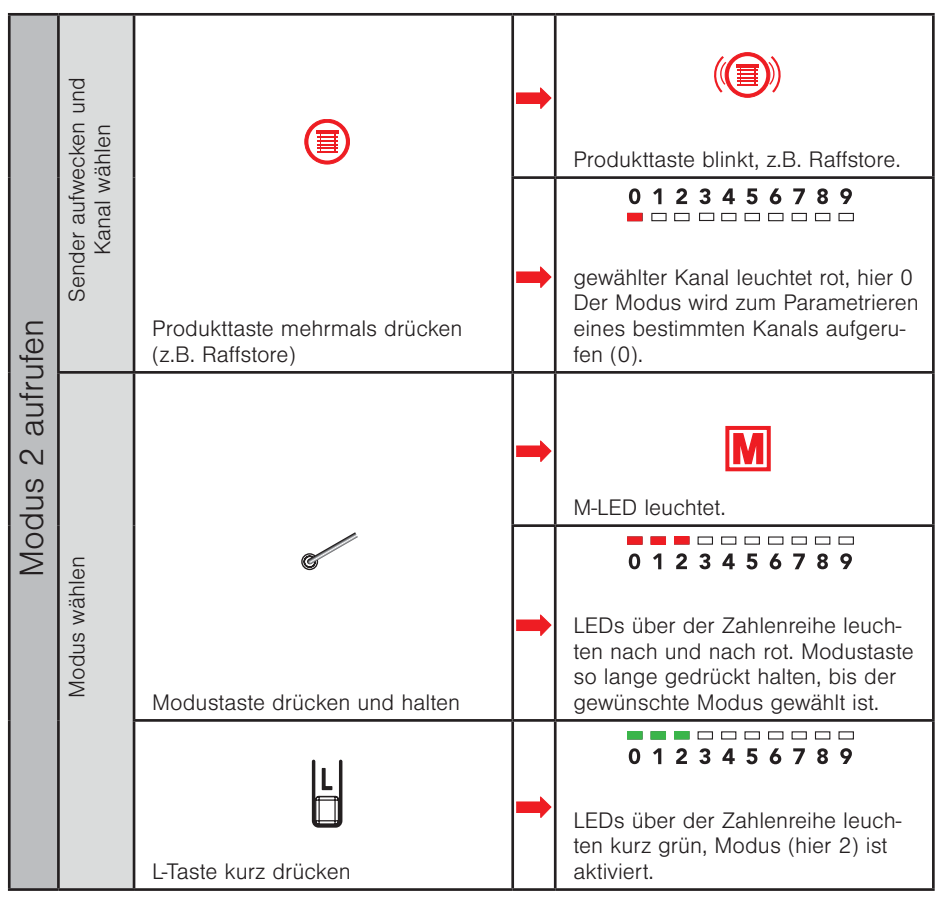

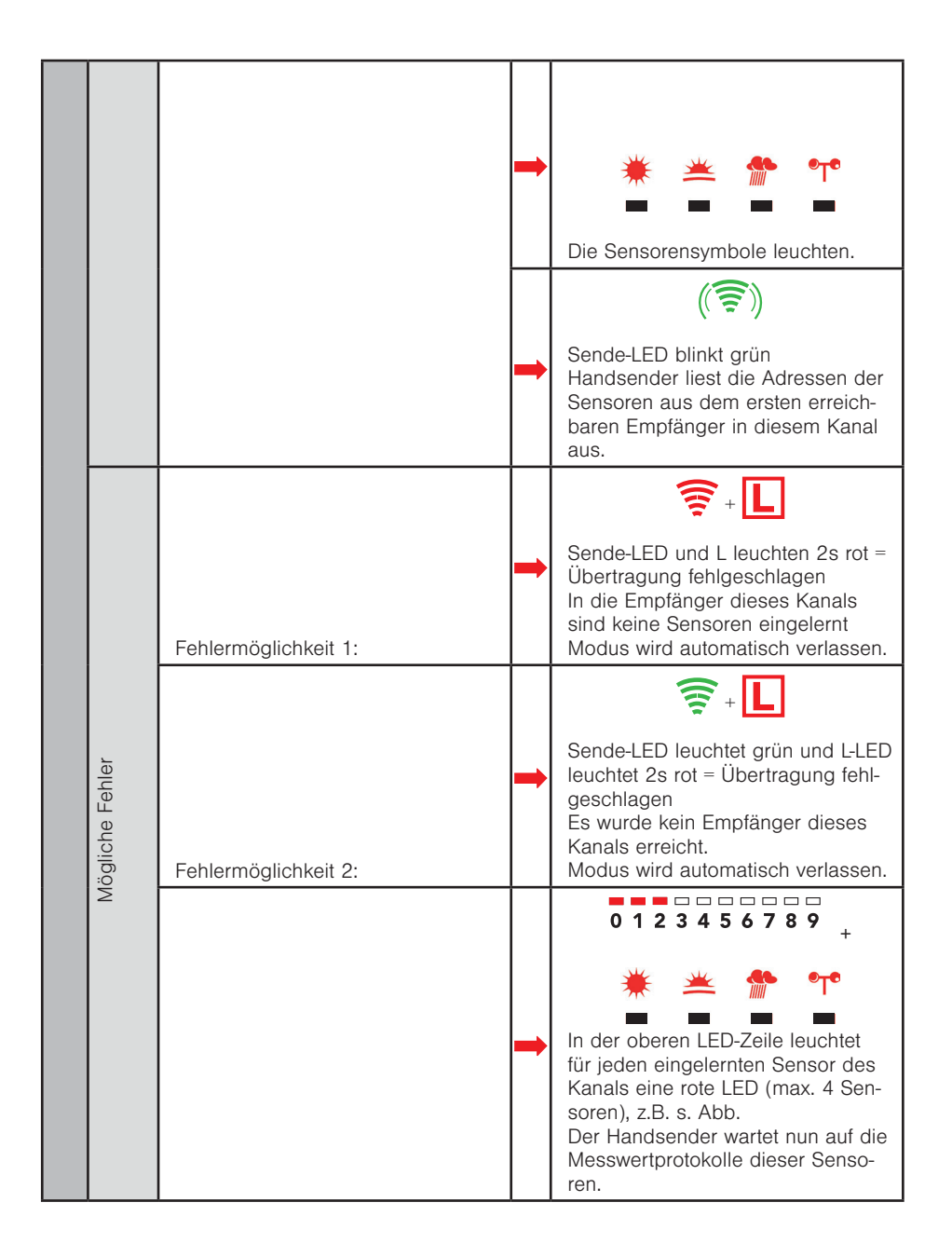

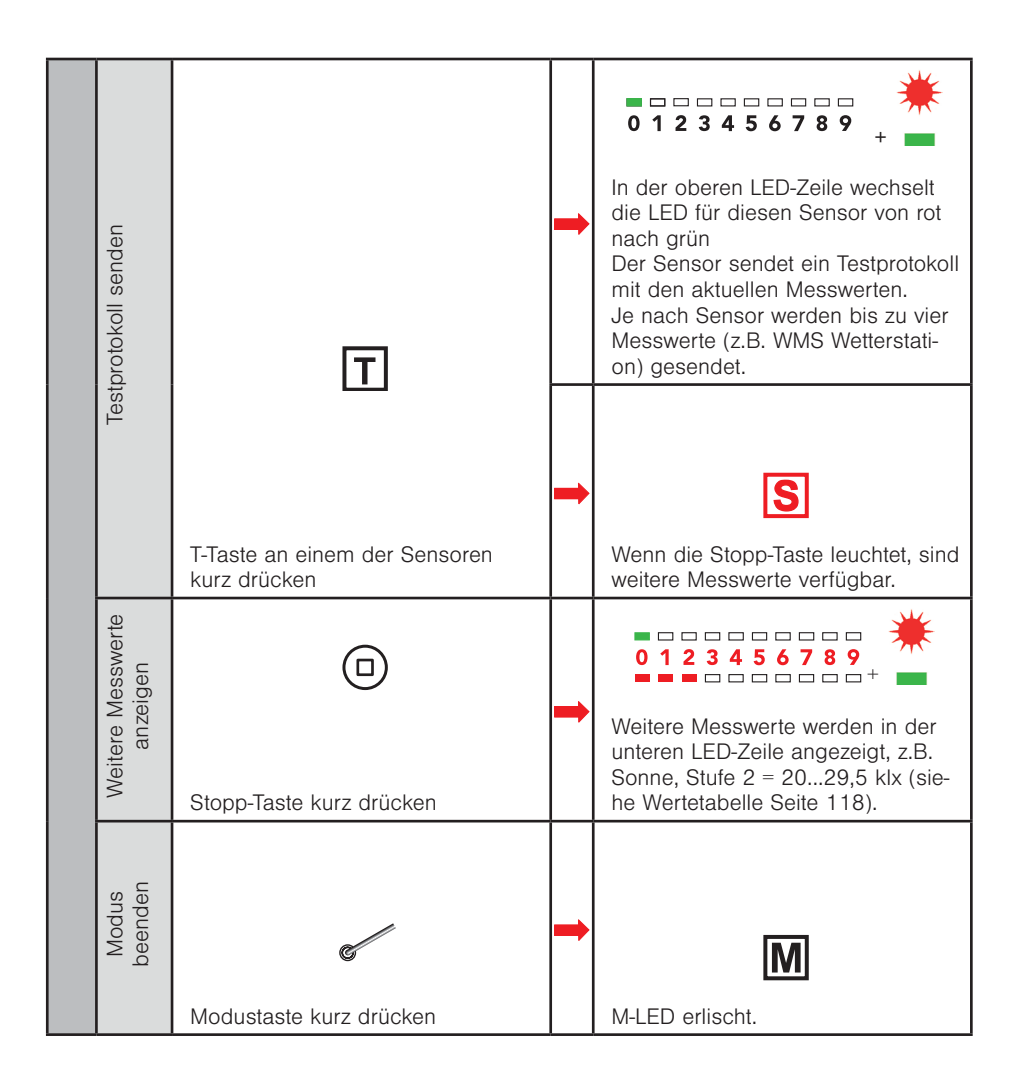

#### 4.13 Modus 3 - Parameter von Empfängern zurücksetzen

In diesem Modus können Sie die Parameter (z.B. Grenzwerte, Laufzeiten) der Empfänger im ausgewählten Produktkanal auf die Standard-Werte des eingestellten Produkttyps zurücksetzen.

Die Empfänger bleiben weiterhin im Netz, der Produkttyp, Kanäle und Sensorzuordnungen bleiben erhalten.

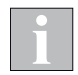

Bei Markisen mit Volant-Rollo werden die Laufzeiten auch auf die Standard-Werte (60s) zurückgesetzt. Mit dem WMS Handsender comfort können die Laufzeiten nicht wieder auf die korrekten Werte eingestellt werden, hierzu ist eine WMS Zentrale oder ein PC mit WMS Stick und entsprechender Software (WMS studio pro) erforderlich.

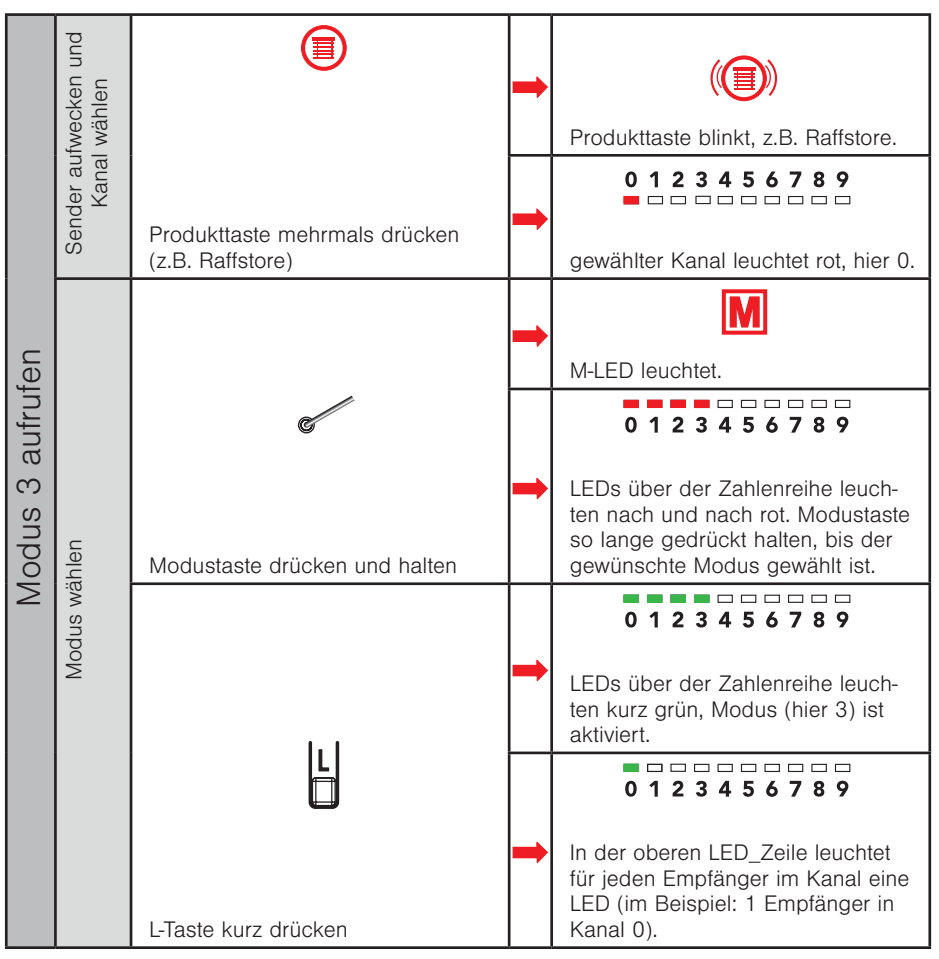

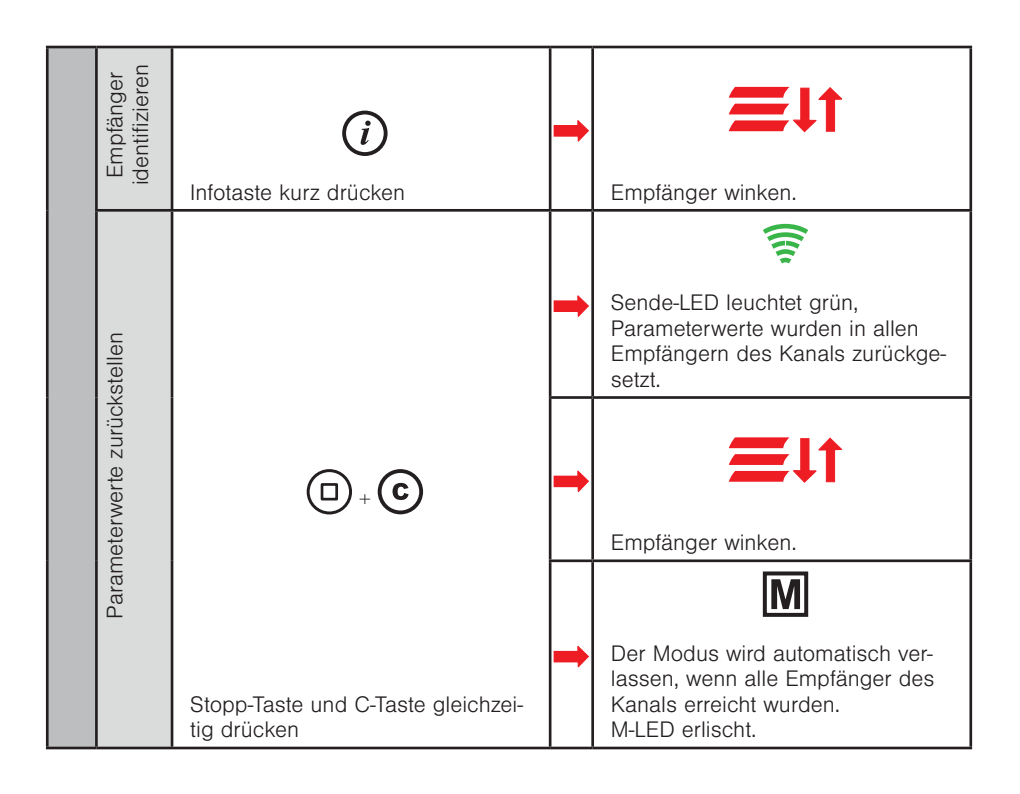

#### 4.14 Modus 4 - Defekte Empfänger suchen und löschen

In diesem Modus können Sie defekte Empfänger im Netz suchen und aus WMS Handsender und Netz löschen.

Wenn Sie die Seriennummer ( siehe 4.7 auf Seite 62 Typenschild) des defekten Empfängers kennen, können Sie diesen auch mit Modus 6 direkt durch Eingabe der Seriennummer löschen.

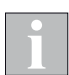

Prüfen Sie, ob der Empfänger mit Spannung versorgt wird und richtig parametriert ist, bevor Sie ihn aus dem Netz löschen.

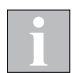

Wenn sich mehrere Sender im Netz befinden, müssen Sie diese aufwecken, damit sie ebenfalls den Löschbefehl empfangen können.

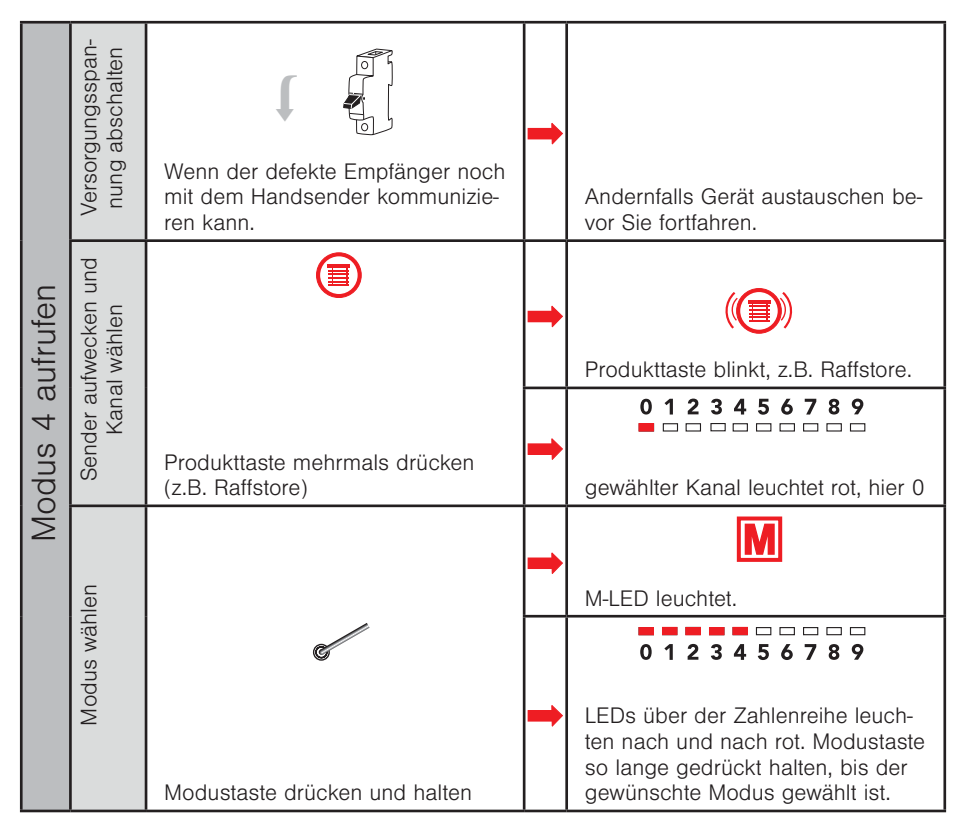

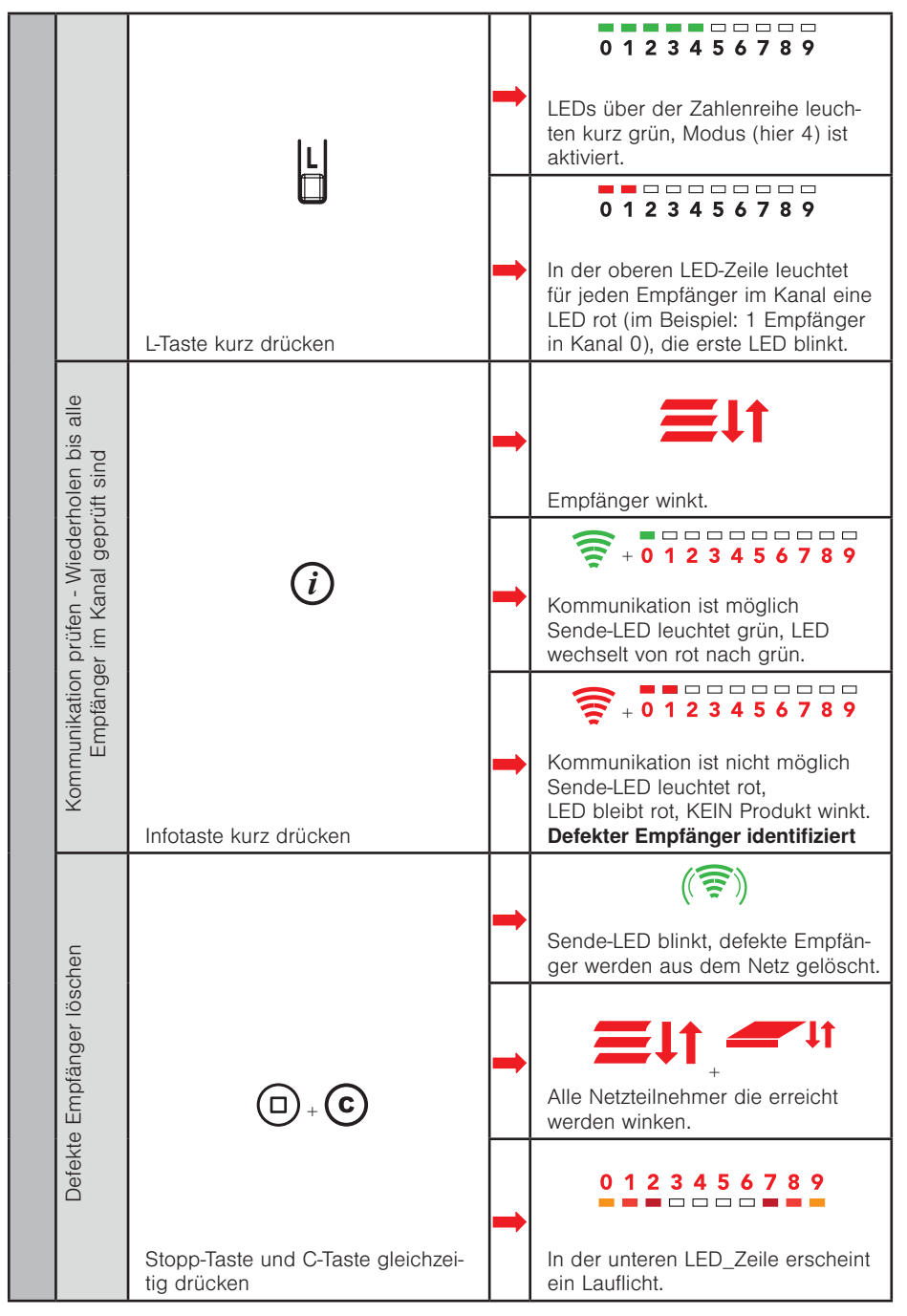

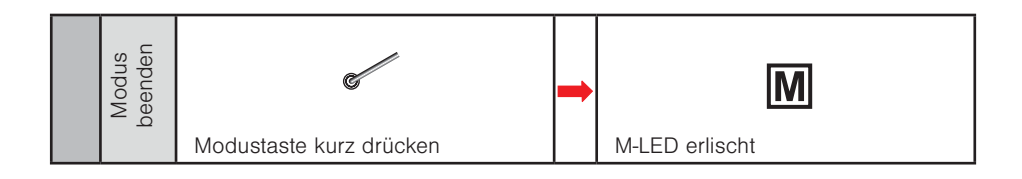

#### 4.15 Modus 5 - Defekte Sensoren suchen und löschen

In diesem Modus können Sie defekte Sensoren im Netz suchen und aus WMS Handsender und Netz löschen.

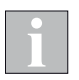

Wenn Sie die Seriennummer (siehe Typenschilder) des defekten Sensors kennen, können Sie diesen auch mit Modus 6 direkt durch Eingabe der Seriennummer löschen.

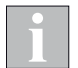

Prüfen Sie, ob der Sensor mit Spannung versorgt wird und richtig parametriert ist, bevor Sie ihn aus dem Netz löschen.

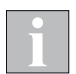

Wenn sich mehrere Sender im Netz befinden, müssen Sie diese aufwecken, damit sie ebenfalls den Löschbefehl empfangen können.

| Modus 5 aufrufen | Versorgungsspan-<br>nung abschalten  | Wenn der defekte Sensor noch mit<br>dem Handsender kommunizieren<br>kann. | 1 | Andernfalls Gerät austauschen be-<br>vor Sie fortfahren.                                                                                                    |
|------------------|--------------------------------------|---------------------------------------------------------------------------|---|----------------------------------------------------------------------------------------------------|
|                  | Sender aufwecken und<br>Kanal wählen | Produkttaste mehrmals drücken<br>(z.B. Raffstore)                         | - | Produkttaste blinkt, z.B. Raffstore.                                                                                                    |
|                  |                                      |                                                                           | + | 2.B. Kanal 0 leuchtet rot (hier Ka-<br>nal, in dem der defekte Sensor<br>Teilnehmer ist) =<br>LED unter gewählter Kanalziffer.                                     |
|                  | Modus wählen                         |                                                                           | + | M-LED leuchtet.                                                                                                    |
|                  |                                      | Modustaste drücken und halten                                             | + | 0 1 2 3 4 5 6 7 8 9<br>LEDs über der Zahlenreihe leuch-<br>ten nach und nach rot. Modustaste<br>so lange gedrückt halten, bis der<br>gewünschte Modus gewählt ist. |

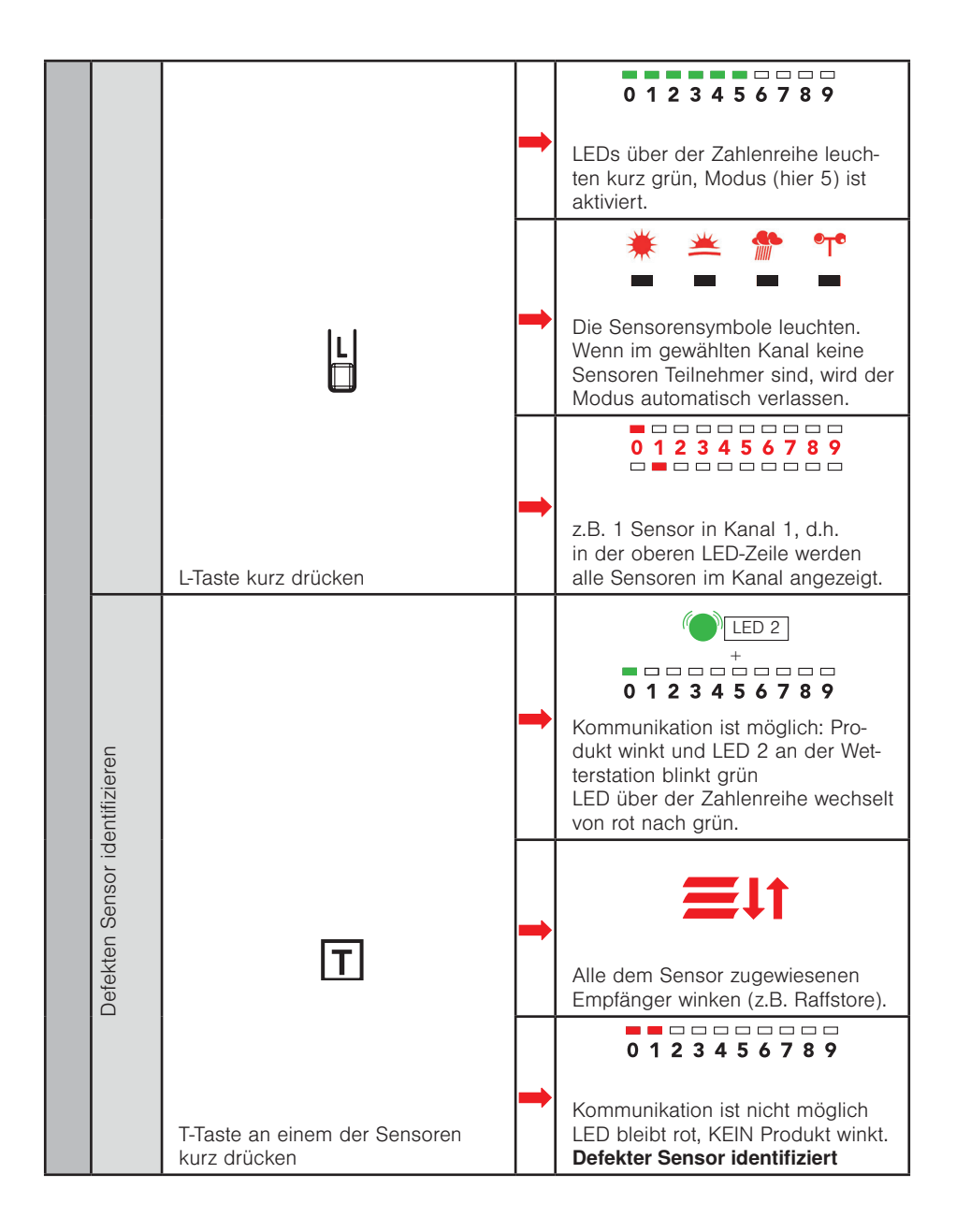

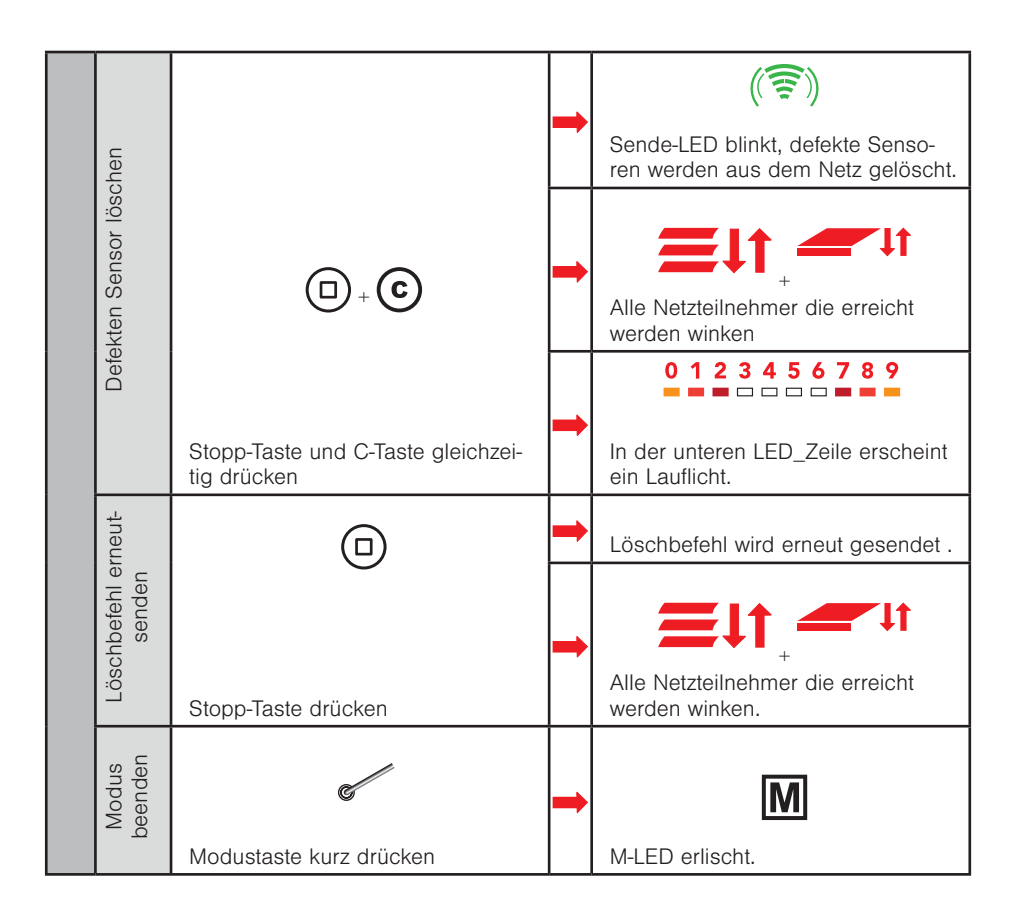

#### 4.16 Modus 6 - Empfänger / Sensoren durch Eingabe der Seriennummer löschen

In diesem Modus können Sie Empfänger / Sensoren im Netz durch Eingabe der Seriennummer aus Handsender und Netz löschen.

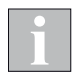

Die achtstellige Seriennummer (SNR) finden Sie auf den Typenschildern der WMS Produkte.

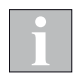

Wenn ein Empfänger, vor dem Löschen über mehrere Bediengeräte ansteuerbar war, müssen diese Bediengeräte beim Schritt "Gerät löschen" erreichbar sein.

#### **Beispiel** Empfänger / Sensor mit der SNR 0 0 2 5 0 1 8 4 soll aus dem Netz und den Bediengeräten gelöscht werden.

|                  | Sender auf-<br>wecken |                               | • |                                                                                                    |
|------------------|-----------------------|-------------------------------|---|----------------------------------------------------------------------------------------------------|
|                  | 0,                    | Produkttaste drücken          |   | Produkttaste blinkt, z.B. Rattstore.                                                                                                    |
| Modus 6 aufrufen | Modus wählen          | Modustaste drücken und halten |   | M<br>M-LED leuchtet.                                                                                                    |
|                  |                       |                               | - | 0 1 2 3 4 5 6 7 8 9<br>LEDs über der Zahlenreihe leuch-<br>ten nach und nach rot. Modustaste<br>so lange gedrückt halten, bis der<br>gewünschte Modus gewählt ist                                                  |
|                  | ingabe                | 1.1                           | - | 0 1 2 3 4 5 6 7 8 9<br>LEDs über der Zahlenreihe leuch-<br>ten kurz grün, Modus (hier 6) ist<br>aktiviert                                                                                                    |
|                  | Anzeige für Zifferne  | L-Taste kurz drücken          |   | Die Zahlenreihe leuchtet.<br>In der oberen LED-Zeile leuchtet<br>die Stelle der Ziffer rot.<br>In der unteren LED-Zeile wird der<br>Zahlenwert angegeben.<br>Die Anzeige startet mit Stelle 1 und<br>Zahlenwert 0. |

| Wert eingeben -<br>Bestätioung der Ziffer | Pfeiltaste Hoch oder Tief drücken    | • | Anzeigen Plus und Minus leuchten<br>Alle 8 Stellen der Seriennummer<br>werden über die Pfeiltasten einge-<br>stellt.<br>Wert bestätigen<br>Die LED für die "Stelle" (obere<br>LED-Zeile) wechselt mit jedem<br>Druck der Stopp-Taste zur Bestäti-<br>gung von rot nach grün,<br>die nächste einzugebende Stelle<br>leuchtet rot.                                                                                                    |
|-------------------------------------------|--------------------------------------|---|----------------------------------------------------------------------------------------------------|
| Beispiel:                                 | Eingabe der Seriennummer<br>00250184 | - | 0 1 2 3 4 5 6 7 8 9 $0 1 2 3 4 5 6 7 8 9$ $0 1 2 3 4 5 6 7 8 9$ |

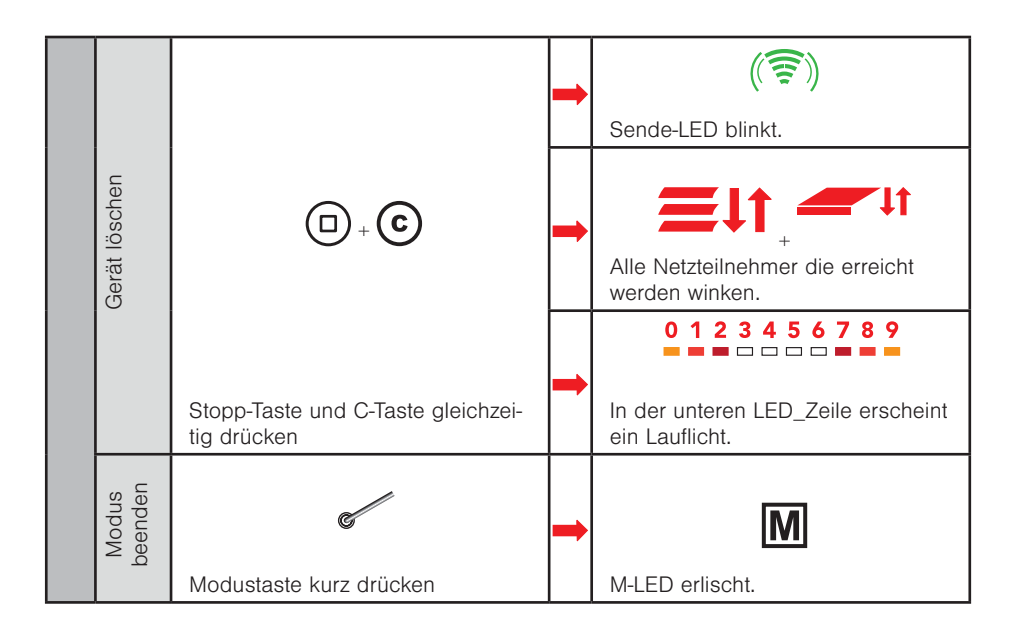

#### 4.17 Modus 7 - Sensorzuordnungen löschen

In diesem Modus können Sie alle Sensorzuordnungen in den Empfängern des ausgewählten Beienkanals löschen.

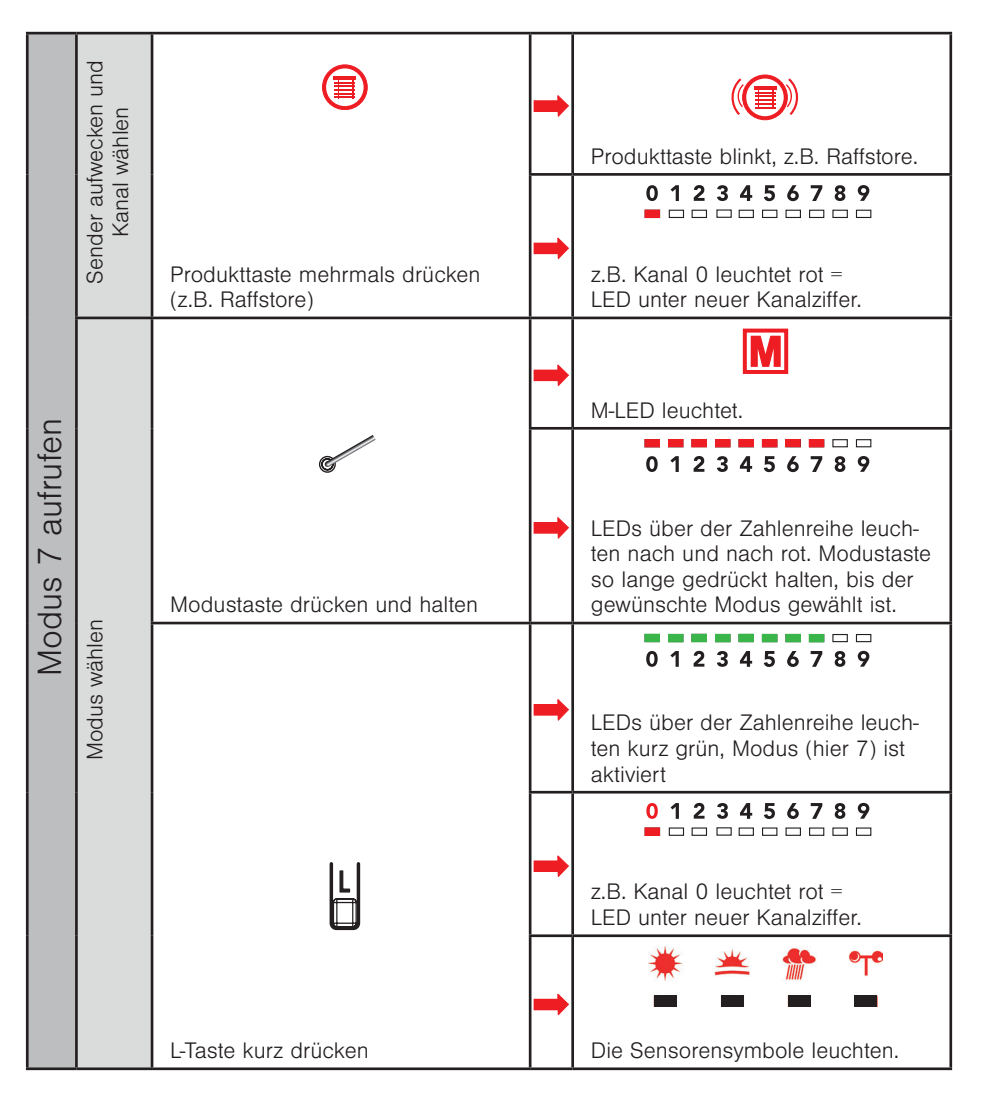

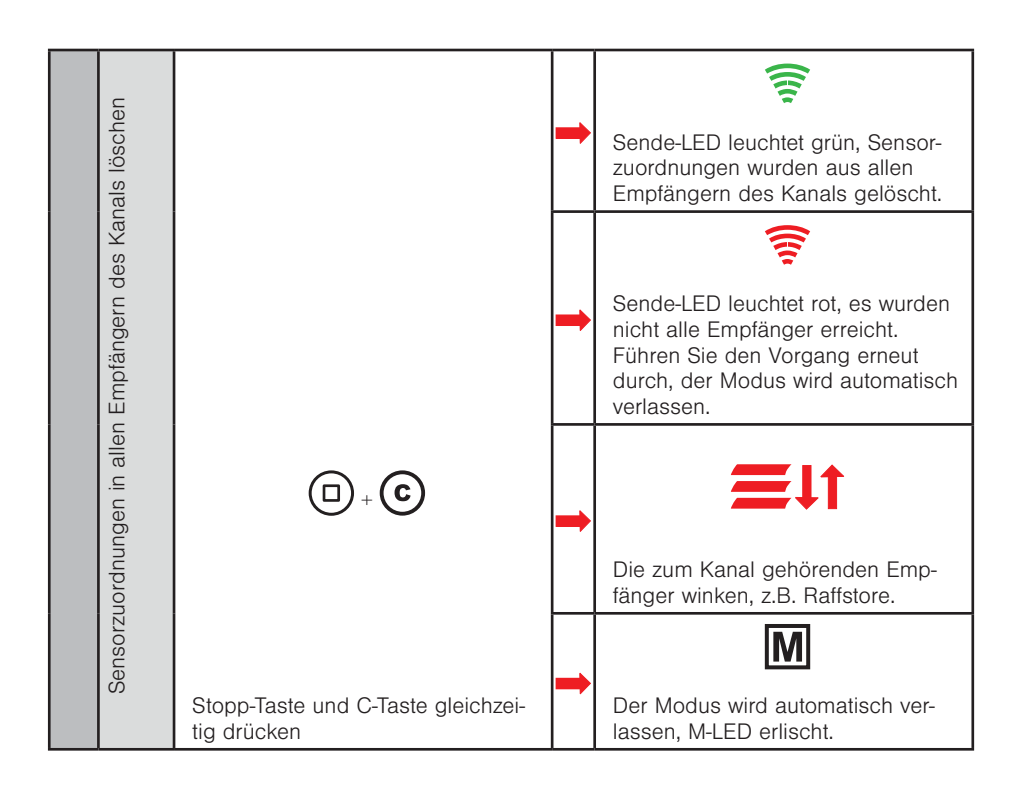

#### 4.18 Modus 8 - Empfänger aus einem Kanal löschen

In diesem Modus können Sie Empfänger aus einem Produktkanal des Handsenders löschen (die Empfänger bleiben weiterhin Netzteilnehmer).

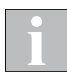

Sollte ein Empfänger in keinem anderen Produkt-/Szenenkanal des WMS Handsender comfort mehr eingelernt sein, so wird er komplett aus dem WMS Handsender comfort gelöscht.

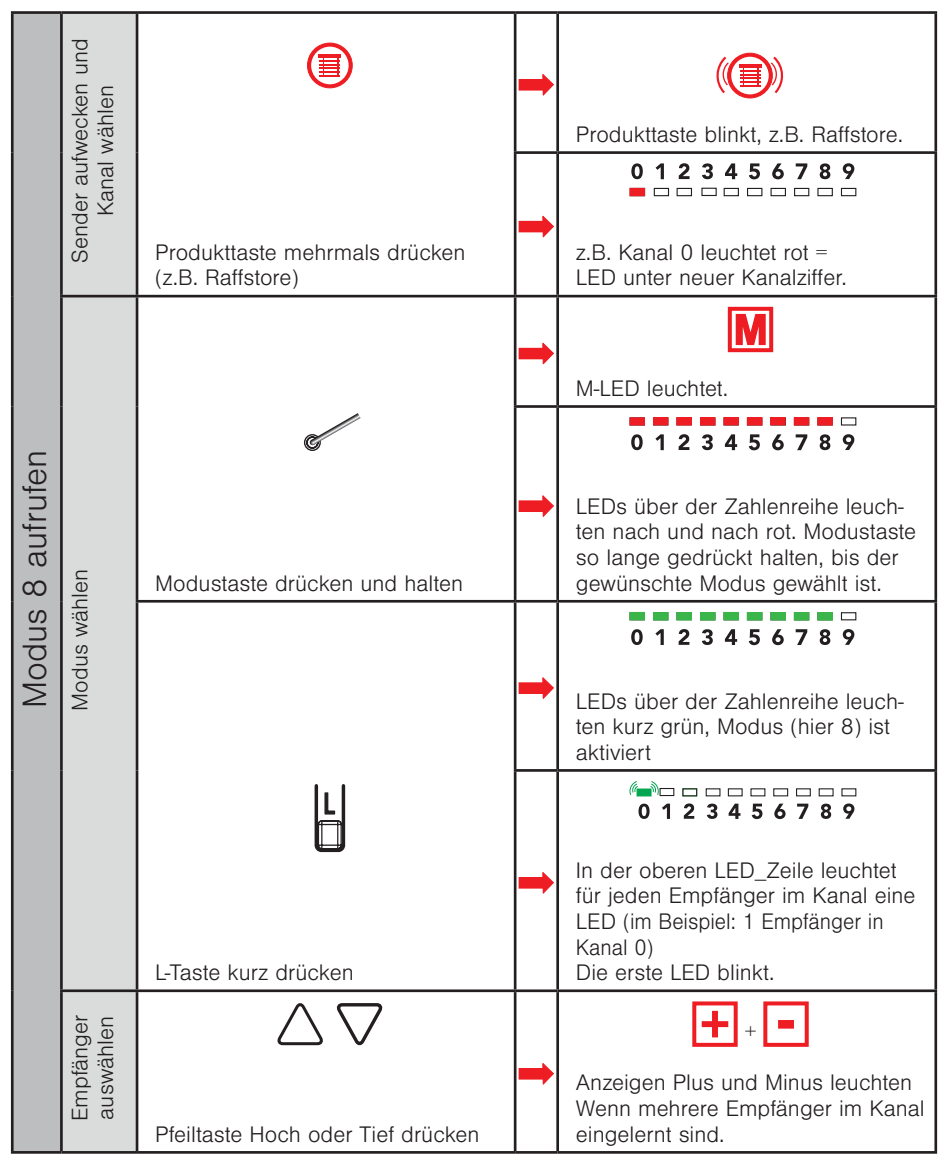

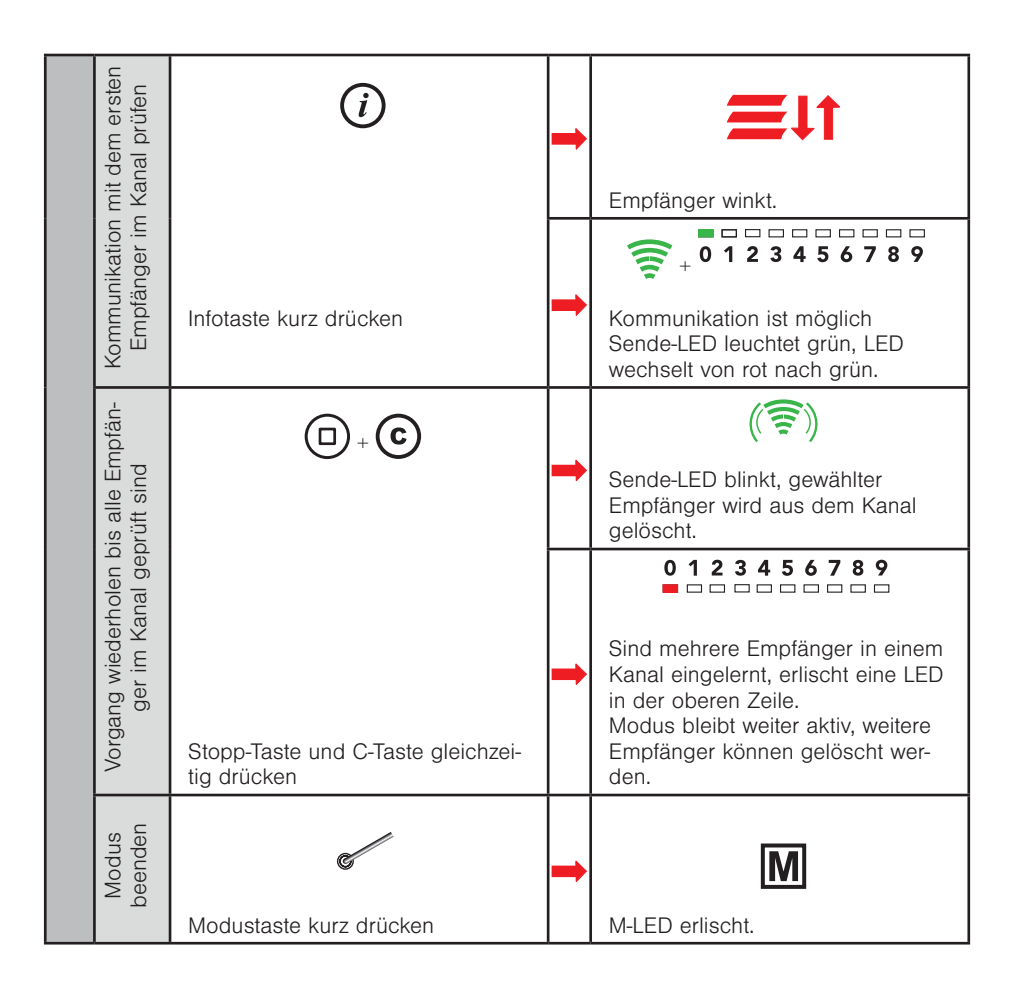

#### 4.19 Modus 9 - Handsender zurücksetzen (Werkseinstellung)

In diesem Modus können Sie alle eingelernten Empfänger aus dem WMS Handsender comfort löschen oder den WMS Handsender comfort in den Werkseinstellung zurücksetzen. Wenn Sie diesen Modus nutzen,

- Stopp-Taste kurz → alle Empfänger im WMS Handsender comfort löschen, Netzzugang bleibt erhalten
- Stopp und C-Taste gleichzeitig → Werkseinstellung (keine Empfänger mehr eingelernt), Netzzugang wurde gelöscht

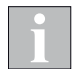

Wenn Sie mit einem auf Werkseinstellung zurückgesetzten Handsender wieder Geräte in Betrieb nehmen / scannen möchten, müssen sich diese ebenfalls im Werkszustand befinden. Andernfalls kann der Sender sie nicht finden.

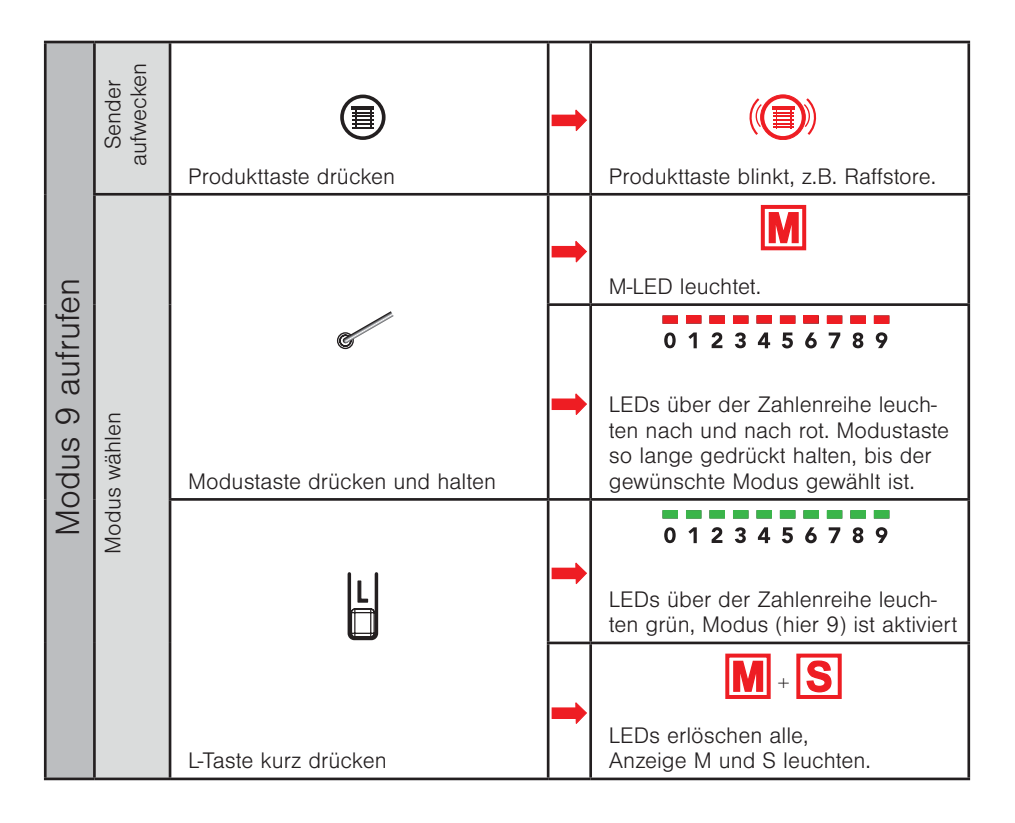

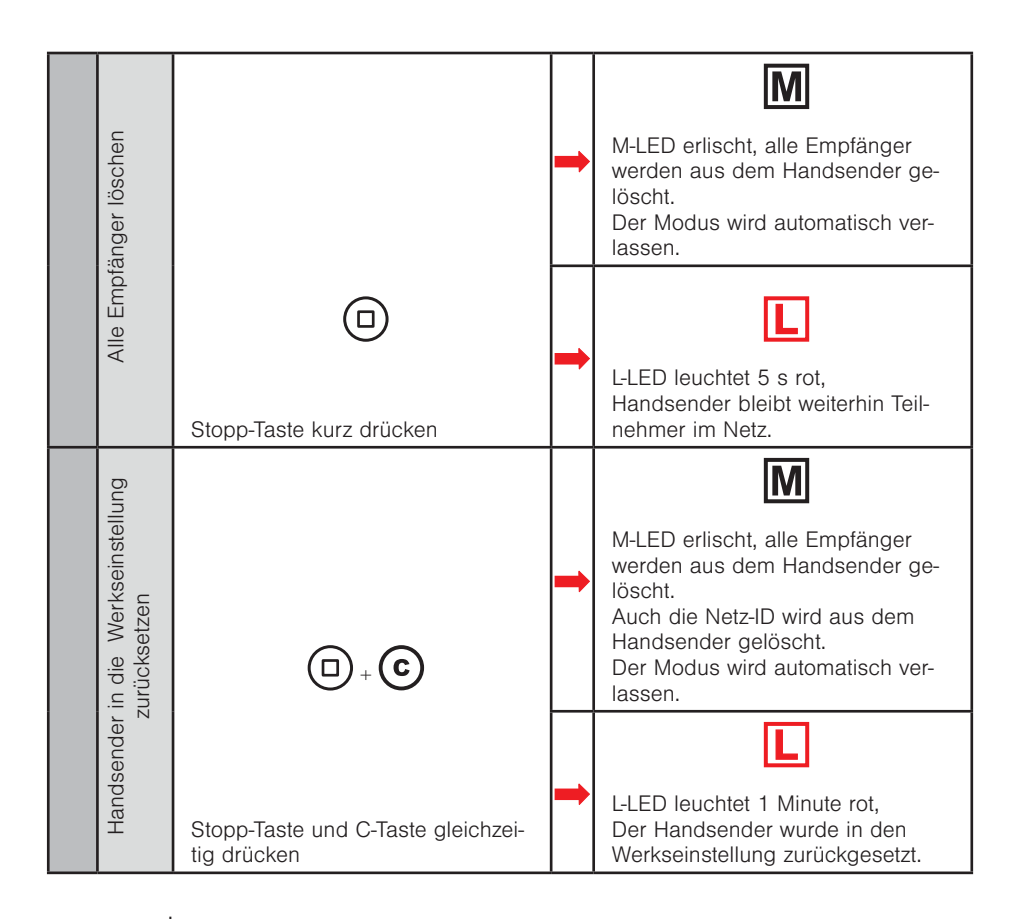

#### 4.20 Modus 10 - Routing Tabellen löschen

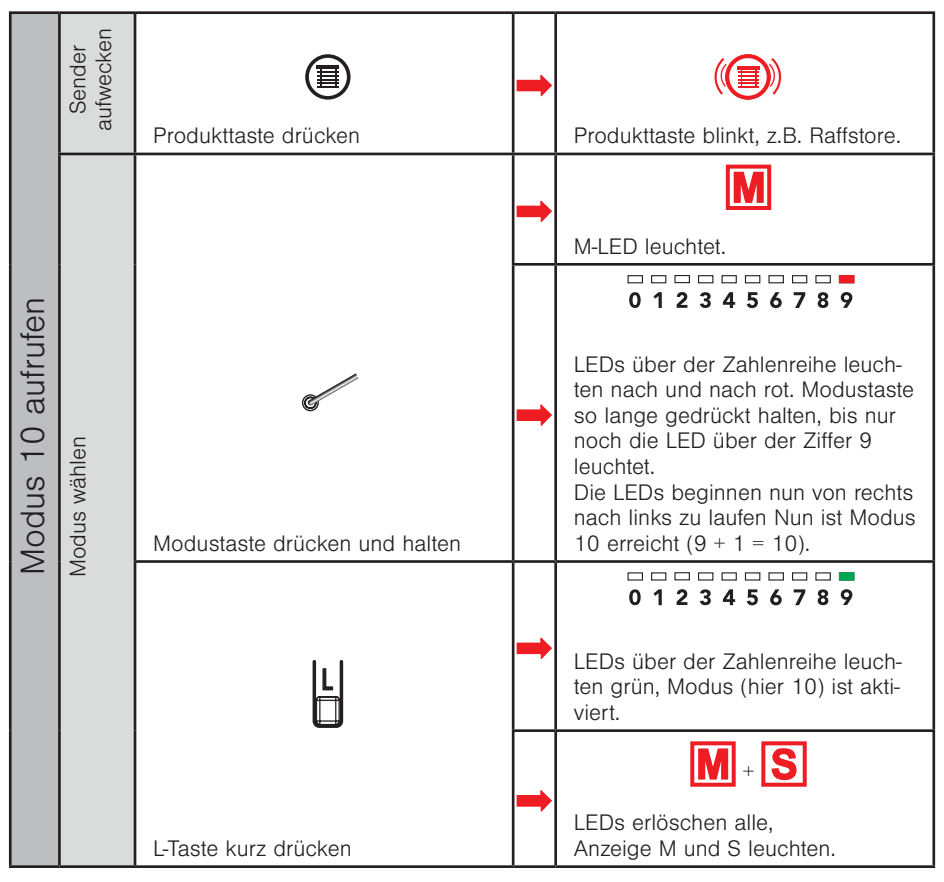

| en in den<br>löschen         |                                                   | - | ( Sende-LED blinkt, alle Empfänger<br>aus dem Kanal gelöscht.               |
|------------------------------|---------------------------------------------------|---|-----------------------------------------------------------------------------|
| Routingtabelle<br>Empfängern | Stopp-Taste und C-Taste gleichzei-<br>tig drücken | - | Alle Netzteilnehmer die erreicht<br>werden winken.                          |
|                              |                                                   | - | 0 1 2 3 4 5 6 7 8 9<br>In der unteren LED_Zeile erscheint<br>ein Lauflicht. |
| Modus<br>beenden             | Modustaste kurz drücken                           | + | M-LED erlischt.                                                             |

#### 4.21 Modus 11 - Kanalwechsel

In diesem Modus können Sie den Funkkanal aller aktiven Netzteilnehmer wechseln. Dies kann erforderlich sein, wenn z.B. Fremdsender die Kommunikation der WMS Produkte stören. Der Kanal kann von 11 bis 26 eingestellt werden (Werkseinstellung ist Kanal 17).

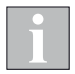

Damit der Kanal eines Netzes gewechselt werden kann, müssen die Geräte aktiv sein. Das heißt, Sie müssen alle Netzteilnehmer aufwecken. Der Modus Kanalwechsel bleibt am Handsender aktiv, bis Sie ihn wieder beenden. Sie können die Netzteilnehmer deshalb auch nacheinander wecken und den Befehl beliebig oft senden.

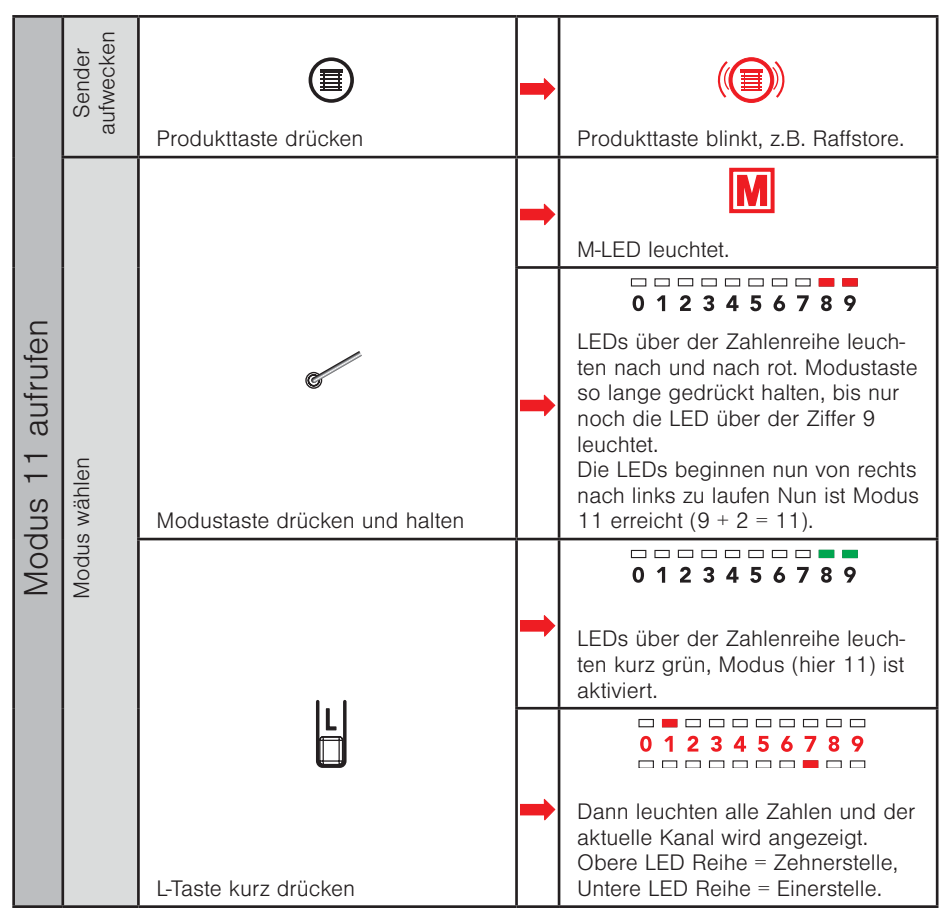

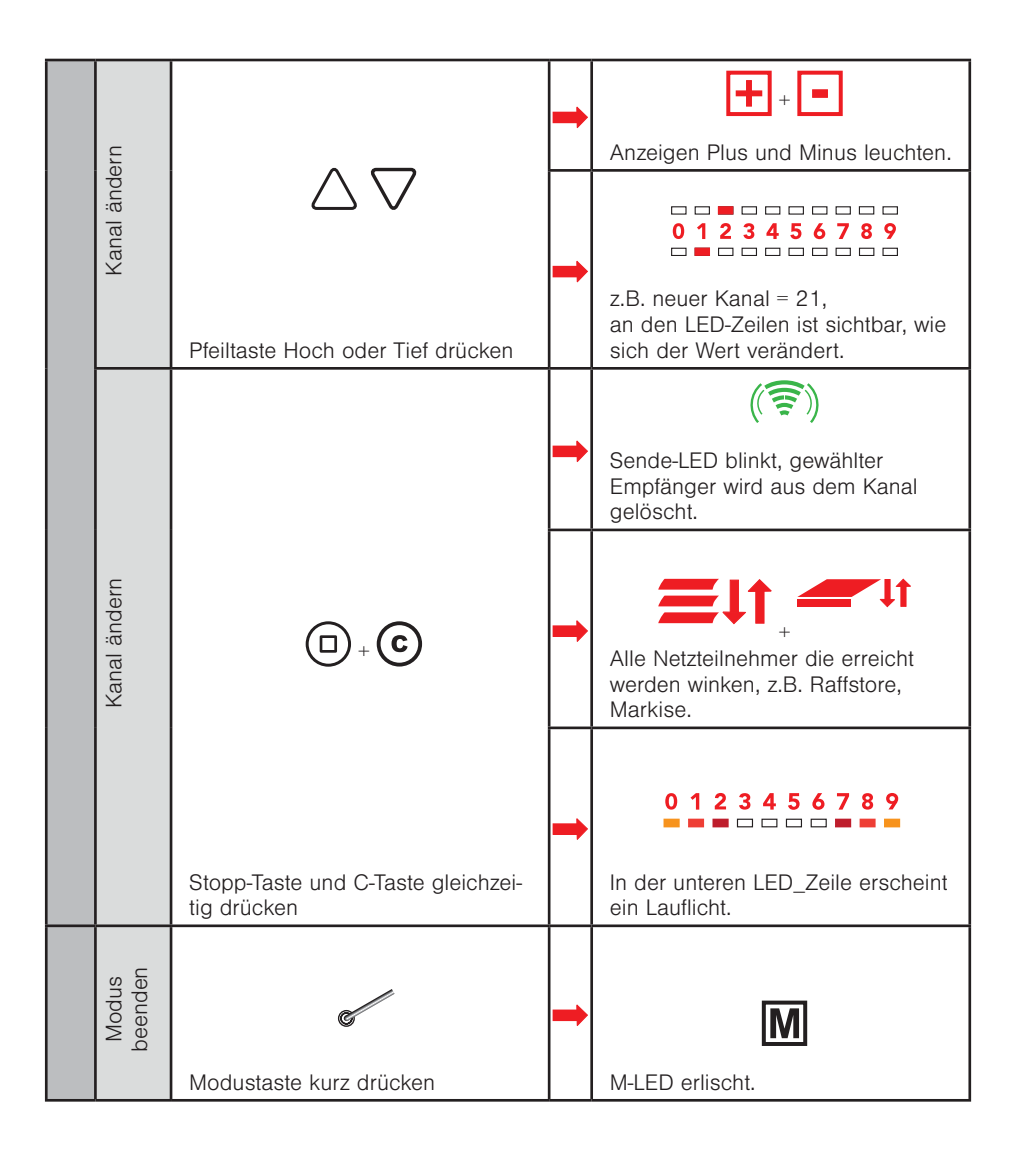

# 5 Produkte bedienen

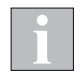

Wird die Funktionstaste [TIEF] während der Tieffahrt erneut gedrückt, fährt das Sonnenschutzprodukt in jedem Fall auf 100% (untere Endposition), der Wert "Position TIEF" wird ignoriert.

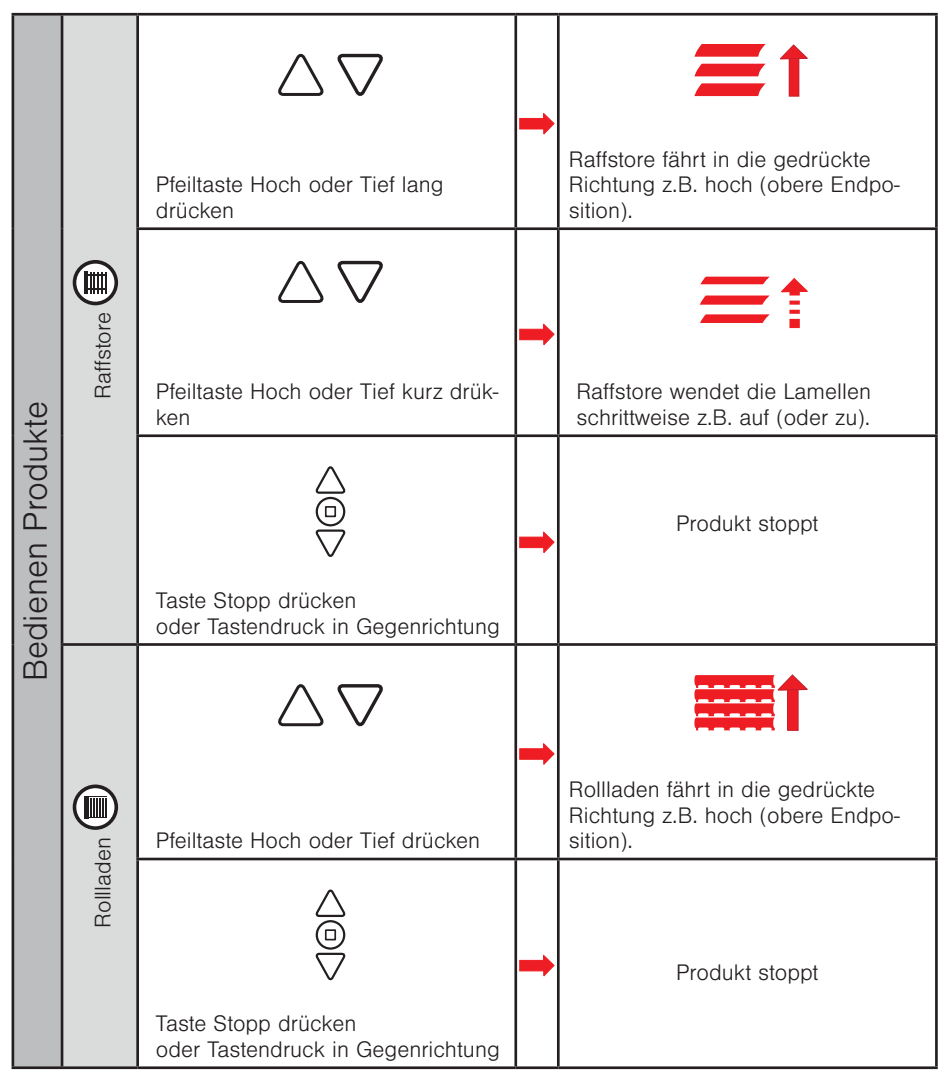

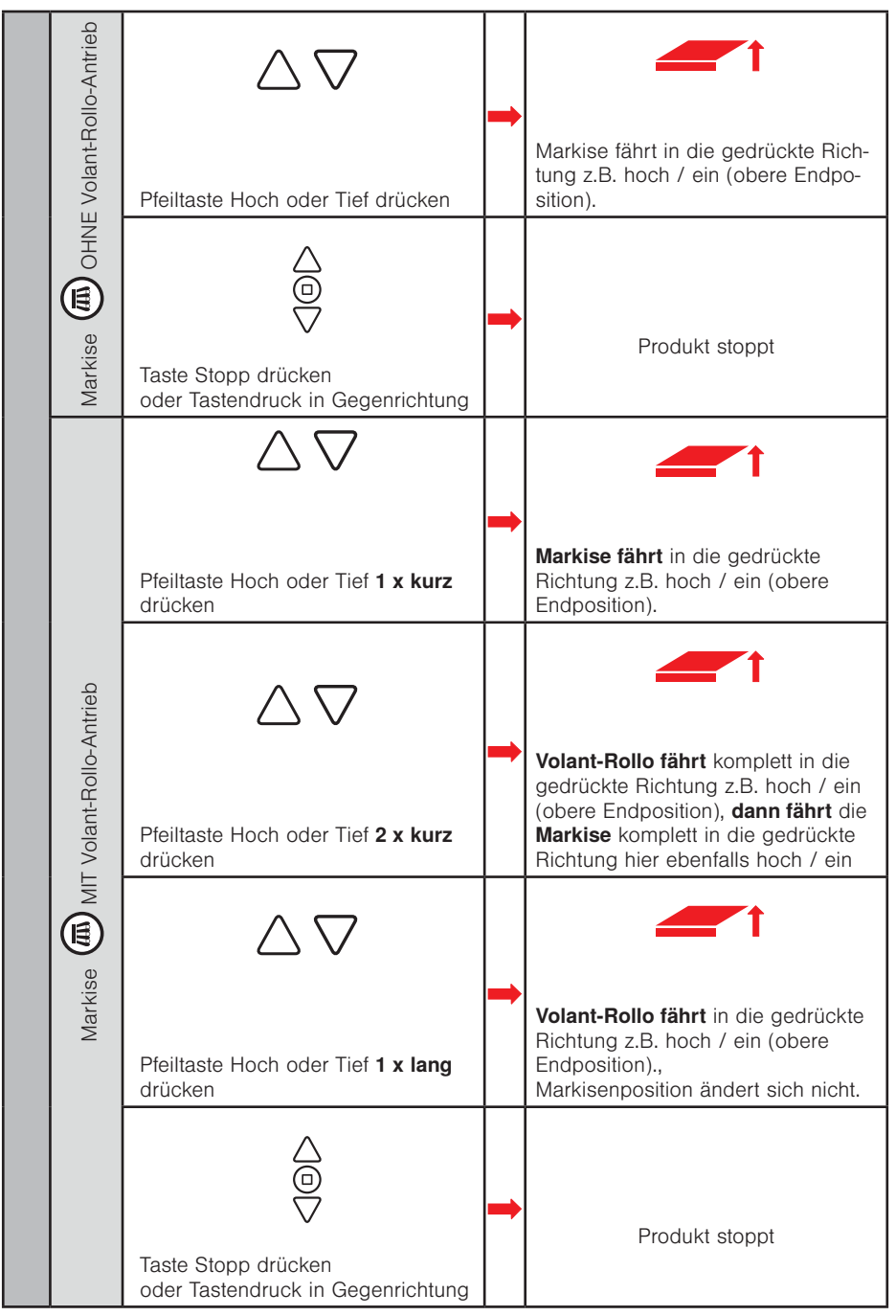

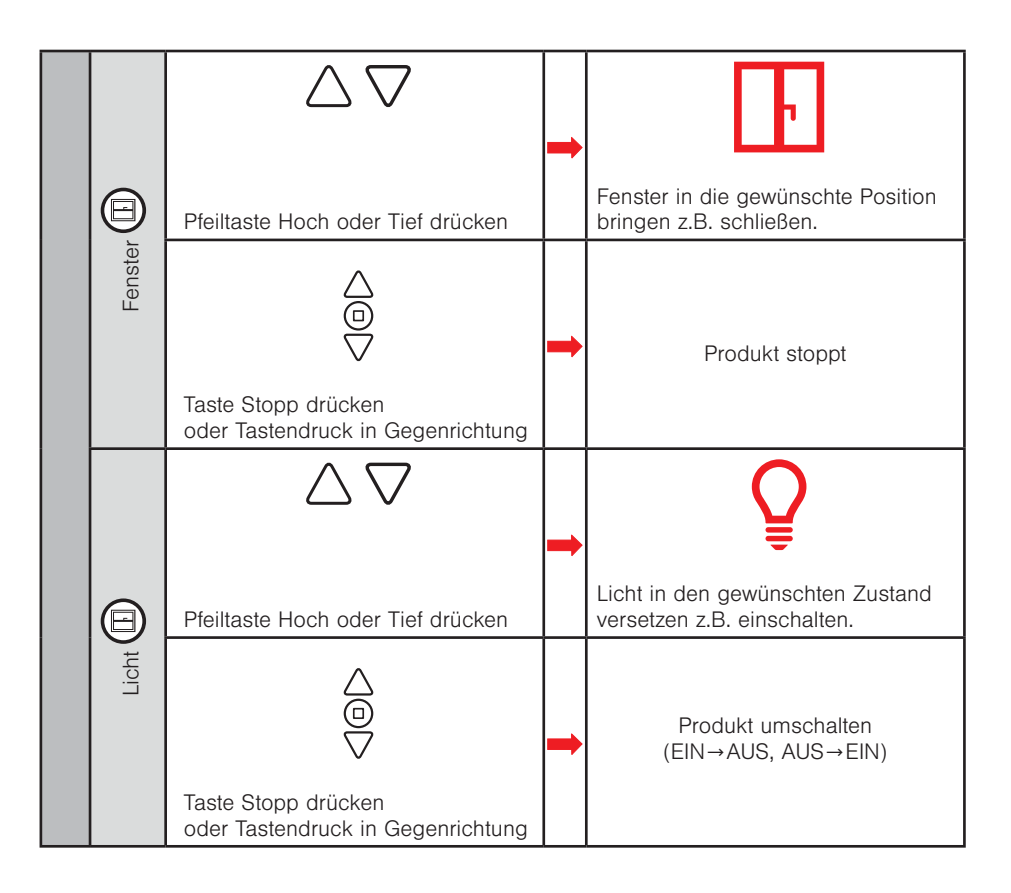

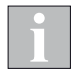

Für Produkte, die über WMS bedient werden z.B. Lamaxa, dimmbare LEDs, Senkrecht-Markisen etc.) verwenden Sie bitte die zugehörigen Bedienungsanleitungen.

#### 5.1 Komfortpositionen lernen

Für jeden Empfänger im Netz kann eine Komfortposition gespeichert werden. Mit einem Tastendruck wird diese Komfortposition automatisch wiederhergestellt.

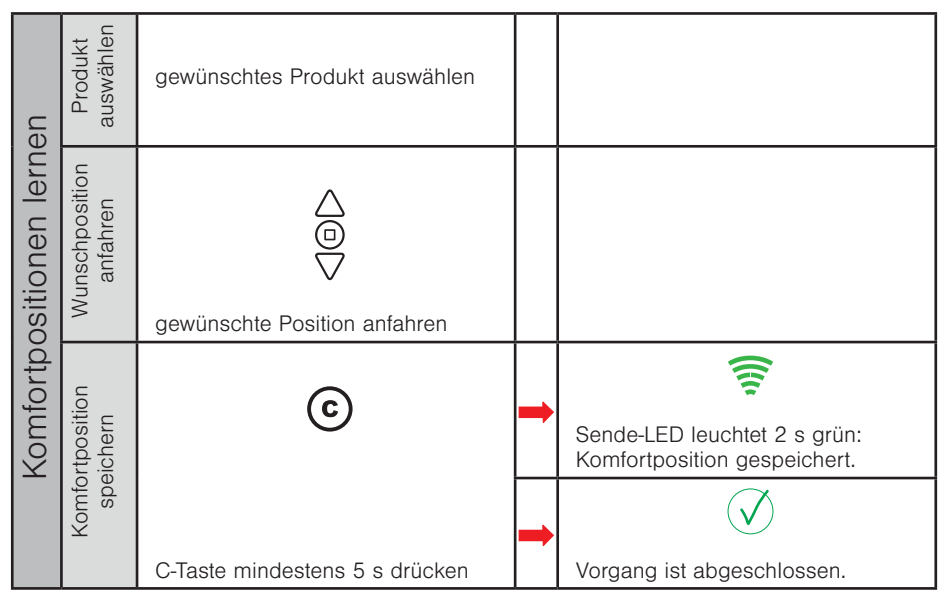

#### 5.2 Komfortpositionen abrufen

| n abrufen | Produkt<br>auswählen          | gewünschtes Produkt auswählen |   |                                                        |
|-----------|-------------------------------|-------------------------------|---|--------------------------------------------------------|
| ositione  | .omfort-<br>ufen              | 0                             | + | Sende-LED leuchtet 2 s grün.                           |
| Somfortpo | espeicherte k<br>position abr | bosition apr                  | + | <b>≡</b> ↑                                             |
| <u> </u>  | 0                             | C-Taste kurz drücken          |   | Produkt wird in die gespeicherte<br>Position gefahren. |

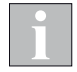

Wenn sich das Produkt bereits in Komfortposition befindet oder keine Komfortposition gespeichert wurde, reagiert das Produkt nicht auf das Drücken der Komforttaste. Nach einem Stromausfall führen einige Produkte vor dem Anfahren der Komfortposition eine automatische Referenzfahrt durch.

#### 5.3 Komfortautomatiken ein- / ausschalten

#### 5.3.1 WMS Hand- / Wandsender basic / plus

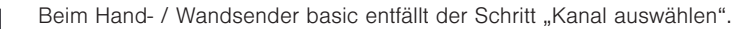

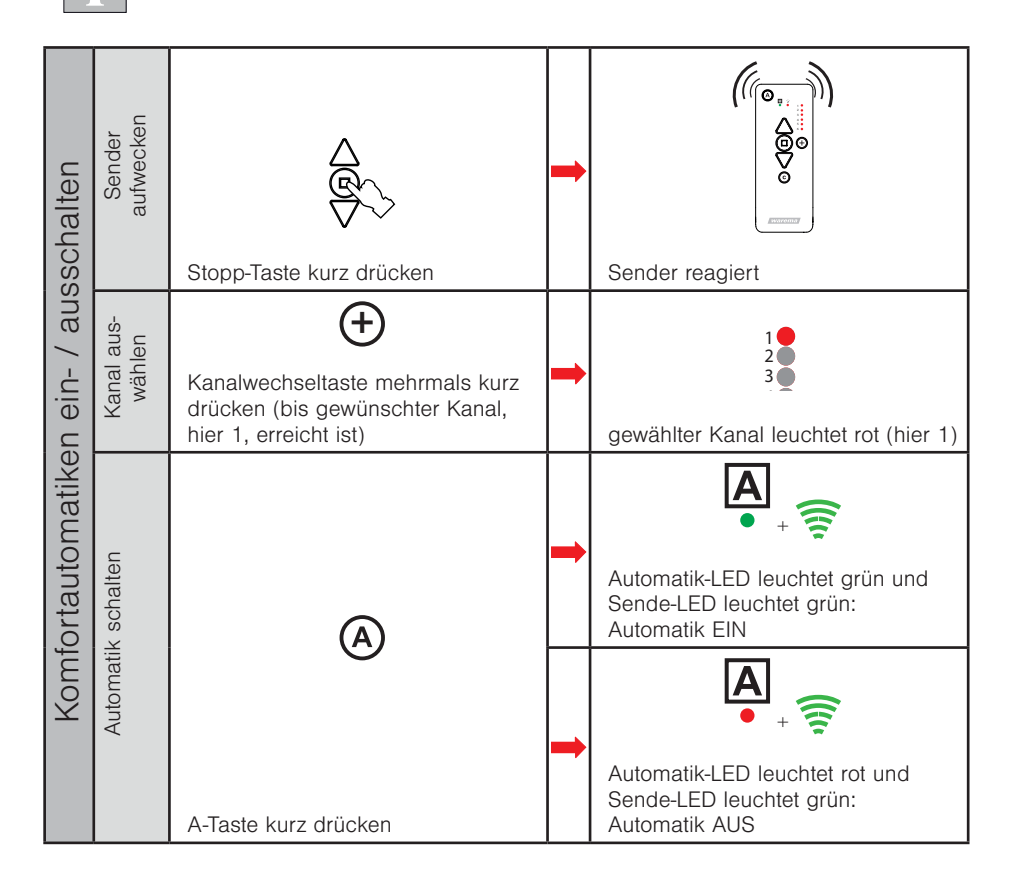

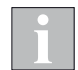

Der WMS Hand- /Wandsender basic / plus merkt sich immer den zuletzt gesendeten Befehl. Wird die Automatiktaste dann erneut gedrückt, sendet der WMS Hand- /Wandsender basic / plus den Gegenbefehl (EIN - AUS - EIN - ...).

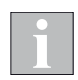

Der gewählte Zustand der Komfortautomatiken wird beim WMS Hand- /Wandsender basic / plus auf die gesamten **im Kanal** gespeicherten Empfänger übertragen.

#### 5.3.2 WMS Handsender comfort

Die Komfortautomatiken für Sonne ₩ und Dämmerung ≚ können gemeinsam für alle zum Funknetz gehörenden Empfänger ein- und ausgeschaltet werden.

|                                      | Sender<br>aufwecken | Produkttaste drücken | - | Produkttaste blinkt, z.B. Raffstore.                                                                                                    |
|--------------------------------------|---------------------|----------------------|---|----------------------------------------------------------------------------------------------------|
| omfortautomatiken ein- / ausschalten | Automatik schalten  | A                    | - | A-LED leuchtet rot und Sende-LED<br>blinkt grün                                                                                                    |
|                                      |                     |                      | - | Automatiksymbole z.B. Sonne und<br>Dämmerungnleuchten rot,<br>LED darunter zeigt Schaltbefehl:<br>Sonne rot = Automatik AUS<br>Sonne grün = Automatik EIN |
|                                      |                     |                      | - | Sende-LED leuchtet 2 s grün:<br>Automatiken in allen Empfängern<br>werden eingeschaltet.                                                                  |
| ×                                    |                     | A-Taste kurz drücken | - | Sende-LED leuchtet 2 s rot: Auto-<br>matiken in allen Empfängern wer-<br>den ausgeschaltet.                                                               |

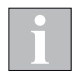

Der WMS Handsender comfort merkt sich immer den zuletzt gesendeten Befehl. Wird die Automatiktaste dann erneut gedrückt, sendet der WMS Handsender comfort den Gegenbefehl (EIN - AUS - EIN - ...).

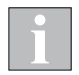

Der gewählte Zustand der Komfortautomatiken wird beim WMS Handsender comfort auf die gesamten **im Bediengerät** gespeicherten Empfänger übertragen.

## Testen

## 6 Testen

# 6.1 Funkverbindung zwischen Sender und Empfänger testen (Sende-LED)

| sten          | Sender<br>aufwecken          | Stopp-Taste kurz drücken                   |   | Sender reagiert<br>(hier z.B. WMS Handsender plus)                                                      |
|---------------|------------------------------|--------------------------------------------|---|----------------------------------------------------------------------------------------------------|
| irbindung tes | Kanal / Produkt<br>auswählen | gewünschten Kanal / Produkt aus-<br>wählen |   |                                                                                                    |
| Funkve        | fehl senden                  |                                            |   | Sende-LED leuchtet grün,<br>Funkverbindung besteht                                                      |
|               | Funkbe                       | Stopp-Taste kurz drücken                   | - | Sende-LED blinkt kurz grün und<br>euchtet dann rot, es konnten nicht<br>alle Empfänger erreicht werden. |

## Testen

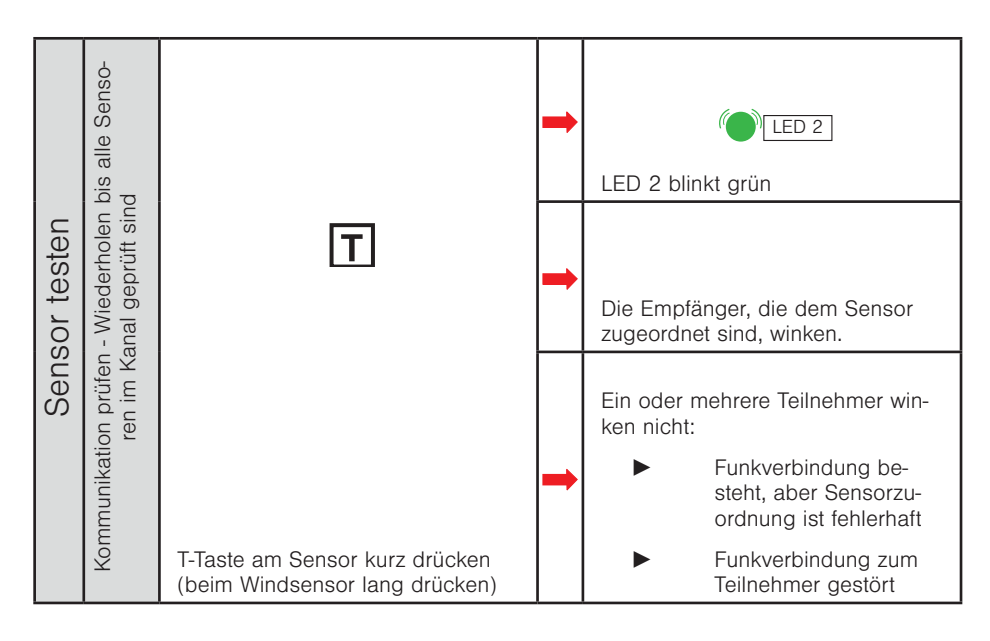

#### 6.2 Funkverbindung zwischen Sensor und Empfänger testen / Sensorzuordnung prüfen

## Werkseinstellungen

#### Werkseinstellungen 7

#### Sensoren zurücksetzen (Werkseinstellung) 7.1

Alle Sensoren können auf die folgende Weise in die Werkseinstellung zurückgesetzt werden:

Zum Zurücksetzen des WMS Windsensor sowie des WMS Sensor IS3 gehen Sie

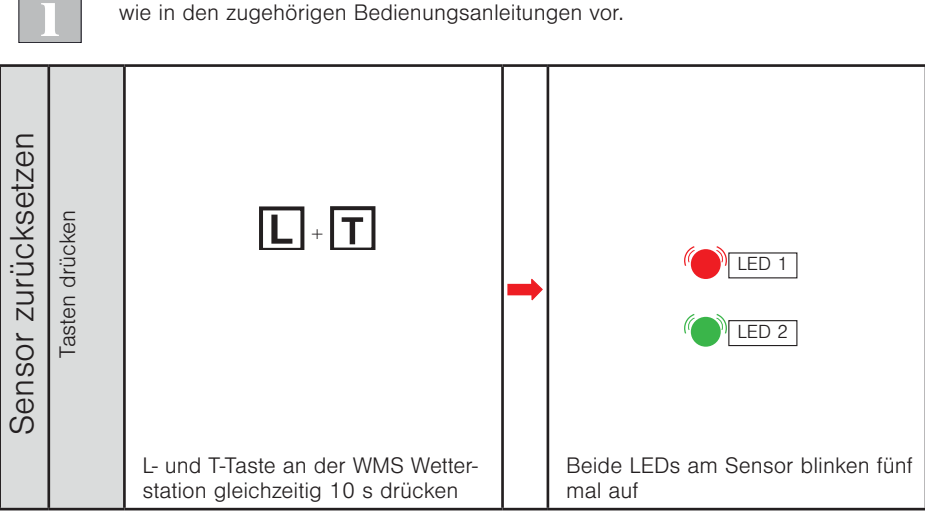
### Werkseinstellungen

#### 7.2 Handsender zurücksetzen

#### 7.2.1 WMS Hand-/Wandsender basic / plus

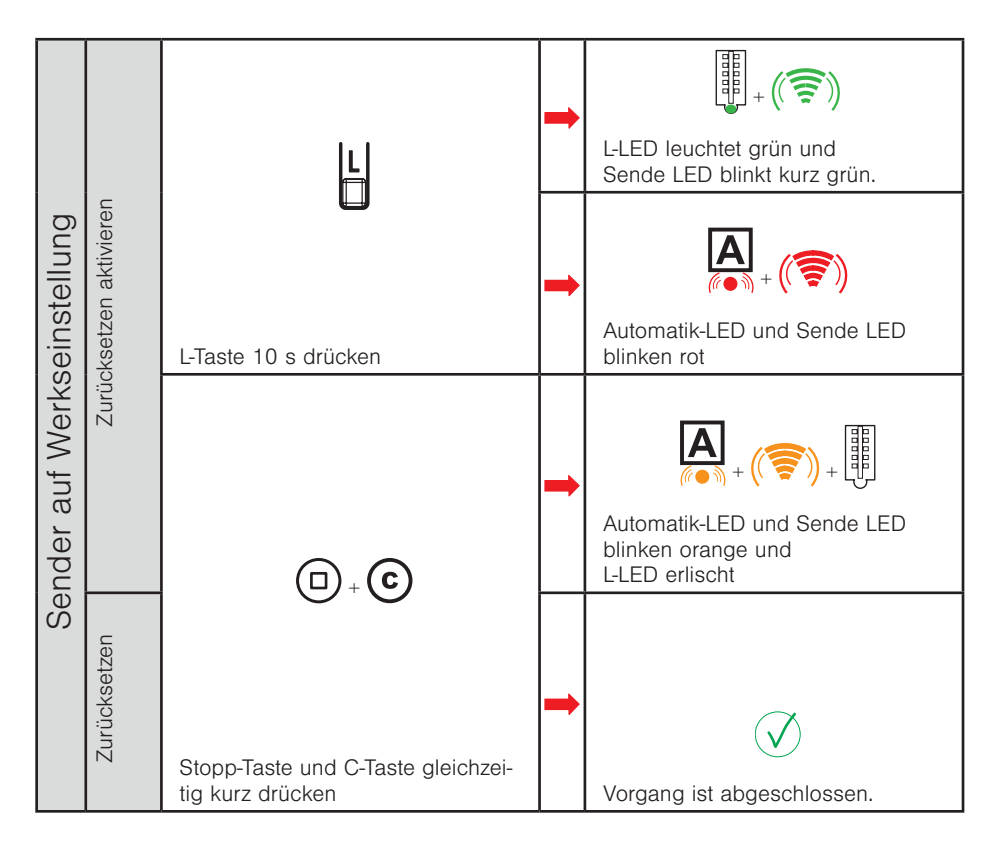

#### 7.2.2 WMS Handsender comfort

WMS Handsender comfort zurücksetzen mit Modus 9, siehe Kapitel 4.19 auf Seite 94.

### Werkseinstellungen

### 7.3 Doppelter PowerUp

Der Empfänger verhält sich eine Minute lang so, als wäre er in der Werkseinstellung. Innerhalb dieser Zeit kann er gescannt und in ein Netz aufgenommen und einem Produkt zugeordnet werden.

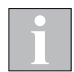

Der Empfänger geht wieder in den Zustand vor dem PowerUp, wenn er nicht innerhalb dieser Minute in ein Netz eingelernt wird (er bleibt weiter in seinem bisherigen Netz eingelernt und behält seine Parametrierung).

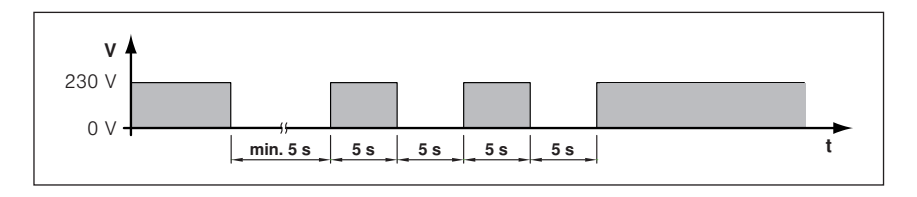

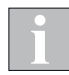

Die Empfänger sind danach nicht in der Werkseinstellung. Wenn Sie einen Empfänger in die Werkseinstellung bringen wollen, müssen Sie diesen beim Scannen aus dem Netz löschen.

Anwendungsfälle:

z.B. bei Modus 9 Handsender zurücksetzen (Werkseinstellung)

# 8 Fehler

### 8.1 Allgemeine Fehler

| Problem                                                                                                    | Mögliche Ursache                                                                                                    | Behebung                                                                                                    |
|----------------------------------------------------------------------------------------------------|----------------------------------------------------------------------------------------------------|----------------------------------------------------------------------------------------------------|
| Markise lässt sich nicht be-<br>dienen                                                                                                    | Sicherheitsfunktion, (z.B.<br>Windalarm aktiv)                                                                                                    | Ende des Alarms (Dauer<br>Windalarm = 10 Minuten)<br>abwarten                                                           |
|                                                                                                    | Der Infomodus wurde auf-<br>gerufen<br>(II leuchtet)                                                                                                    | Taste () so oft drücken, bis<br>das Symbol 🚺 erlischt                                                                   |
|                                                                                                    | Keine Netzspannung                                                                                                    | Haussicherungen prüfen                                                                                                  |
|                                                                                                    | Antriebe der Markise durch<br>häufiges Bedienen überhitzt                                                                                                    | Antriebe mindestens 10 Mi-<br>nuten abkühlen lassen                                                                     |
| Markise lässt sich noch<br>bedienen, fährt aber nur in<br>Etappen                                                                                                    | Batterien im Handsender<br>oder Windsensor erschöpft                                                                                                    | Batterien wechseln (s.<br>Windsensoranleitung ArtNr.<br>890176)                                                         |
| Beim Anfahren einer Kom-<br>fortposition stoppt die<br>Markise, abhängig von der<br>Fahrtrichtung, an unter-<br>schiedlicher Stelle ( beim<br>Einfahren fährt die Markise<br>ein Stück über die Komfort-<br>position hinaus) | Beim Anfahren einer Kom-<br>ortposition stoppt die<br>Markise, abhängig von der<br>Fahrtrichtung, an unter-<br>schiedlicher Stelle ( beim<br>Einfahren fährt die Markise<br>ein Stück über die Komfort-<br>position hinaus)Die Markise wurde aus-<br>gefahren, ohne dass die<br>Stopp-Taste gedrückt wurde.<br>Beim Einfahren wird die<br>Komfortposition dann aus<br>dem Parameter Laufzeit und<br>nicht nur aus der tatsächli-<br>chen Laufzeit der Markise<br>berechnet |                                                                                                    |
| Unkontrollierte oder unlogi-<br>sche Fahrbewegungen der<br>angeschlossenen Markise                                                                                                    | Fehlerhafte Inbetriebnahme<br>(z.B. Parameter nicht opti-<br>mal eingestellt)                                                                                                    | Inbetriebnahme erneut<br>durchführen (s. z.B. Kap. 4<br>auf Seite 49 oder ArtNr.<br>890348) oder Parameter<br>anpassen. |

### 8.2 Fehler an einem WMS Sender

| Problem                                                                                      | Mögliche Ursache                                                                                   | Behebung                               |
|----------------------------------------------------------------------------------------------|----------------------------------------------------------------------------------------------------|----------------------------------------|
| Handsender: Sende-LED<br>leuchtet rot, erst zweiter<br>oder dritter Versuch erfolg-<br>reich | Reichweitenproblem                                                                                 | Von einer anderen Position<br>bedienen |
| Handsender: Sende-LED<br>leuchtet rot                                                        | Entfernung zum Empfänger<br>zu groß oder Abschattung<br>durch Metallgegenstände<br>oder Stahlbeton | Abstand zum Empfänger<br>verringern    |
|                                                                                              | Sender im Netz, aber kein/e<br>Empfänger zugeordnet                                                | Empfänger zuordnen                     |
| Handsender: keine Anzeige                                                                    | Batterien erschöpft, verpolt<br>oder fehlen                                                        | Batterien wechseln                     |
| Handsender: Sende-LED<br>gelb                                                                | Batterien bald erschöpft                                                                           | Batterien wechseln                     |

### 8.3 Fehler am WMS Funkmotor

| Problem                                                                                                  | Mögliche Ursache                                                                        | Behebung                                                                                                    |
|----------------------------------------------------------------------------------------------------|-----------------------------------------------------------------------------------------|----------------------------------------------------------------------------------------------------|
| Markise fährt in die entge-<br>gengesetzte Richtung                                                      | Endlagen nicht oder nicht<br>korrekt eingestellt                                        | Endlagen gemäß Anleitung<br>einstellen.                                                                                               |
| Motor überfährt die Moto-<br>rendlage bzw. erreicht die<br>ursprünglichen Motorendla-<br>gen nicht mehr. | Endlage nicht oder falsch<br>eingestellt.                                               | Motorendlagen neu einstel-<br>len.                                                                                                    |
| Motor stoppt kurz vor Errei-<br>chen der oberen Endlage.                                                 | Mechanik des Trägerpro-<br>duktes schwergängig, daher<br>schaltet der Motor zu früh ab. | Sichtprüfung Einlaufbereich<br>und Wellenlagerung<br>gegebenenfalls Motorendla-<br>gen (neu) einstellen                               |
| Motor bleibt beim Moto-<br>rendlagen einstellen öfter<br>stehen.                                         | Funksignal wurde unter-<br>brochen oder Taste wurde<br>losgelassen.                     | Durch erneuten Befehl vom<br>Handsender weiterfahren.                                                                                 |
|                                                                                                    | Software des Handsenders<br>veraltet.                                                   | Motor durch mehrmaliges<br>Betätigen der Fahrtasten in<br>gewünschte Endlage fahren.<br>Abhilfe: aktuellen Handsen-<br>der verwenden. |
| Motor fährt in beide Richtun-<br>gen nur kleine Schritte (ca.<br>10 cm)                                  | keine Endlagen eingestellt                                                              | Motorendlagen einstellen.                                                                                                    |

| Problem                                                                                                    | Mögliche Ursache                                  | Behebung                                            |
|----------------------------------------------------------------------------------------------------|---------------------------------------------------|-----------------------------------------------------|
| Motor fährt in TIEF/<br>AUS-Richtung in ca. 30 cm<br>Schritten, aber in HOCH/<br>EIN-Richtung komplett am<br>Handsender blinkt T rot. | Keine Funkverbindung zum<br>Windsensor vorhanden. | Spannung / Batterien des<br>Windsensors überprüfen. |

### 8.4 Fehler an einem WMS Zwischenstecker /

| Problem                                                                                                    | Mögliche Ursache                                                                                                    | Behebung                                                                                                    |
|----------------------------------------------------------------------------------------------------|----------------------------------------------------------------------------------------------------|----------------------------------------------------------------------------------------------------|
| Markise fährt nach dem<br>Drücken der Szenen- oder<br>Komforttaste zunächst kom-<br>plett ein und dann erst in<br>die gewünschte Position                             | Die Versorgungsspannung<br>am WMS Zwischenstecker<br>war kurzzeitig ausgefallen<br>(der Zwischenstecker kennt<br>die Position der Markise<br>nicht mehr) | Die Markise führt einmalig<br>eine automatische Referenz-<br>fahrt durch (keine Maßnah-<br>me erforderlich) |
| Die eingefahrene Markise<br>fährt nach dem Drücken der<br>Szenen- oder Komforttaste<br>erst nach einer Verzögerung<br>von 1-2 Minuten in die ge-<br>wünschte Position | Die Versorgungsspannung<br>am WMS Zwischenstecker<br>war kurzzeitig ausgefallen<br>(der Zwischenstecker kennt<br>die Position der Markise<br>nicht mehr) | Die Markise führt einmalig<br>eine automatische Referenz-<br>fahrt durch (keine Maßnah-<br>me erforderlich) |
| Markise mit Volant-Rollo<br>fährt nach dem 2 x kurz<br>Drücken der Taste √ meh-<br>rere Sekunden verzögert<br>los.                                                    | Bei komplett eingefahrenem<br>Volant prüft der WMS Zwi-<br>schenstecker zunächst die<br>Position des Volant-Rollos,<br>bevor die Markise fährt.          | Keine Maßnahme erforder-<br>lich                                                                            |
| Unkontrollierte oder unlogi-<br>sche Fahrbewegungen der<br>angeschlossenen Markise                                                                                    | WMS Zwischenstecker für<br>Markise und Volant-Rollo<br>vertauscht                                                                                        | Montage der WMS Kompo-<br>nenten überprüfen                                                                 |
| Markise führt keine Fahrbe-<br>wegungen aus                                                                                                    | Markise hat keine Spannung                                                                                                    | Steckverbindungen prüfen                                                                                    |
| Generell nur kleine Reich-<br>weiten möglich                                                                                                    | WMS Zwischenstecker an<br>durch Metall oder Leitun-<br>gen abgeschirmter Stelle<br>montiert                                                              | WMS Zwischenstecker an<br>anderer Stelle montieren                                                          |

#### 8.5 Fehler am Paket für Terrassenmarkisen mit WMS Windsensor

| Problem                                                                                                    | Mögliche Ursache                                                                                             | Behebung                                                                                                    |  |
|----------------------------------------------------------------------------------------------------|----------------------------------------------------------------------------------------------------|----------------------------------------------------------------------------------------------------|--|
| Markise fährt nur zu 10%<br>aus, am Handsender wird<br>beim Senden Windalarm<br>angezeigt                                                                     | Keine Antwort vom Wind-<br>sensor, Batterien des Wind-<br>sensors erschöpft, verpolt<br>oder keine eingelegt | Batterien prüfen und<br>ggf. wechseln (s. z.B.<br>Windsensoranleitung<br>ArtNr. 890176)                                                    |  |
|                                                                                                    | Keine Antwort vom Wind-<br>sensor, Zwischenstecker<br>und Windsensor sind nicht<br>aufeinander programmiert  | Programmierung der<br>Komponenten durch den<br>Fachhändler überprüfen<br>lassen (s. Zwischenstecker<br>identifizieren<br>s. ArtNr. 890348) |  |
| Markise fährt unvermittelt<br>ein und lässt sich<br>anschließend nur zu<br>10% wieder ausfahren,<br>am Handsender wird<br>beim Senden Windalarm<br>angezeigt. | Keine Antwort vom Wind-<br>sensor, Batterien des Wind-<br>sensors erschöpft                                  | Batterien prüfen und ggf.<br>wechseln<br>(s. Windsensoranleitung<br>ArtNr. 890176)                                                         |  |
| Markise fährt beim Rütteltest<br>nicht ein oder eine andere<br>Markise fährt statt dessen<br>ein                                                              | Bei Anlagen mit mehreren<br>Markisen wurden die Winds-<br>ensoren vertauscht                                 | Windsensoren an die<br>richtigen Markisen<br>montieren, Zuordnung<br>prüfen (s. Zwischenstecker<br>identifizieren s. ArtNr.<br>890348)     |  |

### 8.6 Fehler am WMS Windsensor

| Problem                                                                                                    | Mögliche Ursache                                                                                                    | Behebung                                                                                                    |
|----------------------------------------------------------------------------------------------------|----------------------------------------------------------------------------------------------------|----------------------------------------------------------------------------------------------------|
| Windsensor: keine Anzeige                                                                                             | Batterien erschöpft, verpolt<br>oder fehlen                                                                                                    | Batterien wechseln                                                                                                    |
| Windsensor: nach dem<br>Batteriewchsel wird biem<br>Drücken der Taste Dimmer<br>noch "Batterien erschöpt"<br>gemeldet | Batterie-tauschen-Modus<br>wurde vor dem Batterie-<br>wechsel nicht aktiviert (der<br>Windsensor kann dann<br>den Batteriewechsel nicht<br>erkennen) | Batterie-tauschen-Modus<br>nachträglich aktivieren und<br>wieder beenden (s. Winds-<br>ensoranleitung<br>ArtNr. 890176) |
|                                                                                                    | Die eingelegten Batterien<br>sind ebenfalls erschöpft                                                                                                | Neue Batterien einlegen                                                                                                 |
| Windsensor: rote LED<br>leuchtet dauerhaft                                                                            | Batterie-tauschen-Modus<br>noch aktiv                                                                                                    | Beliebige Taste am<br>Windsensor drücken                                                                                |

### 8.7 Fehler an einer WMS Wetterstation eco / plus

| Problem                                          | Mögliche Ursache                                                                     | Behebung             |
|--------------------------------------------------|--------------------------------------------------------------------------------------|----------------------|
| Produkt fährt nicht,<br>Heartbeat wird angezeigt | Wetterstation, die an einer<br>Sicherheitsfunktion beteiligt<br>ist, ist ausgefallen | Wetterstation prüfen |

### 8.8 Sonstige Probleme

| Problem                                                                   | Mögliche Ursache                                                                 | Behebung                                                                                                    |  |
|---------------------------------------------------------------------------|----------------------------------------------------------------------------------|----------------------------------------------------------------------------------------------------|--|
| ★ ★ ↑ ↑<br>■ ■ ■ ■ ■<br>Die Anzeige der                                   | Thermoschutz                                                                     | 10 bis 15 Minuten warten,<br>anschließend erneut versu-<br>chen.                                                                                                    |  |
| Automatiken des WMS<br>Handsenders leuchten rot                           | Eisalarm<br>(dies gilt nur in Verbindung<br>mit einer WMS Wetterstation<br>plus) | Sicherheitsfunktion Eisalarm<br>wurde ausgelöst - Eisalarm<br>manuell zurücksetzen                                                                                                    |  |
| Der einzige zum Netz<br>gehörende Sender ist defekt<br>oder ging verloren | -                                                                                | Doppelten Power-up<br>bei allen beteiligten<br>Netzteilnehmern durchführen<br>und diese in den neuen<br>Sender einlernen                                                                                                    |  |
| Eine Komfortposition soll<br>wieder gelöscht werden                       | _                                                                                | Eine Komfortposition<br>kann nicht gelöscht,<br>sondern lediglich mit einer<br>neuen Komfortposition<br>überschrieben werden. Sie<br>können z.B. das Produkt<br>ganz einfahren und dies<br>als neue Komfortposition<br>speichern. |  |

# 9 Werte und Tabellen

### 9.1 Kompatibilitätsliste

| Kompatibilitätsliste           | Wind-<br>überwa-<br>chung | Son-<br>nen-<br>auto-<br>matik | Tem-<br>pera-<br>tur-<br>auto-<br>matik | temperatur-<br>gesteuerte<br>Sonnen-<br>automatik | Dämme-<br>rungs-<br>auto-<br>matik | Nieder-<br>schlags-<br>über-<br>wachung | Eis-<br>über-<br>wa-<br>chung | Zeit-<br>schalt-<br>uhr<br>(Sys-<br>tem-<br>zeit-<br>geber) |
|--------------------------------|---------------------------|--------------------------------|-----------------------------------------|---------------------------------------------------|------------------------------------|-----------------------------------------|-------------------------------|-------------------------------------------------------------|
| Sensoren                       |                           |                                |                                         |                                                   |                                    |                                         |                               |                                                             |
| WMS Wetter-<br>station eco     | •                         | ٠                              |                                         | $(\bullet)^{\star}$                               | •                                  |                                         |                               |                                                             |
| WMS Wetter-<br>station plus    | •                         | ٠                              |                                         | $(\bullet)^{\star}$                               | •                                  | •                                       | •                             |                                                             |
| WMS Photosensor                |                           | •                              |                                         | (•)*                                              | •                                  |                                         |                               |                                                             |
| WMS Temperatur-<br>sensor      |                           |                                | •                                       | (•)*                                              |                                    |                                         |                               |                                                             |
| WMS Splitter                   | •                         | •                              |                                         | (•)*                                              | •                                  | •                                       | •                             | •                                                           |
| WMS Sensor IS3**               | •                         | •                              |                                         | (•)*                                              | •                                  | •                                       |                               |                                                             |
| WMS Windsensor**               | •                         |                                |                                         |                                                   |                                    |                                         |                               |                                                             |
| Empfänger                      |                           |                                |                                         |                                                   |                                    |                                         |                               |                                                             |
| WMS Zwischen-<br>stecker       | •                         | •                              | •                                       | ٠                                                 | •                                  | •                                       | •                             | •                                                           |
| WMS Zwischen-<br>stecker power | •                         | ٠                              | ٠                                       | •                                                 | •                                  | •                                       | •                             | •                                                           |
| WMS Aktor                      | •                         | •                              | •                                       | ٠                                                 | •                                  | •                                       | •                             | •                                                           |
| WMS Aktor 24 V UP              | •                         | •                              | •                                       | •                                                 | •                                  | •                                       | •                             | •                                                           |
| WMS Aktor PF                   | •                         | •                              | •                                       | •                                                 | •                                  | •                                       | •                             | •                                                           |
| WMS Steckdose                  | •                         | •                              | •                                       | •                                                 | •                                  | •                                       | •                             | •                                                           |
| WMS Rohrmotor                  | •                         | •                              | •                                       | ٠                                                 | •                                  | •                                       | •                             | •                                                           |
| WMS Dimmer (LED)               | •                         | •                              | •                                       | •                                                 | •                                  | •                                       | •                             | •                                                           |
| WMS Aktor smart                | •                         | •                              | •                                       | ٠                                                 | •                                  | •                                       | •                             | •                                                           |
| WMS Dimmer smart               |                           |                                |                                         |                                                   | •                                  |                                         |                               |                                                             |

9.2 Parametrierbare Automatiken

| Automatik, die<br>parametriert<br>werden<br>kann<br>Bediengerät | Wind-<br>über-<br>wa-<br>chung | Sonnen-<br>automa-<br>tik | Tempe-<br>raturau-<br>tomatik | temperatur-<br>gesteuerte<br>Sonnenau-<br>tomatik | Dämme-<br>rungs-<br>automa-<br>tik | Nieder-<br>schlags-<br>über-<br>wa-<br>chung | Eis-<br>über-<br>wa-<br>chung | Zeit-<br>schalt-<br>uhr-<br>(Sys-<br>tem-<br>zeitge-<br>ber) |
|-----------------------------------------------------------------|--------------------------------|---------------------------|-------------------------------|---------------------------------------------------|------------------------------------|----------------------------------------------|-------------------------------|--------------------------------------------------------------|
| WMS Hand-<br>sender comfort                                     | •                              | •                         |                               |                                                   | •                                  | •                                            |                               |                                                              |
| WMS Hand-<br>sender basic<br>/ Wandsender<br>basic              | •                              |                           |                               |                                                   |                                    |                                              |                               |                                                              |
| WMS Hand-<br>sender plus /<br>Wandsender<br>plus                | •                              |                           |                               |                                                   |                                    |                                              |                               |                                                              |
| WMS WebCon-<br>trol                                             | •                              | •                         |                               |                                                   | •                                  | •                                            |                               | •                                                            |
| WMS Zentrale                                                    | •                              | •                         | •                             | •                                                 | •                                  | •                                            | •                             | •                                                            |
| WMS studio<br>pro                                               | •                              | •                         | •                             | •                                                 | •                                  | •                                            | •                             | •                                                            |

- ()\* temperaturgesteuerte Sonnenautomatik erfordert grundsätzlich eine Kombination aus Sensoren, die einen Photo- und einen Innentemperaturwert liefern können (z.B. WMS Temperatursensor und WMS Wetterstation plus)
- \*\* Beim WMS Windsensor und beim WMS Sensor IS3 steht die Windüberwachung nur produktgebunden zur Verfügung.
  Bei den Wetterstationen plus und eco ist die Windüberwachung systemweit verfügbar.

#### 9.3 Anzeige der Grenzwerte beim Einstellen mit den Pfeiltasten des WMS Handsenders comfort

| Anzeige beim Einstellen von Grenzwerten |                |                   |                        |               |  |  |  |  |
|-----------------------------------------|----------------|-------------------|------------------------|---------------|--|--|--|--|
| Stufe                                   | Photo<br>(klx) | Dämmerung<br>(lx) | Niederschlag<br>(mm/h) | Wind<br>(m/s) |  |  |  |  |
| 0                                       | AUS            | AUS               | AUS                    | AUS           |  |  |  |  |
| 1                                       | 10             | 16                | 20                     | 5             |  |  |  |  |
| 2                                       | 15             | 30                | 40                     | 6             |  |  |  |  |
| 3                                       | 20             | 46                | 60                     | 7             |  |  |  |  |
| 4                                       | 25             | 60                | 80                     | 8             |  |  |  |  |
| 5                                       | 30             | 80                | 100                    | 9             |  |  |  |  |
| 6                                       | 35             | 100               | 120                    | 10            |  |  |  |  |
| 7                                       | 40             | 150               | 140                    | 11            |  |  |  |  |
| 8                                       | 45             | 200               | 160                    | 12            |  |  |  |  |
| 9                                       | 50             | 400               | 180                    | 13            |  |  |  |  |

Im Modus 0 entspricht die Darstellung der oberen LED-Reihe den Werten in folgender Tabelle. Diese Werte werden beim Speichern in die Empfänger geschrieben.

**Beispiel** Leuchtet für den Grenzwert Photo die erste LED (Stufe 0), dann ist die Sonnenautomatik ausgeschaltet. Ändern Sie den Wert, bis 7 LEDs leuchten (Stufe 6), dann wird beim Drücken der Taste S der Grenzwert 35 klx in die Empfänger des gewählten Kanals gespeichert.

### 9.4 Anzeige der im Empfänger gespeicherten Grenzwerte

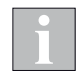

Die Grenzwerte werden aus dem ersten Empfänger im Kanal ausgelesen.

| Anzeige der aus dem Empfänger ausgelesenen Messwerte |                |                   |                        |               |  |
|------------------------------------------------------|----------------|-------------------|------------------------|---------------|--|
| Stufe                                                | Photo<br>(klx) | Dämmerung<br>(lx) | Niederschlag<br>(mm/h) | Wind<br>(m/s) |  |
| 0                                                    | AUS            | AUS               | AUS                    | AUS           |  |
| 1                                                    | 312,5          | 222               | 130                    | 0,05,5        |  |
| 2                                                    | 1317,5         | 2436              | 3150                   | 6,06,5        |  |
| 3                                                    | 1822,5         | 3852              | 5170                   | 7,07,5        |  |
| 4                                                    | 2327,5         | 5470              | 7190                   | 8,08,5        |  |
| 5                                                    | 2832,5         | 7290              | 91110                  | 9,09,5        |  |
| 6                                                    | 3337,5         | 92126             | 111130                 | 10,010,5      |  |
| 7                                                    | 3842,5         | 128174            | 131150                 | 11,011,5      |  |
| 8                                                    | 4347,5         | 176300            | 151170                 | 12,012,5      |  |
| 9                                                    | 48100          | 302500            | 171200                 | 13,025,0      |  |

**Beispiel** Leuchtet für den Grenzwert Wind die erste LED (Stufe 0), dann ist die Windautomatik ausgeschaltet. Leuchten 5 LEDs (Stufe 4), so liegt der im Empfänger eingestellte Grenzwert im Bereich von 8,0 bis 8,5 m/s.

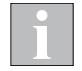

Die Werte für Wind (letzte Spalte) sind nur dann gültig, wenn es sich um Produkte OHNE Windsensor handelt.

#### 9.5 Anzeige von Messwerten Modus 2

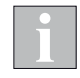

Im Modus 2 (siehe Kapitel 4.12 auf Seite 76) rechnet der WMS Handsender comfort die aus dem Empfänger ausgelesenen Messwerte für die Darstellung über die 10 LEDs der oberen LED-Reihe um. Die dargestellten Messwerte entsprechen den Messwerten im Empfänger deshalb nur näherungsweise. Bei maximalem Messwert leuchten alle 10 LEDs.

| Stufe | Photo<br>(klx) | Dämmerung<br>(lx) | Niederschlag<br>(mm/h) | Wind<br>(m/s) |
|-------|----------------|-------------------|------------------------|---------------|
| 0     | 09,5           | 048               | 019                    | 0,02,0        |
| 1     | 1019,5         | 5098              | 2039                   | 2,54,5        |
| 2     | 2029,5         | 100148            | 4059                   | 5,07,0        |
| 3     | 3039,5         | 150198            | 6079                   | 7,59,5        |
| 4     | 4049,5         | 200248            | 8099                   | 10,012,0      |
| 5     | 5059,5         | 250298            | 100119                 | 12,514,5      |
| 6     | 6069,5         | 300348            | 120139                 | 15,017,0      |
| 7     | 7079,5         | 350398            | 140159                 | 17,519,5      |
| 8     | 8089,5         | 400448            | 160179                 | 20,022,0      |
| 9     | 90100          | 450500            | 180200                 | 22,525,0      |

Auflösung der Anzeige pro LED:

| Messwert     | Auflösung |  |
|--------------|-----------|--|
| Photo        | 10 klx    |  |
| Dämmerung    | 50 lx     |  |
| Niederschlag | 20 mm/h   |  |
| Wind         | 2,5 m/s   |  |

**Beispiel** Leuchtet für den Messwert-Typ Wind die erste LED (Stufe 0), so handelt es sich um einen Windwert von 0 bis 2,0 m/s.

Leuchten 2 LEDs (Stufe 1), so liegt der Windwert im Bereich 2,5 bis 4,5 m/s.

# **10 Glossar**

### Α

| Automatik / Automatikfunktion | ermöglicht die selbstständige Steuerung<br>der Empfänger (siehe Kapitel)                                                               |
|-------------------------------|----------------------------------------------------------------------------------------------------|
| B<br>Bidirektional            | Datenübertragung zwischen zwei Geräten erfolgt in beide Richtungen                                                                     |
| <b>E</b><br>Empfänger         | erhält Steuerbefehle vom Sender oder<br>Messwerte der Sensoren und führt ent-<br>sprechende Schaltbefehle aus                          |
| Endlagen                      | Obere bzw. untere Endposition die ein<br>Motor anfahren kann, mechanisch oder<br>elektrisch eingestellt                                |
| <b>F</b><br>Funkkanal         | Frequenz bzw. Frequenzbereich, auf dem<br>ein Funksignal übertragen wird                                                               |
| <b>G</b><br>Gruppe            | Gruppierung von mehreren Empfängern<br>auf einem Kanal des Senders zur gleich-<br>zeitigen Bedienung                                   |
| H<br>Haltezeit                | Sperrung der Automatiken für einen gewis-<br>sen Zeitraum, wird immer nach der manu-<br>ellen Bedienung ausgelöst                      |
| <b>K</b><br>Kanal             | Sender haben 1-200 Kanäle, einem Kanal<br>können ein oder mehrere Empfänger (ma-<br>ximal 10) zugeordnet werden, um sie zu<br>bedienen |
| Komfortfunktion               | Automatik zur Steuerung nach Sonne,<br>Dämmerung, Temperatur oder Zeit, siehe<br>Kapitel 1 auf Seite 6                                 |
| Komfortposition               | individuelle Zwischenposition, die über<br>einen Tastendruck (C-Taste am Sender)<br>aufgerufen werden kann                             |
| L<br>Laufzeit                 | Zeit, die das Sonnenschutzprodukt benö-<br>tigt, um vollständig Hoch bzw. tief zu fah-<br>ren, siehe Kapitel 2.6 auf Seite 21          |

### Glossar

| M<br>Manuelle Bedienung | Steuerbefehle, die durch den Nutzer an                                                                                                    |
|-------------------------|----------------------------------------------------------------------------------------------------|
|                         | einem Sender ausgelöst werden                                                                                                    |
| Messwerte               | vom Sensor erfasste Daten zu Windge-<br>schwindigkeit, Helligkeit, Temperatur und<br>Niederschlag                                                                                                    |
| N<br>Netz / Netzwerk    | Mehrere WMS Geräte bilden bei der Inbe-<br>triebnahme ein eigenständiges, verschlüs-<br>seltes Netz und kommunizieren nur noch<br>untereinander und nicht mehr mit anderen<br>WMS Geräten, welche sich in einem ande-<br>ren Netz befinden |
| Parameter               | Einstellungswert, der die Funktion des Ge-<br>rätes vorgibt, Einstellungen werden direkt<br>im Empfänger gespeichert                                                                                                    |
| Produktparameter        | Einstellungswert, der die Funktion des<br>angeschlossenen Produktes (z. B. Sonnen-<br>schutz) vorgibt                                                                                                    |
| Produkttyp              | bestimmt die Funktionalität des Produkts,<br>das am Empfänger angeschlossen ist                                                                                                    |
| <b>R</b><br>Routing     | Funkbefehle oder Messwerte werden<br>zwischen den Empfängern mehrfach wei-<br>tergereicht um möglichst alle Geräte zu                                                                                                    |
| S                       | erreichen                                                                                                    |
| Sender                  | Bedieneinheit, um Steuerbefehle<br>auszulösen, 1-200 Kanäle                                                                                                    |
| Sensor                  | Messeinheit zur Erfassung von Messwerten<br>und Übertragung an die Empfänger, siehe<br>Kapitel                                                                                                    |
| Sicherheitsfunktion     | Automatik zum Schutz des Produktes vor<br>Wind, Eis und Niederschlag, siehe Kapitel<br>1 auf Seite 6                                                                                                    |
| Systemzeitgeber         | Bestimmter Sendertyp (WMS WebControl<br>oder WMS Zentrale), der den Empfängern<br>die aktuelle Uhrzeit zur Verfügung stellt<br>und diese synchronisiert                                                                                    |
| Szenen                  | vordefinierte Positionen, die direkt im Emp-<br>fänger gespeichert sind und für mehrere<br>Empfänger gleichzeitig aufgerufen werden<br>können                                                                                              |
|                         |                                                                                                    |

#### **V** Verschlüsselung

**Z** Zeitschaltpunkt Alle Geräte in einem WMS Netz erhalten eine eindeutige Netzkennung und einen Netzschlüssel, die Kommunikation zwischen den Geräten ist nur mit dieser Kennung möglich, somit ist gewährleistet, dass keine fremden Geräte in das Netz eingreifen können

Parameter der Automatik Zeitschaltuhr, gibt vor, um welche Uhrzeit ein bestimmer Schalt- / Fahrbefehl ausgeführt werden soll

WAREMA Renkhoff SE Hans-Wilhelm-Renkhoff-Straße 2 • 97828 Marktheidenfeld • Deutschland www.warema.de • info@warema.de